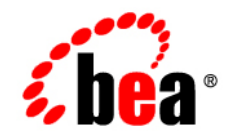

# **BEA**Products

# Upgrading WebLogic Application Environments

BEA WebLogic Server<sup>®</sup> Version 9.2 BEA Workshop for WebLogic Platform<sup>™</sup> Version 9.2 BEA WebLogic Portal® Version 9.2 BEA WebLogic Integration<sup>™</sup> Version 9.2 BEA AquaLogic Service Bus<sup>™</sup> Version 2.5 Document Revised: November 28, 2006

## Copyright

Copyright © 1995-2007 BEA Systems, Inc. All Rights Reserved.

#### **Restricted Rights Legend**

This software is protected by copyright, and may be protected by patent laws. No copying or other use of this software is permitted unless you have entered into a license agreement with BEA authorizing such use. This document is protected by copyright and may not be copied photocopied, reproduced, translated, or reduced to any electronic medium or machine readable form, in whole or in part, without prior consent, in writing, from BEA Systems, Inc.

Information in this document is subject to change without notice and does not represent a commitment on the part of BEA Systems. THE DOCUMENTATION IS PROVIDED "AS IS" WITHOUT WARRANTY OF ANY KIND INCLUDING WITHOUT LIMITATION, ANY WARRANTY OF MERCHANTABILITY OR FITNESS FOR A PARTICULAR PURPOSE. FURTHER, BEA SYSTEMS DOES NOT WARRANT, GUARANTEE, OR MAKE ANY REPRESENTATIONS REGARDING THE USE, OR THE RESULTS OF THE USE, OF THE DOCUMENT IN TERMS OF CORRECTNESS, ACCURACY, RELIABILITY, OR OTHERWISE.

#### **Trademarks and Service Marks**

Copyright © 1995-2006 BEA Systems, Inc. All Rights Reserved. BEA, BEA JRockit, BEA WebLogic Portal, BEA WebLogic Server, BEA WebLogic Workshop, Built on BEA, Jolt, JoltBeans, SteelThread, Top End, Tuxedo, and WebLogic are registered trademarks of BEA Systems, Inc. BEA AquaLogic, BEA AquaLogic Data Services Platform, BEA AquaLogic Enterprise Security, BEA AquaLogic Interaction, BEA AquaLogic Interaction Analytics, BEA AquaLogic Interaction Collaboration, BEA AquaLogic Interaction Content Services, BEA AquaLogic Interaction Data Services, BEA AquaLogic Interaction Integration Services, BEA AquaLogic Interaction Process, BEA AquaLogic Interaction Publisher, BEA AquaLogic Interaction Studio, BEA AquaLogic Service Bus, BEA AquaLogic Service Registry, BEA Builder, BEA Campaign Manager for WebLogic, BEA eLink, BEA Kodo, BEA Liquid Data for WebLogic, BEA Manager, BEA MessageQ, BEA SALT, BEA Service Architecture Leveraging Tuxedo, BEA WebLogic Commerce Server, BEA WebLogic Communications Platform, BEA WebLogic Enterprise, BEA WebLogic Enterprise Platform, BEA WebLogic Enterprise Security, BEA WebLogic Express, BEA WebLogic Integration, BEA WebLogic Java Adapter for Mainframe, BEA WebLogic JDriver, BEA WebLogic Log Central, BEA WebLogic Mobility Server, BEA WebLogic Network Gatekeeper, BEA WebLogic Personalization Server, BEA WebLogic Personal Messaging API, BEA WebLogic Platform, BEA WebLogic Portlets for Groupware Integration, BEA WebLogic Real Time, BEA WebLogic RFID Compliance Express, BEA WebLogic RFID Edge Server, BEA WebLogic RFID Enterprise Server, BEA WebLogic Server Process Edition, BEA WebLogic SIP Server, BEA WebLogic WorkGroup Edition, BEA Workshop for WebLogic Platform, BEA Workshop JSP, BEA Workshop JSP Editor, BEA Workshop Struts, BEA Workshop Studio, Dev2Dev, Liquid Computing, and Think Liquid are trademarks of BEA Systems, Inc. Accelerated Knowledge Transfer, AKT, BEA Mission Critical Support, BEA Mission Critical Support Continuum, and BEA SOA Self Assessment are service marks of BEA Systems, Inc.

All other names and marks are property of their respective owners.

# Contents

# 1. Introduction

| Important Terminology1-3                                  | ; |
|-----------------------------------------------------------|---|
| Overview of the Upgrade Process                           | ; |
| How the Upgrade Wizard Simplifies the Upgrade Process     | 5 |
| Interoperability and Compatibility with Previous Releases | 1 |

# 2. Roadmap for Upgrading Your Application Environment

| Plan the Upgrade                                             | 2-1    |
|--------------------------------------------------------------|--------|
| Step 1: Inventory the Application Environment                | 2-2    |
| Step 2: Verify Supported Configuration Information           | 2-2    |
| Step 3: Review the Compatibility Information                 | 2-6    |
| Step 4: Create an Upgrade Plan                               | 2-6    |
| Prepare to Upgrade                                           | 2-6    |
| Step 1: Undeploy All User Applications                       | 2-7    |
| Step 2: Shut Down Servers in the Application Environment     | 2-7    |
| Step 3: Back Up the Application Environment.                 | 2-7    |
| Step 4: Install Required BEA Products                        | 2-9    |
| Step 5: Prepare the Remote Managed Server Domain Directories | 2-9    |
| Step 6: Set Up the Environment                               | 2-9    |
| Upgrade Your Application Environment                         | . 2-10 |
| Complete Post-Upgrade Procedure                              | . 2-13 |
| Step 1: Upgrade Your Application Infrastructure              | . 2-13 |

| Deprecated Scripting Tools                                |
|-----------------------------------------------------------|
| Using the WebLogic Scripting Tool                         |
| Upgrading Your Custom Configuration Templates             |
| Using SNMP to Monitor WebLogic Server                     |
| Step 2: Re-apply Customizations to Startup Scripts        |
| Default Startup Scripts 2-16                              |
| Custom Startup Scripts 2-16                               |
| Step 3: Verify File Permissions                           |
| Step 4: Enroll the Machine with Node Manager 2-17         |
| Step 5: Verify Remote Server Startup Options              |
| Step 6: Promote the Application Environment to Production |
| What to Do If the Upgrade Process Fails         2-20      |

# 3. Upgrading a Security Provider

| What Happens During a Security Provider Upgrade                              |
|------------------------------------------------------------------------------|
| Upgrading a Security Provider 3-2                                            |
| Upgrading a Security Provider in Graphical Mode 3-3                          |
| Starting the WebLogic Upgrade Wizard in Graphical Mode to Upgrade a Security |
| Provider                                                                     |
| Procedure for Upgrading a Security Provider                                  |
| Upgrading a Security Provider in Silent Mode                                 |

# 4. Upgrading Node Manager

| What Happens During a Node Manager Upgrade 4-                          |  |  |
|------------------------------------------------------------------------|--|--|
| Upgrading Node Manager                                                 |  |  |
| Upgrading Node Manager in Graphical Mode                               |  |  |
| Starting the WebLogic Upgrade Wizard in Graphical Mode to Upgrade Node |  |  |
| Manager 4-3                                                            |  |  |
| Procedure for Upgrading Node Manager                                   |  |  |

|    | Upgrading Node Manager in Silent Mode                                              |  |  |
|----|------------------------------------------------------------------------------------|--|--|
| 5. | Upgrading a WebLogic Domain                                                        |  |  |
|    | What Happens During a WebLogic Domain Upgrade?                                     |  |  |
|    | Important Notes About the Domain Upgrade Process                                   |  |  |
|    | Upgrading a Domain                                                                 |  |  |
|    | Upgrading a Domain in Graphical Mode                                               |  |  |
|    | Starting the WebLogic Upgrade Wizard in Graphical Mode to Upgrade a Domain.<br>5-9 |  |  |
|    | Procedure for Upgrading a WebLogic Domain                                          |  |  |
|    | Upgrading a Domain in Silent Mode 5-33                                             |  |  |
| A. | Upgrading WebLogic Server 9.0 or 9.1 Application<br>Environments to 9.2            |  |  |
|    | Creating a New Domain                                                              |  |  |
|    | Updating an Existing Domain                                                        |  |  |
|    | Upgrading Beehive Applications                                                     |  |  |
| B. | WebLogic Server 9.2 Compatibility with Previous Releases                           |  |  |
|    | JMX 1.2 Implementation                                                             |  |  |
|    | Dynamic Configuration ManagementB-3                                                |  |  |
|    | Modular Configuration and Deployment of JDBC ResourcesB-5                          |  |  |
|    | JDBC Data Sources and Connection PoolsB-5                                          |  |  |
|    | MultiPoolsB-6                                                                      |  |  |
|    | Data Source FactoriesB-6                                                           |  |  |
|    | JDBC Debugging EnhancementsB-6                                                     |  |  |
|    | Modular Configuration and Deployment of JMS ResourcesB-7                           |  |  |
|    | JMS Message ID FormatB-9                                                           |  |  |
|    | Improved Message PagingB-9                                                         |  |  |
|    |                                                                                    |  |  |

| Thread Management                                    |  |  |
|------------------------------------------------------|--|--|
| JTA Transaction Log Migration                        |  |  |
| Security                                             |  |  |
| XACML Security Providers                             |  |  |
| New SAML V2 Providers                                |  |  |
| Security MBeans                                      |  |  |
| Password Encryption                                  |  |  |
| Security for HTTP Requests                           |  |  |
| Secure Access to MBeanHomeB-14                       |  |  |
| Message-Level Security in Web ServicesB-14           |  |  |
| Web Services                                         |  |  |
| Web Applications, JSPs, and Servlets                 |  |  |
| Deprecated and Obsolete Web Application FeaturesB-15 |  |  |
| Support for JSP 2.0 B-16                             |  |  |
| Servlet Path MappingB-17                             |  |  |
| XML Implementation                                   |  |  |
| XMLBeans and XQuery Implementation                   |  |  |
| WebLogic Administration and Configuration Scripts    |  |  |
| Deprecated Deployment Features                       |  |  |
| Deployment Descriptor Validation and Conversion      |  |  |
| Deprecated Startup and Shutdown Classes              |  |  |
| Administration Console Extension Architecture        |  |  |
| Resource Adapters                                    |  |  |
| WLEC                                                 |  |  |
| Backward Compatibility Flags                         |  |  |
| Deprecated and Removed APIs                          |  |  |
| Deprecated APIsB-25                                  |  |  |
| Removed APIs                                         |  |  |

| Removed APIs, Deprecated in WebLogic Server 8.1 |
|-------------------------------------------------|
| Removed APIs, Deprecated in WebLogic Server 7.0 |
| Removed APIs (Not Deprecated)B-32               |

# C. WebLogic Domain Directory Structure Enhancements

| WebLogic Server 8.1 Domain Directory Structure    |
|---------------------------------------------------|
| WebLogic Server 7.0 Domain Directory StructureC-3 |
| WebLogic Server 6.1 Domain Directory Structure    |

- D. Upgrade Wizard Command-Line Reference
- E. Silent Upgrade XML Script Reference
- F. Upgrading a Domain at Administration Server Startup (Implicit Mode)

# G. WebLogic Server Rolling Upgrade

| What is Rolling Upgrade?                                             |
|----------------------------------------------------------------------|
| Scope of the Rolling Upgrade ProcessG-                               |
| Gefore you BeginG-2                                                  |
| Rolling Upgrade Process                                              |
| Quiescing and Stopping ServersG-2                                    |
| Shutdown Servers in a ClusterG-                                      |
| Installing a Patch, Maintenance Pack, or Minor Version               |
| Installing Using Smart UpdateG-                                      |
| Command Line InterfaceG-4                                            |
| Silent InstallationG-4                                               |
| Additional InformationG-4                                            |
| Restarting Servers                                                   |
| Steps in Rolling Upgrade Process for a Patch and Maintenance PackG-: |

viii

| Steps in Rolling Upgrade Process for Minor WebLogic Server Releases |
|---------------------------------------------------------------------|
| Rolling Uninstall                                                   |
| Uninstalling a Patch or Maintenance PackG-6                         |
| Uninstalling a Minor ReleaseG-7                                     |
| Limitations                                                         |

ix

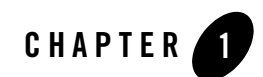

# Introduction

This document describes the procedures to upgrade your application environment to WebLogic 9.2. An application environment includes applications, the WebLogic domains in which they are deployed, and any application data associated with the domain, and may include external resources, such as database servers, firewalls, load balancers, and LDAP servers.

WebLogic 9.2 includes powerful tools to assist you with upgrading your application environments including the WebLogic Upgrade Wizard for upgrading domains, custom security providers, and custom node managers, and the BEA Workshop for WebLogic Platform 9.2 for upgrading WebLogic Workshop, WebLogic Portal and WebLogic Integration applications.

Most WebLogic Server applications can be run without modifications in the new WebLogic Server 9.2 application environment. WebLogic Workshop, WebLogic Portal and WebLogic Integration applications developed in 8.1 must be upgraded first before they can be run in WebLogic 9.2.

Table 1-1 below provides pointers to additional documents with information on upgrading application environments to WebLogic 9.2.

| To upgrade application environments based on | From Version                                              | See                                                                                                    |
|----------------------------------------------|-----------------------------------------------------------|----------------------------------------------------------------------------------------------------|
| WebLogic Server                              | 6.1, 7.0, 8.1, 9.0, and<br>9.1                            | This document provides information on upgrading<br>WebLogic Server application environments from<br>6.1, 7.0, and 8.1.                                                                                                    |
|                                              |                                                           | For information on upgrading WebLogic Server<br>application environments from 9.0 and 9.1, see<br>Appendix A, "Upgrading WebLogic Server 9.0 or<br>9.1 Application Environments to 9.2".                                                                           |
| WebLogic Workshop                            | 8.1 SP4, SP5 and SP6                                      | For information on upgrading WebLogic<br>Workshop application environments, see<br><i>Upgrading from WebLogic Workshop 8.1</i> .                                                                                                    |
|                                              |                                                           | For information on domain upgrade see, Chapter 5,<br>"Upgrading a WebLogic Domain."                                                                                                    |
| WebLogic Portal                              | 8.1 SP4, SP5 and<br>SP6                                   | For information on upgrading WebLogic Portal<br>application environments, see the <i>WebLogic Portal</i><br><i>Upgrade Guide</i> and the Upgrading WebLogic<br>Portal Projects from Version 8.1 to Version 9.2<br>chapter of the <i>Portal Development Guide</i> . |
|                                              |                                                           | For information about domain upgrade, see<br>Chapter 5, "Upgrading a WebLogic Domain."                                                                                                    |
| WebLogic Integration                         | 8.1 SP4, 8.1 SP5, 8.1<br>SP6, 8.5, 8.5 SP5<br>and 8.5 SP6 | For information on upgrading WebLogic<br>Integration applications, see <i>WebLogic</i><br><i>Integration Upgrade Guide</i> .                                                                                                    |
|                                              |                                                           | For information about domain upgrade, see<br>Chapter 5, "Upgrading a WebLogic Domain."                                                                                                    |
| BEA JRockit                                  |                                                           | N/A. There is no required procedure.                                                                                                    |

#### Table 1-1 Upgrading Your Application Environment to WebLogic 9.2

The following sections provide an overview of the topics discussed in this chapter:

- Overview of the Upgrade Process
- How the Upgrade Wizard Simplifies the Upgrade Process
- Interoperability and Compatibility with Previous Releases

# **Important Terminology**

We recommend that, before proceeding, you familiarize yourself with the following terminology:

- Upgrade—To update BEA Products from a previous release or service pack to a more recent one. This process may include updating an existing application or domain configuration to run in a more recent version of WebLogic Server.
- Migrate—To move an application or domain configuration from a third-party product to a BEA product.
- Interoperability—(1) The ability of an application deployed in one release or service pack to communicate with another application that is deployed in a different release or service pack. (2) The ability of BEA product components to communicate with third-party software via standard protocols.
- Compatibility—The capability of an application built using one release or service pack to run in another release or service pack, regardless of whether the application was rebuilt.

# **Overview of the Upgrade Process**

The process required to upgrade an application environment depends on the scope of the application. An *application environment* includes a WebLogic domain and any applications and application data associated with the domain. It may also include external resources, such as firewalls, load balancers, and LDAP servers. Figure 1-1 shows an example of a WebLogic application environment.

#### Figure 1-1 Example WebLogic Application Environment

#### Introduction

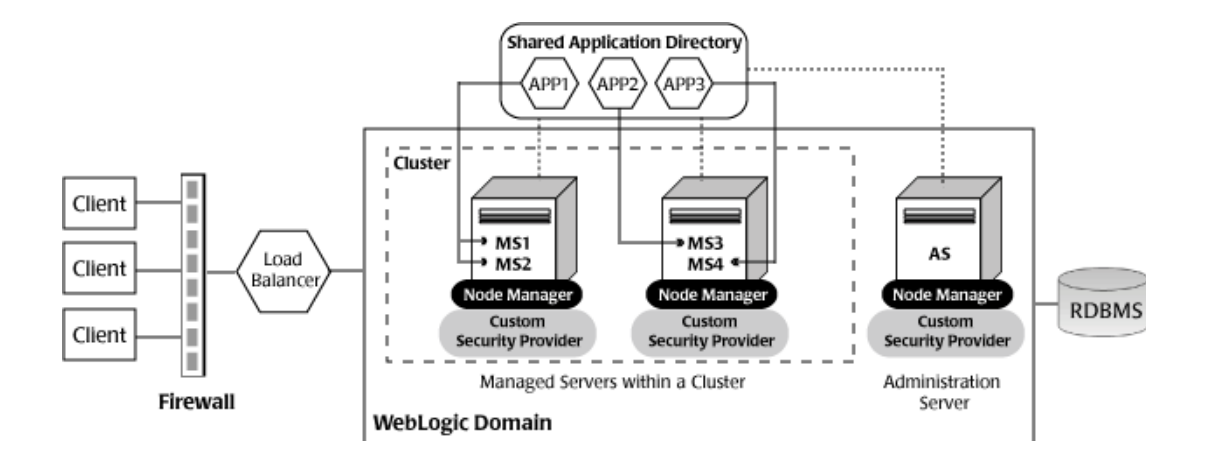

The following table lists the components of the WebLogic application environment shown in Figure 1-1, and the upgrade requirements for each.

Table 1-2 Upgrade Requirements for Components in Example WebLogic Application Environment

| Component                   | Description                                                                                                    | Upgrade Requirements                                                 |
|-----------------------------|----------------------------------------------------------------------------------------------------|----------------------------------------------------------------------|
| WebLogic domain             | Includes the Administration Server (AS)<br>and optionally one or more Managed<br>Servers (for example, MS1, MS2, MS3, and<br>MS4). The WebLogic domain may or may<br>not contain WebLogic Workshop,<br>WebLogic Portal or WebLogic Integration<br>resources. The servers in a domain may<br>span multiple machines. Furthermore, you<br>can group Managed Servers into clusters to<br>support load balancing and failover<br>protection for critical applications. For<br>more information about WebLogic<br>domains, see "Understanding WebLogic<br>Server Domains" in <i>Understanding<br/>Domain Configuration</i> at<br>http://e-docs.bea.com/wls/docs<br>92/domain_config/understand_do<br>mains.html. | Upgrade the domain directory on each machine in the domain.          |
| Custom security<br>provider | Supports custom security requirements. For<br>information about developing custom<br>security providers, see <i>Developing Security</i><br><i>Providers for WebLogic Server</i> at<br>http://e-docs.bea.com/wls/docs<br>92/dvspisec/index.html.                                                                                                    | Upgrade the custom security providers on each machine in the domain. |
| Node Manager                | Provides high availability to Managed<br>Servers. For more information about Node<br>Manager, see "Using Node Manager to<br>Control Servers" in <i>Managing Server</i><br><i>Startup and Shutdown</i> at<br>http://e-docs.bea.com/wls/docs<br>92/server_start/nodemgr.html.                                                                                                    | Upgrade custom Node Manager on each machine in the domain.           |

| Component          | Description                                                                                                    | Upgrade Requirements                                                                                                    |
|--------------------|----------------------------------------------------------------------------------------------------|----------------------------------------------------------------------------------------------------|
| Applications       | Any J2EE applications, including Web<br>applications, EJBs, and so on. Typically,<br>applications are deployed to one or more<br>Managed Servers in a domain. Depending<br>on the deployment strategy, applications<br>may reside locally on a machine or be | Most WebLogic Server applications can be<br>run without modifications in the new<br>WebLogic Server 9.2 application<br>environment. For more information, see<br>"Interoperability and Compatibility with<br>Previous Releases" on page 1-7. |
|                    | accessible via a shared directory. In<br>addition, external client applications may<br>access the application environment from<br>outside a firewall.                                                                                                    | WebLogic Workshop, WebLogic Portal<br>and WebLogic Integration applications<br>developed in 8.1 must be upgraded first<br>before they can be run in 9.2.                                                                                     |
|                    |                                                                                                    | For information on upgrading WebLogic Workshop 8.1 applications, see <i>Upgrading from WebLogic Workshop 8.1</i> .                                                                                                    |
|                    |                                                                                                    | For information on upgrading WebLogic<br>Portal 8.1 applications, see Using the<br>Import Wizard to Upgrade Version 8.1<br>Portal Applications chapter of the <i>Portal</i><br><i>Development Guide</i> .                                    |
|                    |                                                                                                    | For information on upgrading WebLogic<br>Integration 8.1 and 8.5 applications, see<br><i>WebLogic Integration Upgrade Guide</i> .                                                                                                    |
| External resources | Software components, such as databases for<br>storing domain and application data, load<br>balancers, and firewalls.                                                                                                    | Verify that all external resources are<br>compatible with BEA Workshop for<br>WebLogic Platform, WebLogic Portal,<br>WebLogic Integration and WebLogic<br>Server 9.2. For more information, see:                                             |
|                    |                                                                                                    | Supported Configurations for BEA<br>WebLogic Platform - Version 9.2.                                                                                                    |

Table 1-2 Upgrade Requirements for Components in Example WebLogic Application Environment (Continued)

# How the Upgrade Wizard Simplifies the Upgrade Process

The WebLogic Upgrade Wizard guides you through the steps required to upgrade a WebLogic domain that is compatible with WebLogic Server 6.1, 7.0, or 8.1 such that it runs in a WebLogic Server 9.2 application environment. As part of the upgrade process, you must upgrade any custom security providers and Node Managers used in the domain.

You can step through the upgrade process interactively, using the graphical user interface (GUI), or "silently," by creating an upgrade script and running it. Note that the Silent Mode is supported for upgrading WebLogic Server domains only.

**Note:** When upgrading domains that contain resources for WebLogic Workshop or WebLogic Portal, only domains created using 8.1SP4, 8.1 SP5 or 8.1 SP6 can be upgraded. Similarly, when upgrading domains that contain resources for WebLogic Integration, only domains created using 8.1SP4, 8.1 SP5, 8.1 SP6, 8.5, 8.5SP5, or 8.5SP6 can be upgraded.

# Interoperability and Compatibility with Previous Releases

Application environments that run with WebLogic Server 9.2 can interact with application environments built on WebLogic Server 7.0 or 8.1.

Most existing WebLogic Server applications can be run without modification in the new WebLogic Server 9.2 application environment. You should review the compatibility information described in "WebLogic Server 9.2 Compatibility with Previous Releases" on page B-1 to determine whether any feature changes affect the applications in your environment. If your application uses APIs that have been deprecated or removed, then you may encounter warnings or exceptions at run time.

WebLogic Workshop, WebLogic Portal and WebLogic Integration applications developed in 8.1 must be upgraded first before they can be run in WebLogic 9.2.

Introduction

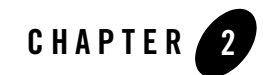

# Roadmap for Upgrading Your Application Environment

This section describes how to prepare for and perform an upgrade of your WebLogic application environments. Topics include:

- Plan the Upgrade
- Prepare to Upgrade
- Upgrade Your Application Environment
- Complete Post-Upgrade Procedure
- What to Do If the Upgrade Process Fails

# **Plan the Upgrade**

Planning how you will upgrade an application environment is an important step in the process. To ensure that your plan addresses all of the aspects of upgrading that are necessary for your environment, complete the following steps:

- Step 1: Inventory the Application Environment
- Step 2: Verify Supported Configuration Information
- Step 3: Review the Compatibility Information
- Step 4: Create an Upgrade Plan

Roadmap for Upgrading Your Application Environment

## **Step 1: Inventory the Application Environment**

Generate an inventory of the application environment, and identify the components defined in the following table. You can view a sample application environment in "Overview of the Upgrade Process" on page 1-3.

Table 2-1 Checklist for the Application Environment Inventory

| Identify the                                                                                                    |
|----------------------------------------------------------------------------------------------------|
| Administration Server and the machine on which it resides                                                               |
| Managed Servers and the machine(s) on which they reside                                                                 |
| Custom security providers used in the domain                                                                            |
| Custom Node Managers used in the domain                                                                                 |
| Location of the applications (including all external client applications)                                               |
| External resources, for example:                                                                                        |
| Databases used to store persisted and application data                                                                  |
| • Firewalls                                                                                                    |
| Load balancers                                                                                                    |
| Tools, scripts, templates, and source code used for automating the tasks required to create the application environment |

# **Step 2: Verify Supported Configuration Information**

Verify support for all the hardware and software components in the application environment. The following table lists the key components for which you need to verify support.

 Table 2-2
 Verify Supported Configuration Information

| To verify                     | See                                                                                                    |
|-------------------------------|----------------------------------------------------------------------------------------------------|
| OS and<br>hardware<br>support | "List of Supported Operating System Configurations" in Supported Configurations for BEA WebLogic Platform - Version 9.2 at http://e-docs.bea.com/platform/suppconfigs/configs92/92_ove r/overview.html. |

| To verify           | See                                                                                                    |
|---------------------|----------------------------------------------------------------------------------------------------|
| Database<br>support | "Supported Database Configurations" in <i>Supported Configurations for BEA WebLogic Platform - Version 9.2.</i>                                                                                                    |
|                     | Please note the following:                                                                                                    |
|                     | • WebLogic Server 9.2 supports PointBase 5.1.                                                                                                    |
|                     | <ul> <li>If you are using a pre-5.1 version of PointBase, you can continue to<br/>use that version, if desired. See "Step 2: Re-apply Customizations to<br/>Startup Scripts" <i>after</i> you upgrade your domain.</li> </ul>                                                                                                    |
|                     | <b>Note:</b> You can use the pre-5.1 version of PointBase only for<br>WebLogic Server domains. For WebLogic Workshop,<br>WebLogic Portal and WebLogic Integration domains that are<br>configured to use PointBase, the PointBase database is<br>automatically upgraded to PointBase v5.1.                                                                                                    |
|                     | <ul> <li>If you are using a pre-5.1 version of PointBase and you want to<br/>update your environment to use PointBase 5.1, perform the steps<br/>below <i>before</i> you upgrade your domain:</li> </ul>                                                                                                    |
|                     | <b>Note:</b> The PointBase database is automatically upgraded to<br>PointBase 5.1 when upgrading a WebLogic Workshop,<br>WebLogic Portal or WebLogic Integration domain.                                                                                                    |
|                     | 1. Update references to database names within configuration files.                                                                                                    |
|                     | <ul> <li>2. Before starting the pre-5.1 PointBase server, add the following information to the CLASSPATH (temporarily) to ensure that the pre-5.1 PointBase server is upgraded to 5.1:</li> <li>WL_HOME \common \eval \pointbase \lib \pbupgrade51.jar, where WL_HOME represents the root directory of the WebLogic Server 9.2 installation, for example, c:\bea\weblogic92 (on Windows).</li> </ul> |
|                     | 3. Update your applications to use PointBase 5.1. Note that the PointBase 5.1 database software is installed as part of the 9.2 installation.                                                                                                    |
|                     | • If you are upgrading a domain from WebLogic Server 6.1, please note that Cloudscape is no longer supported, and you will need to upgrade to a database that is supported for the 9.2 release.                                                                                                    |

| To verify                                  | See                                                                                                    |
|--------------------------------------------|----------------------------------------------------------------------------------------------------|
| Database<br>Support<br>(Continued)         | <ul> <li>The WebLogic jDriver for Oracle was removed in the 9.0 release. If the JDBC connection pools in your domain use the WebLogic jDriver to create database connections, you will need to reconfigure the upgraded data sources to use a different JDBC driver, which may include changing the driver class name, the database URL format, and properties sent to the driver when creating database connections. As a replacement, you can use any JDBC driver that implements the specification and is thread safe. The driver you select must be installed (in the CLASSPATH) on all servers on which the data source is deployed. For more information about supported JDBC drivers, see "Supported Database Configurations" in <i>Supported Configurations for BEA WebLogic Platform - Version 9.2</i> at http://e-docs.bea.com/platform/suppconfigs/configs92/92_over/supported_db.html.</li> <li>The WebLogic Type 4 JDBC Driver for Oracle and the Oracle Thin Driver are installed with WebLogic Server and are ready for use. For more information about using these drivers, see "The Oracle Driver" in <i>WebLogic Type 4 JDBC Drivers</i> at http://e-docs.bea.com/wls/docs92/jdbc_drivers/oracle.htm 1 and "Third-Party JDBC Drivers Installed with WebLogic Server" in <i>Configuring and Managing WebLogic JDBC</i> at</li> </ul> |
|                                            | drivers.html#oracle_thin.                                                                                                    |
|                                            | <ul> <li>If you are using an Oracle OCI database driver and want to change to use a Thin<br/>database driver, you must remove the server property (as illustrated below) from<br/>the generated JDBC module. For example:</li> </ul>                                                                                                    |
|                                            | <property><br/><name>server</name><br/><value>servername</value><br/></property>                                                                                                    |
|                                            | • The Oracle 8.1.7 Oracle Thin driver<br>(oracle.jdbc.driver.OracleDriver) is no longer supported in 9.2. If<br>your domain contains JDBCConnectionPools that are configured to use this<br>driver, it is recommended that you reconfigure the connection pools to use another<br>driver. Use of this driver will cause domain upgrade to fail during database<br>upgrade.                                                                                                    |
| Web servers,<br>browsers, and<br>firewalls | "Supported Web Servers, Browsers, and Firewalls" in <i>Supported Configurations for BEA WebLogic Platform - Version 9.2</i> .                                                                                                    |

Table 2-2 Verify Supported Configuration Information (Continued)

## **Step 3: Review the Compatibility Information**

Most existing WebLogic Server applications can be run without modification in the new WebLogic Server 9.2 application environment. However, you should review "WebLogic Server 9.2 Compatibility with Previous Releases" on page B-1 to determine whether any feature changes affect the applications in your environment.

WebLogic Workshop, WebLogic Portal and WebLogic Integration applications developed in 8.1 must be upgraded first before they can be run in WebLogic 9.2.

## Step 4: Create an Upgrade Plan

Using the information gathered in the preceding steps, create a plan for upgrading your application environment. Identify the scope and timing of the upgrade process, based on your business needs. Please note the following:

- BEA does not recommend upgrading an application environment that is currently deployed in production. Instead, you should upgrade your application environment while it is under development or test and execute standard procedures for quality assurance and performance tuning before promoting the upgraded environment to production.
- If your application is complex, for example, if it includes multiple clustered domains and a large number of deployed applications, you may choose to upgrade the components of the application environment in stages.
- You may consider limiting the number of WebLogic Server versions used in any single application environment to minimize the diversity and cost of systems being administered.
- If you use transactional message-driven beans (MDBs) driven by non-WebLogic XA-enabled JMS providers, you must quiesce gracefully all pending transactions before shutting down and upgrading a server. Pending transactions cannot be recovered after an upgrade. For more information about message-driven beans, see "Message-Driven EJBs" in *Programming WebLogic Enterprise JavaBeans* at http://e-docs.bea.com/wls/docs92/ejb/message\_beans.html.

# **Prepare to Upgrade**

Before you upgrade the application environment, you must perform the following steps:

- Step 1: Undeploy All User Applications
- Step 2: Shut Down Servers in the Application Environment

- Step 3: Back Up the Application Environment
- Step 4: Install Required BEA Products
- Step 5: Prepare the Remote Managed Server Domain Directories
- Step 6: Set Up the Environment

## **Step 1: Undeploy All User Applications**

When upgrading your domain, undeploy all 8.1 WebLogic Portal, WebLogic Workshop and WebLogic Integration user applications before you start the upgrade. You will need to upgrade these applications using BEA Workshop for WebLogic before they can be deployed to an upgraded domain (or a new WebLogic 9.2 domain). For information on upgrading WebLogic Workshop application environments, see *Upgrading from WebLogic Workshop 8.1*. For information on upgrading Portal applications, see the *WebLogic Portal Upgrade Guide* and the Upgrading WebLogic Portal Projects from Version 8.1 to Version 9.2 chapter of the *Portal Development Guide*. For information on upgrading WebLogic Integration environments, see *WebLogic Integration Upgrade Guide*.

WebLogic Server applications do not need to be undeployed before upgrading the domain. In most cases, WebLogic Server applications can be run without modifications in the new WebLogic Server 9.2 application environment. Review the compatibility information in "WebLogic Server 9.2 Compatibility with Previous Releases" on page B-1 to determine whether any features changes affect the applications in your environment. Note that if you use deprecated or removed APIs in the application, you might encounter warnings or exceptions at run time.

## Step 2: Shut Down Servers in the Application Environment

Before you upgrade, you must shut down all servers in the application environment.

## **Step 3: Back Up the Application Environment**

You have the option of backing up the domain during the upgrade process, as described in "Backup Domain" on page 5-20. However, the wizard archives the domain directory only; it does not preserve file permissions.

BEA recommends that before upgrading your application environment, you manually back up the components defined in the following table. You should back up the relevant information on all machines in the domain.

|  | Table 2-3 | Recommendations | for Backing | Up the | Application | Environment |
|--|-----------|-----------------|-------------|--------|-------------|-------------|
|--|-----------|-----------------|-------------|--------|-------------|-------------|

| Component                                   | Recommendations                                                                                                    |
|---------------------------------------------|----------------------------------------------------------------------------------------------------|
| Domain directory                            | Back up the Administration Server and any remote Managed Server domain directories that are defined in the application environment.                                                                                                    |
|                                             | By default, the Configuration Wizard creates a domain directory in the<br>BEA_HOME\user_projects directory, where BEA_HOME specifies the<br>directory in which you installed WebLogic Server.                                                                                 |
| Applications and application-persisted data | Back up any applications and data that reside outside the domain directory.<br>By default, applications are created in the<br><i>BEA_HOME</i> \user_projects\applications directory, where <i>BEA_HOME</i><br>specifies the directory in which you installed WebLogic Server. |
| Custom security providers                   | Back up any custom security providers that you are using in your application environment.                                                                                                    |
|                                             | By default, security providers are located in<br>WL_HOME\server\bin\mbeantypes, where WL_HOME specifies the root<br>directory of the WebLogic Server installation.                                                                                                    |
| Node Manager directory<br>and scripts       | Back up any Node Manager directories and scripts that you are using to manage your servers in a clustered environment.                                                                                                    |
|                                             | The names of the directory and script depend on your operating system:                                                                                                    |
|                                             | <ul> <li>Windows:</li> <li>WL_HOME\common\nodemanager</li> <li>WL_HOME\server\bin\startNodeManager.cmd</li> </ul>                                                                                                    |
|                                             | <ul> <li>UNIX:<br/>WL_HOME/common/nodemanager<br/>WL_HOME/server/bin/startNodeManager.sh</li> </ul>                                                                                                    |
|                                             | In the preceding pathnames, <i>WL_HOME</i> represents the root directory of the WebLogic Server installation, for example, c:\bea\weblogic81.                                                                                                    |
| Log files                                   | If it is important for you to maintain a record of all messages that are logged, back<br>up the log files. As log files can be large, you may want to delete them to conserve<br>disk space, if it is not important to maintain them.                                         |

## **Step 4: Install Required BEA Products**

Before upgrading your application environment, you must install the 9.2 BEA Products that you require on each machine in the domain. For more information about installing BEA Products 9.2, see *Installation Guide* at http://e-docs.bea.com/common/docs92/install/index.html.

- **Note:** If you are using Node Manager in your pre-9.2 installation, when installing the 9.2 product, you should set the Node Manager listen port to match the port number used in the pre-9.2 installation, if possible. The default value for the listen port for Node Manager is 5556.
- **Note:** When upgrading a domain, ensure that the corresponding 9.2 BEA product is installed. For example, to upgrade a WebLogic Workshop 8.1 domain to 9.2, you need BEA Workshop for WebLogic Platform installed.

### Step 5: Prepare the Remote Managed Server Domain Directories

Some configurations include Managed Servers running on one or more machines that are remote from the Administration Server for the domain. If you have this type of configuration, you must upgrade the domain directories on each of the machines that host the remote Managed Servers.

To prepare the remote domain directories, you must copy the following files from the root directory of the pre-upgraded domain directory on the host machine for the Administration Server to the **root** directory of the host domain(s) of the remote Managed Servers:

- config.xml (configuration file)
- SerializedSystemIni.dat
- **Note:** If the database in your configuration is not compatible with WebLogic Server 9.2, the data must be upgraded to a database that is supported before it can be used in the new application environment. For more information, see "Step 4: Create an Upgrade Plan" on page 2-6.

## Step 6: Set Up the Environment

#### To set up the environment for an upgrade:

1. Open an MS-DOS command prompt window (on Windows) or a command shell (on UNIX).

Roadmap for Upgrading Your Application Environment

2. Add the WebLogic Server classes to the CLASSPATH environment variable and *WL\_HOME*\server\bin to the PATH environment variable, where *WL\_HOME* refers to the top-level installation directory for WebLogic Server.

You can use the WL\_HOME\server\bin\setWLSenv script to set both variables.

- 3. If you use JMS JDBC stores:
  - a. Make sure the JDBC driver classes are added to the CLASSPATH environment variable.
  - b. Start the corresponding database.
- **Note:** When upgrading WebLogic Workshop, WebLogic Portal or WebLogic Integration domains, PointBase is automatically started and upgraded to PointBase v5.1.

# **Upgrade Your Application Environment**

The following provides a roadmap that identifies the steps required to upgrade your application environment.

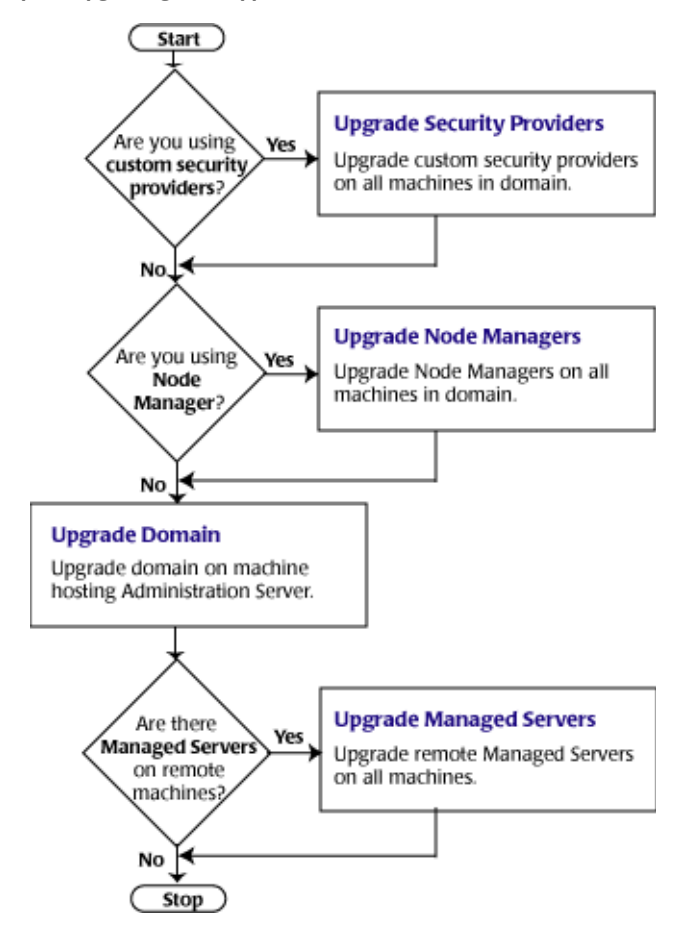

#### Figure 2-1 Roadmap for Upgrading Your Application Environment

The following table summarizes the steps for updating an application environment. Some steps are mandatory, others are optional. Each step that is performed must be done on every machine in the domain.

| Table 2-4 | Procedure | for Upgrading | an Application | Environment |
|-----------|-----------|---------------|----------------|-------------|
|-----------|-----------|---------------|----------------|-------------|

| Step |                                                          | Description                                                                                                    |  |  |
|------|----------------------------------------------------------|----------------------------------------------------------------------------------------------------|--|--|
| 1.   | Upgrade custom<br>security providers                     | <ul> <li>If are using custom security providers in your current application<br/>environment and you wish to continue using them in the new environment,<br/>upgrade them:</li> <li>On all machines in the environment.</li> <li>Defense you upgrade the Walk agin domain</li> </ul>                                                                                                    |  |  |
|      |                                                          | Note: If you are installing WebLogic Server 9.2 into an existing BEA<br>Home directory that contains an installation of WebLogic Server<br>7.0 or 8.1, all custom security providers that reside in the default<br>location, <i>WL_HOME</i> \server\lib\mbeantypes, where<br><i>WL_HOME</i> specifies the root directory of the pre-9.2 installation, are<br>upgraded automatically. (Custom security providers were not<br>supported in 6.1 environments.) If all of your custom security<br>providers reside in the default location, then the security provider<br>upgrade step is complete, and you do not have to perform the steps<br>described in this section. |  |  |
| 2.   | Upgrade Node<br>Managers                                 | <ul> <li>If you are currently using a customized version of Node Manager to provid high availability to Managed Servers and you wish to continue doing so i the new application environment, upgrade Node Manager:</li> <li>On all machines in the environment</li> <li>Before you start the servers in an upgraded WebLogic domain</li> </ul>                                                                                                    |  |  |
| 3.   | Upgrade WebLogic<br>domain<br>(Administration<br>Server) | <ul><li>Upgrade the WebLogic domain on the machine that hosts the Administration Server.</li><li>Note: BEA recommends that you upgrade the Administration Server for a domain before the Managed Servers.</li></ul>                                                                                                    |  |  |
| 4.   | Upgrade WebLogic<br>domain (remote<br>Managed Servers)   | Upgrade the WebLogic domain on every machine that hosts any Managed<br>Servers. Be sure to copy the appropriate files to the Managed Servers before<br>performing the upgrade, as described in "Step 5: Prepare the Remote<br>Managed Server Domain Directories" on page 2-9.                                                                                                    |  |  |
|      |                                                          | Note: Managed Servers that reside on the same machine as the Administration Server do not require additional upgrade steps.                                                                                                    |  |  |

# **Complete Post-Upgrade Procedure**

Once you have used the WebLogic Upgrade Wizard to upgrade the application environment, you may need to perform the following steps:

- Step 1: Upgrade Your Application Infrastructure
- Step 2: Re-apply Customizations to Startup Scripts
- Step 3: Verify File Permissions
- Step 4: Enroll the Machine with Node Manager
- Step 5: Verify Remote Server Startup Options
- Step 6: Promote the Application Environment to Production

Not all of these steps are required for all situations. Review the sections to determine which, if any, of these steps are appropriate for your environment.

## **Step 1: Upgrade Your Application Infrastructure**

Due to recent changes in the MBean hierarchy, BEA does not guarantee that existing configuration and administration scripts (such as WLST, wlconfig, weblogic.Admin, Ant, and so on) will run in all 9.2 environments. BEA recommends that you update your scripts to take advantage of the new features provided with WebLogic Server 9.2. For more information about new WebLogic Server features and changes in the MBean hierarchy, see "What's New in WebLogic Server 9.2" in the WebLogic Server and WebLogic Express Release Notes at http://e-docs.bea.com/wls/docs92/notes/new.html.

More information is provided in the following sections about scripting tools, custom configuration templates, and SNMP:

- "Deprecated Scripting Tools" on page 2-13
- "Using the WebLogic Scripting Tool" on page 2-14
- "Upgrading Your Custom Configuration Templates" on page 2-14
- "Using SNMP to Monitor WebLogic Server" on page 2-15

#### **Deprecated Scripting Tools**

The following configuration and administration tools are deprecated as of WebLogic Server 9.0:

Roadmap for Upgrading Your Application Environment

- Silent-mode operation of the Configuration Wizard. For more information, see http://e-docs.bea.com/common/docs92/silent\_cw/index.html.
- weblogic.Admin utility. For more information, see http://e-docs.bea.com/wls/docs92/admin\_ref/cli.html.

If you are currently using one of these utilities, BEA recommends that you use the BEA WebLogic Scripting Tool, as described in the next section.

#### Using the WebLogic Scripting Tool

The WebLogic Scripting Tool (WLST) is a command-line scripting interface (built with Jython) that you can use to configure WebLogic domains. Using WLST, WebLogic Server administrators can perform administrative tasks and initiate WebLogic Server configuration changes interactively or by running an executable script.

With the release of WebLogic Platform 8.1, WLST was made available for evaluation from BEA's dev2dev site, but it was not formally included in the WebLogic Platform 8.1 product. It was offered in two formats: WLST online and WLST offline.

In WebLogic Server 9.2, the online and offline versions of WLST are delivered as a single tool. WLST fully supports the administrative and configuration features offered by 9.2. For more information about WLST, see *WebLogic Scripting Tool* at

http://e-docs.bea.com/wls/docs92/config\_scripting/index.html.

Note: WLST online can be run on WebLogic Platform 7.0 and 8.1, and WebLogic Server 9.0, 9.1, and 9.2. WLST offline can be run on WebLogic Platform 8.1 SP5 and WebLogic Server 9.0, 9.1 and 9.2.

As with the other pre-9.2 tools, BEA does not guarantee that existing WLST scripts will run in 9.2 due to recent changes in the MBean hierarchy. BEA recommends that you update your scripts to take advantage of the new features provided with WebLogic Server 9.2.

For more information about new WebLogic Server features and changes in the MBean hierarchy, see "What's New in WebLogic Server 9.2" in the *WebLogic Server and WebLogic Express Release Notes* at http://e-docs.bea.com/wls/docs92/notes/new.html.

#### **Upgrading Your Custom Configuration Templates**

The following table summarizes the steps required to upgrade custom configuration templates created with the WebLogic Platform 8.1 Template Builder.

| Step |                                                                                                    | More Information                                                                                                    |  |
|------|----------------------------------------------------------------------------------------------------|----------------------------------------------------------------------------------------------------|--|
| 1.   | Using the Upgrade Wizard, upgrade the domain<br>that was created using the custom configuration<br>and/or extension template. | Follow the steps described in "Upgrade Your Application Environment" on page 2-10.                                                                                                    |  |
| 2.   | Modify the domain configuration to leverage new features, as appropriate.                                                     | See "What's New in WebLogic Server 9.2" in<br>the WebLogic Server and WebLogic Express<br>Release Notes at<br>http://e-docs.bea.com/wls/docs92/<br>notes/new.html.                                                                                                    |  |
| 3.   | Use the Template Builder or pack command to create a 9.2 domain and/or extension template.                                    | <ul> <li>See:</li> <li>Creating Templates Using the Domain<br/>Template Builder at<br/>http://e-docs.bea.com/common/d<br/>ocs92/tempbuild/index.html.</li> <li>Creating Domains and Templates Using the<br/>pack and unpack Commands at<br/>http://e-docs.bea.com/common/d<br/>ocs92/pack/index.html.</li> </ul> |  |

#### Table 2-5 Upgrade Procedure for Custom Domain Templates

#### Using SNMP to Monitor WebLogic Server

If you use an SNMP manager to monitor WebLogic Server:

1. Load the WebLogic Server 9.2 MIB into your SNMP manager.

The MIB is located at *BEA\_HOME/weblogic92/server/lib/BEA-WEBLOGIC-MIB.asnl*. WebLogic Server does not change object identifiers (OIDs) for existing managed objects; it only adds new OIDs for new managed objects.

2. If you are generating traps for any deprecated managed objects, create new traps for the replacement objects.

For a list of deprecated managed objects, see "Deprecated MBeans" in *WebLogic Server MBean Reference* at

http://e-docs.bea.com/wls/docs92/wlsmbeanref/core/index.html. The description of each deprecated MBean includes a pointer to the replacement MBean. (Each SNMP managed object corresponds to an MBean attribute.)

**Note:** A number of runtime MBeans that are internal to BEA have been removed from the MIB. These MBeans are not included in the deprecated MBeans list. For more information, see *WebLogic Server Known and Resolved Issues* at http://e-docs.bea.com/wls/docs92/issues/index.html.

## Step 2: Re-apply Customizations to Startup Scripts

To complete the upgrade of your application environment to 9.2, you may need to re-apply any customizations to startup scripts. The following sections describe how to customize the default startup scripts as well as any custom startup scripts.

#### **Default Startup Scripts**

The Upgrade Wizard does not carry forward any customizations that have been made to the default startup scripts, such as the setting of the JAVA\_OPTIONS environment variable. After the upgrade process is complete, you will need to customize the default scripts again.

If you are upgrading your domain to 9.2 and you want to continue using a pre-5.1 version of PointBase, you must add the JAR files for the pre-5.1 version of the PointBase database to the beginning of the CLASSPATH environment variable definition. To do so, update the set CLASSPATH statement in your setDomainEnv files.

**Note:** You can use the pre-5.1 version of PointBase only for WebLogic Server domains. For WebLogic Workshop, WebLogic Portal and WebLogic Integration domains that are configured to use PointBase, the PointBase database is automatically upgraded to PointBase v5.1.

#### **Custom Startup Scripts**

If you have created custom startup scripts, you will need to update them manually, as follows:

- Set the JDK version to JDK 5.0.
- Update the CLASSPATH variable, as follows:
  - Add WebLogic Server 9.2 classes to the beginning of the variable.
  - Remove all unused pre-9.2 WebLogic classes.
  - If you want to continue using your pre-5.1 version of PointBase, include the pre-5.1 versions of the PointBase database JARs at the beginning of the CLASSPATH environment variable definition.

**Note:** For WebLogic Workshop, WebLogic Portal and WebLogic Integration domains, the PointBase database is automatically upgraded to PointBase 5.1.

# **Step 3: Verify File Permissions**

Verify the file permissions, as follows:

- If you backed up the domain directory as part of the upgrade, you now need to make your backup files secure, as they may contain confidential information.
- During the upgrade process, file permissions are not preserved. If non-default file permissions were set on files, they need to be verified and reset.
- On a UNIX system, ownership and permissions for any new files created during the upgrade process are assigned to the user performing the upgrade. For example, if the upgrade is performed by root, then root is assigned ownership of any new files. As a result, any user who subsequently wants to update these files in the domain must have root privileges. You may want to review and/or modify the permissions on files created during the upgrade process.

## Step 4: Enroll the Machine with Node Manager

If you upgrade Node Manager during the upgrade process, enroll the machine that is hosting the WebLogic domain with Node Manager. This can be accomplished using the nmEnroll command.

**Note:** If the nodemanager.domains file resides on the machine where the Administration Server and Managed Server are configured to run and they share the same domain directory, you can manually edit the file to include an entry for the domain, in the following form: <domain-name>=<domain-directory>.

This file is located in *WL\_HOME*/common/nodemanager, by default (where *WL\_HOME* refers to the top-level installation directory for WebLogic Server).

For more information, see "Configuring nodemanager.domains File" in "Additional Configuration Information" in *Managing Server Startup and Shutdown* at <a href="http://e-docs.bea.com/wls/docs92/server\_start/nodemgr.html#ReviewNM">http://e-docs.bea.com/wls/docs92/server\_start/nodemgr.html#ReviewNM</a> Domains.

The nmEnroll command updates the nodemanager.domains file under the *WL\_HOME*/common/nodemanager directory with information about the domain, where *WL\_HOME* refers to the top-level installation directory for WebLogic Server. The nodemanager.domains

Roadmap for Upgrading Your Application Environment

file specifies the domains that a Node Manager instance controls. This file is necessary so that standalone clients do not need to specify the domain directory explicitly.

This command also downloads the following files from the Administration Server:

- nm\_password.properties, the Node Manager secret file, which contains the encrypted username and password that is used for server authentication
- SerializedSystemIni.dat file

To enroll the machine with Node Manager using the nmEnroll command:

- Set up your environment, as described in "Setting Up Your Environment" in WebLogic Scripting Tool at http://e-docs.bea.com/wls/docs92/config\_scripting/using\_WLST.html#setti ng\_up\_your\_environment.
- Invoke WLST, as described in "Invoking WLST" in WebLogic Scripting Tool at http://e-docs.bea.com/wls/docs92/config\_scripting/using\_WLST.html#invok e\_wlst.

As described in step 2, start a WebLogic Server instance and connect WLST to the server using the connect command.

3. Once WLST is connected to the Administration Server, enter the nmEnroll command to enroll the machine on which WLST is running with Node Manager.

You have the option of specifying:

- Path of the domain directory in which you want to save the Node Manager secret file (nm\_password.properties) and SerializedSystemIni.dat file. By default, these files are saved in the directory in which WLST was started.
- Path of the Node Manager home directory. The nodemanager.domains file, containing the information about the domain, is written to this directory. By default, the directory used for this purpose is *WL\_HOME*/common/nodemanager, where *WL\_HOME* refers to the top-level installation directory for WebLogic Server.

For example, if the domain directory is specified as

c:/bea/mydomain/common/nodemanager, and the default home directory for Node Manager, *WL\_HOME*/common/nodemanager, is used, then you enroll the machine on which WLST is running with Node Manager by entering the following command:

wls:/mydomain/serverConfig>
nmEnroll('c:/bea/mydomain/common/nodemanager')
Enrolling this machine with the domain directory at
c:\bea\mydomain\common\nodemanager....

Successfully enrolled this machine with the domain directory at C:\bea\mydomain\common\nodemanager wls:/mydomain/serverConfig>

For more information, see nmEnroll in *WebLogic Scripting Tool* at http://e-docs.bea.com/wls/docs92/config\_scripting/reference.html#nmEnroll.

# **Step 5: Verify Remote Server Startup Options**

Once you start the Administration Server, verify the remote server start options, such as JAVA\_HOME, BEA\_HOME, and CLASSPATH, reference the WebLogic Server 9.2 installation on the target managed server. This can be accomplished using the Administration Console, as described in "Configure startup arguments for Managed Servers" in *Administration Console Online Help* at

http://e-docs.bea.com/wls/docs92/ConsoleHelp/taskhelp/startstop/ConfigureS
tartupArgumentsForManagedServers.html.

**WARNING:** If the remote server startup options are not set correctly, when attempting to start a Managed Server using Node Manager, messages similar to the following may be written to the log file. Because these messages may be sent recursively, they may eventually consume all space available on the drive.

```
No config.xml was found.

Would you like the server to create a default configuration and boot?

(y/n):

java.io.IOException: The handle is invalid

at COM.jrockit.io.FileNativeIO.read(III)I(Native Method)

at COM.jrockit.io.NativeIO.read(Ljava.io.FileDescriptor;II)I(Unknown

Source)

at COM.jrockit.io.NativeIOInputStream.read(II)I(Unknown Source)

at COM.jrockit.io.NativeIOInputStream.read(I[BI])I(Unknown Source)

at COM.jrockit.io.NativeIOInputStream.read([BII)I(Unknown Source)

at COM.jrockit.io.NativeIOInputStream.read([BII)I(Unknown Source)

at java.io.FileInputStream.read([BII)I(Unknown Source)
```

# **Step 6: Promote the Application Environment to Production**

Execute standard procedures for quality assurance and performance tuning before promoting an application environment to production. You should test the execution of your applications (including external client applications) in your test application environment. If your applications use APIs that have been deprecated or removed, then you may encounter warnings or exceptions at run time. If you do, you can make any required modifications before promoting your applications to production.
Once all test criteria have been met, you can promote the application environment to production, as outlined in your upgrade plan (defined previously in "Step 4: Create an Upgrade Plan" on page 2-6).

Once the new 9.2 application environment is deployed into production, you can start redirecting requests to the new environment from the existing environment. Gradually, you can quiesce the existing environment. This might be accomplished using a load balancer, for example.

## What to Do If the Upgrade Process Fails

If any step in the upgrade process fails, the WebLogic Upgrade Wizard displays a message indicating the reason for the failure and terminates. To proceed, perform the following steps:

- 1. Restore the application environment to its original state using the backup files created in "Step 3: Back Up the Application Environment" on page 2-7.
- 2. Correct the failure reported by the WebLogic Upgrade Wizard.
- 3. Continue with the upgrade process from the step at which the failure occurred, as described in "Upgrade Your Application Environment" on page 2-10.

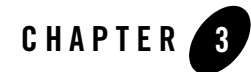

# Upgrading a Security Provider

If you are using a custom security provider in a WebLogic Server 7.0 or 8.1 environment, you can use the WebLogic Upgrade Wizard to upgrade your security provider for use in a WebLogic Server 9.2 application environment.

Notes: As of 9.1, WebLogic Server includes two new security providers, the XACML Authorization provider and the XACML Role Mapping provider. Existing WebLogic domains that you upgrade to 9.2 will continue to use the authorization and role mapping providers currently specified, such as third-party partner providers or the original WebLogic Authorization and Role Mapping providers. If you wish, you can migrate existing domains from using WebLogic Server proprietary providers to the XACML providers, including performing bulk imports of existing policies. For more information, see *Security for BEA WebLogic Server 9.2* at http://e-docs.bea.com/wls/docs92/security.html.

http://e-docs.bea.com/wis/docs92/security.html.

Custom security providers were not supported in WebLogic Server 6.1.

The following sections describe how to use the WebLogic Upgrade Wizard for upgrading the Security Provider.

- What Happens During a Security Provider Upgrade
- Upgrading a Security Provider

For information about developing custom security providers, see *Developing Security Providers* for WebLogic Server at http://e-docs.bea.com/wls/docs92/dvspisec/index.html.

## What Happens During a Security Provider Upgrade

For a security provider upgrade, you specify the source and destination directories for the upgrade, and the WebLogic Upgrade Wizard upgrades the existing JARs so that the security provider can run in a WebLogic Server 9.2 application environment.

**Note:** The security provider JAR must contain the appropriate MBean Definition File (MDF) that defines the MBean. An MDF is used to generate the . java files for a particular MBean type. For more information about creating MDFs, see *Developing Security Providers for WebLogic Server* at

http://e-docs.bea.com/wls/docs92/dvspisec/index.html. If an MDF is not located in the JAR file, the upgrade process will fail for that specific security provider.

If an MDF contains undocumented tags, warnings will be generated during the upgrade process. These warnings will not affect the upgrade, and can be ignored. To avoid any further such warnings, however, you may want to remove undocumented tags from the MDF.

Security realms defined in pre-9.2 configurations must define a lockout manager (UserLockoutManagerMBean), and must conform to the following naming convention for JMX objects: Security:Name=name. Otherwise, the upgrade process will fail for the security provider.

During the upgrade, the Upgrade Wizard performs the following tasks:

- Adds required classes to the security provider JAR. These classes include MBeanImpl elements, schema files, and so on.
- Reads the MDF and creates the necessary schemas, MBean Implementation, and Binder classes.
- Stores the upgraded JARs for the security provider in the specified location.
- Appends \_Upgraded to the security provider name to make the upgraded JARs distinct from the existing security provider JARs, which are maintained.
- Ignores security provider JARs that are shipped with BEA products, or JARs with names that contain \_Upgraded, indicating that they have been upgraded already.

## **Upgrading a Security Provider**

You must upgrade each custom security provider that you want to run in the WebLogic Server 9.2 environment.

**Note:** If you are installing WebLogic Server 9.2 into an existing BEA Home directory that contains an installation of WebLogic Server 7.0 or 8.1, all custom security providers that reside in the default location, *WL\_HOME*\server\lib\mbeantypes, where *WL\_HOME* specifies the root directory of the pre-9.2 installation, are upgraded automatically. (Custom security providers were not supported in 6.1 environments.) If all of your custom security providers reside in the default location, then you do not have to perform the security provider upgrade step described in this section.

To verify that a custom security provider has been upgraded, locate the upgraded security provider\_name\_Upgraded, in the WL\_HOME\server\lib\mbeantypes directory, where WL\_HOME specifies the root directory of the 9.2 installation, and security\_provider\_name specifies the name of the security provider.

You can upgrade a security provider using the WebLogic Upgrade Wizard in one of the following modes:

- **Graphical**—For upgrading a security provider interactively, using the graphical user interface.
- **Silent**—For upgrading a security provider silently, by specifying upgrade requirements in a file.

You must upgrade a security provider on each machine in the domain.

The following sections describe how to upgrade a security provider:

- Upgrading a Security Provider in Graphical Mode
- Upgrading a Security Provider in Silent Mode

## **Upgrading a Security Provider in Graphical Mode**

The following sections describe how to upgrade a security provider by using the WebLogic Upgrade Wizard in graphical mode:

- Starting the WebLogic Upgrade Wizard in Graphical Mode to Upgrade a Security Provider
- Procedure for Upgrading a Security Provider
- **Note:** The console from which you are running the Upgrade Wizard in graphical mode must support a Java-based GUI. If you attempt to start the Upgrade Wizard in graphical mode on a system that cannot support a graphical display, the invocation fails and an error message is displayed.

# Starting the WebLogic Upgrade Wizard in Graphical Mode to Upgrade a Security Provider

**Note:** Before proceeding, make sure you have performed the prerequisite steps described in "Prepare to Upgrade" on page 2-6.

To start the WebLogic Upgrade Wizard in graphical mode and upgrade the security provider:

- 1. Verify that the WebLogic domain is not running.
- 2. Open an MS-DOS command prompt window (on Windows) or a command shell (on UNIX) and set up the environment as described in "Step 6: Set Up the Environment" on page 2-9.
- 3. At a command prompt, enter the following command:

java weblogic.Upgrade -type securityproviders [-out file]

The -out argument is optional. It allows you to designate a file in which you want all standard output (stdout) and error messages to be written. By default, these messages are written to the command window and a summary of them is displayed at the end of the upgrade process.

After you run the command, the WebLogic Upgrade Wizard opens, as shown in the following figure.

### Figure 3-1 WebLogic Upgrade Wizard for Security Providers

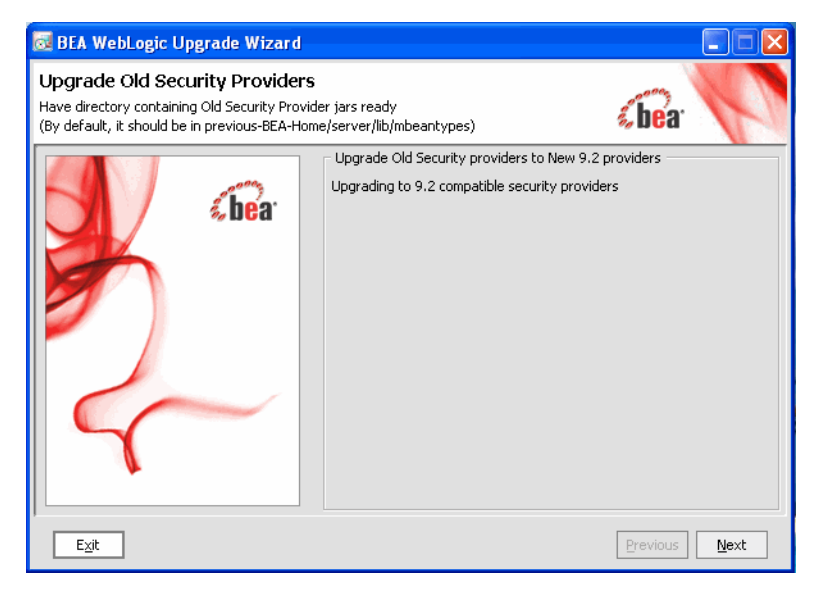

### Upgrading a Security Provider

4. Click Next to proceed to the Select Source Directory window.

### **Procedure for Upgrading a Security Provider**

as shown in the following example.

The following table summarizes the steps in the procedure to upgrade a security provider using the WebLogic Upgrade Wizard.

Table 3-1 Procedure for Upgrading a Security Provider

| In this step               | You                                                                                                    |
|----------------------------|----------------------------------------------------------------------------------------------------|
| Select Source<br>Directory | Select the directory that contains the security provider JARs that need to be upgraded. By default, the selected directory is the current directory.                                   |
|                            | By default, security providers are located in <i>WL_HOME</i> \server\lib\mbeantypes, where <i>WL_HOME</i> specifies the root directory of the pre-9.0 installation of WebLogic Server, |

#### Figure 3-2 Select Directory Source From this Window

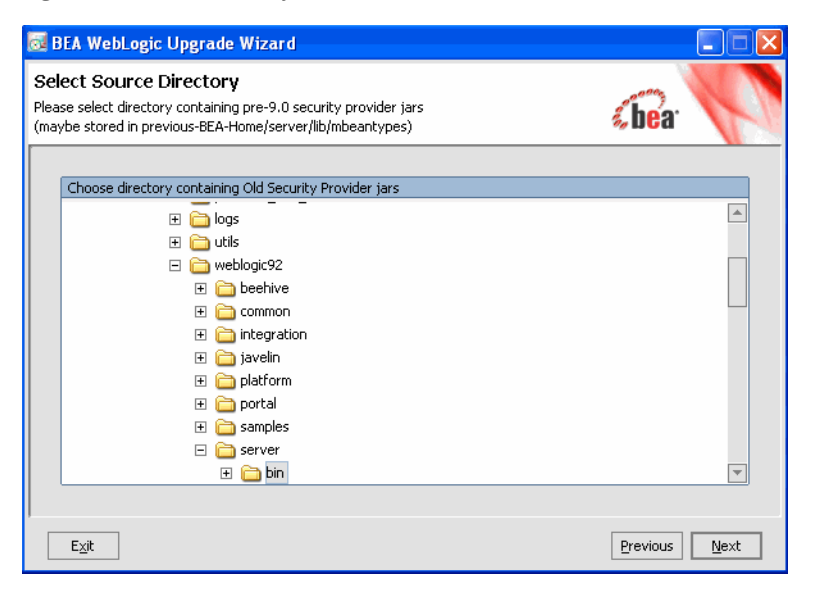

**Note:** The security provider JARs must contain the MBean Definition File (MDF) for the associated MBean. For more information about creating MDFs, see *Developing Security Providers for WebLogic Server* at

http://e-docs.bea.com/wls/docs92/dvspisec/index.html. If JAR file does not contain an MDF, the upgrade process fails for the associated security provider.

Click Next to proceed to the Select Destination Directory window.

| Table 3-1 Procedure for Upgrading a Security Provider (Continue | r (Continued) | / Provider | Security | Upgrading a | for | Procedure | e 3-1 | Table |
|-----------------------------------------------------------------|---------------|------------|----------|-------------|-----|-----------|-------|-------|
|-----------------------------------------------------------------|---------------|------------|----------|-------------|-----|-----------|-------|-------|

| In this step                       | You                                                                                                    |
|------------------------------------|----------------------------------------------------------------------------------------------------|
| Select<br>Destination<br>Directory | Select the directory in which you want to save the new security provider JAR files. The default directory is <i>WL_HOME</i> \server\lib\mbeantypes, where <i>WL_HOME</i> specifies the root directory of the WebLogic Server 9.2 installation, as shown in the following example. |

Figure 3-3 Select Destination Directory

| 🔂 BEA WebLogic Upgrade Wizard                                                                                                    |                 |
|----------------------------------------------------------------------------------------------------|-----------------|
| Select Destination Directory<br>Please select directory where upgraded Security Provider jars will be stored<br>By default, the destination location where WebLogic expects it will be selecte | d <b>(bea</b> . |
| Select destination directory                                                                                                    |                 |
| t i ext                                                                                                    |                 |
| 🕀 📄 include                                                                                                    |                 |
| 🖃 🧰 lib                                                                                                    |                 |
| 🕀 📄 ant                                                                                                    |                 |
| 🕀 📄 compatibility                                                                                                    |                 |
| 🕀 🧰 console-ext                                                                                                    |                 |
| 🕀 🧰 consoleapp                                                                                                    |                 |
| 🕀 🧰 jms-local-adp                                                                                                    |                 |
| 🕀 🧰 jms-notran-adp                                                                                                    |                 |
| 🕀 🧰 jms-notran-adp51                                                                                                    |                 |
| 🕀 🧰 jms-xa-adp                                                                                                    |                 |
| 🕀 📄 logkit                                                                                                    |                 |
| 🛨 📄 mbeantypes                                                                                                    | <b>T</b>        |

Note: To ensure the success of the domain upgrade, you must target the upgraded security providers to the default destination directory, *WL\_HOME*\server\lib\mbeantypes. If you prefer to keep the security providers in a different location, you can move them once the domain upgrade process is complete.

Click Next to proceed to the next window.

| Table 3-1 FIUCEUULE IUL Upglauing a Security FIUVIUEL (CUIILINUE | Table 3-1 | Procedure | for Upgradi | ng a Security | Provider | (Continue |
|------------------------------------------------------------------|-----------|-----------|-------------|---------------|----------|-----------|
|------------------------------------------------------------------|-----------|-----------|-------------|---------------|----------|-----------|

| In this step                                    | You                                                                                                    |
|-------------------------------------------------|----------------------------------------------------------------------------------------------------|
| Upgrade<br>Security<br>Providers in<br>Progress | Review progress of the wizard as it saves the upgraded JARs and deletes any temporary files that were created during the upgrade process. Progress messages are displayed in the window, as illustrated in the following illustration.<br><b>Figure 3-4 Upgrade Security Providers in Progress</b> |

| Eben weblogic opgrade wizard                                                                                                    |                                                                                                    |
|----------------------------------------------------------------------------------------------------|----------------------------------------------------------------------------------------------------|
| Jpgrade Security Providers in progress<br>The provider jars in the src directory will now be upgraded.<br>The results will be placed in the destination directory.                                                                                                    | <b>«be</b> ar                                                                                         |
| Started the Security Provider Upgrade process, this may take a while<br>Migrating old security provider jars from C:\bea\weblogic81\server\lib\mbe                                                                                                    | eantypes                                                                                              |
| Now processing mySecurityProvider.jar<br>Running the first phase of Security Provider Upgrade process<br>First phase successful, now running the second and last<br>phase of Security Provider Upgrade process on mySecurityPr<br>Created new Security provider jar mySecurityProvider_Upgraded.jar from<br>Copping the upgraded Security Provider jar to C:\bea\weblogic92\s<br>Completed Upgrading of 1 old security provider jars | s on mySecurityProvider.jar<br>rovider.jar<br>mySecurityProvider.jar<br>server\lib\mbeantypes\mySecur |

The security provider JAR must contain the MBean Definition File (MDF) for the associated MBean. For more information about creating MDFs, see *Developing Security Providers for WebLogic Server* at

http://e-docs.bea.com/wls/docs92/dvspisec/index.html. If a JAR file does not contain an MDF, the upgrade process fails for the associated security provider. For example:

Now processing mySecurityProviderToo.jar ...

No MDFs (.xmls) found in the old security provider jar with name mySecurityProviderToo.jar

If an MDF contains undocumented tags, warnings are generated during the upgrade process. These warnings do not affect the upgrade; they can be ignored. To avoid further such messages, you may want to remove undocumented tags from the MDF.

If the wizard locates a security provider JAR that was installed with the product, that has been upgraded already, or that is invalid, it does not upgrade that JAR. For example:

Not upgrading foo.txt because either this is a Out of the Box BEA Security Provider jar or this Security Provider jar is already upgraded or this is not a valid archive (may be not a .jar)

Click Next to proceed to the next window.

| Table 3-1 Procedure for opgrading a Security Provider (continue | lable 3-1 | 3-1 Procedure for | <sup>.</sup> Upgrading a | Security | / Provider | (Continue | d) |
|-----------------------------------------------------------------|-----------|-------------------|--------------------------|----------|------------|-----------|----|
|-----------------------------------------------------------------|-----------|-------------------|--------------------------|----------|------------|-----------|----|

| In this step        | You                                                                                                    |
|---------------------|----------------------------------------------------------------------------------------------------|
| Upgrade<br>Complete | Review the upgrade results, including any important messages that require further consideration, such as the messages shown in the following example.                                                                                                    |
|                     | Figure 3-5 Upgrade Complete                                                                                                    |
|                     | Upgrade Complete<br>The wizard is done processing. Below is a summary of key information you may need to reference and the summary of key information you may need to reference and the summary of key information you may |
|                     | Message<br>Created new Security provider jar mySecurityProvider_Upgraded.jar from mySecurityProvider.jar<br>Completed Upgrading of 1 old security provider jars                                                                                                    |

Click Done to close the wizard.

## **Upgrading a Security Provider in Silent Mode**

In some circumstances, for example, when the security provider resides on a remote machine, it is not practical to use the WebLogic Upgrade Wizard in graphical mode. In such situations, you can use the wizard in silent mode to upgrade a security provider.

**Note:** Before proceeding, make sure you have performed the prerequisite steps described in "Prepare to Upgrade" on page 2-6.

To start the WebLogic Upgrade Wizard in silent mode and upgrade a security provider:

- 1. Verify that the WebLogic domain is not running.
- 2. Open an MS-DOS command prompt window (on Windows) or a command shell (on UNIX) and set up the environment as described in "Step 6: Set Up the Environment" on page 2-9.
- 3. (Optional) Create an XML script to define the upgrade requirements. For more information, see "Silent Upgrade XML Script Reference" on page E-1.
- 4. Navigate to the directory that contains the security provider that you want to upgrade.
- 5. At a command prompt, enter the following command:

```
java weblogic.Upgrade -mode silent -type securityproviders [-responses
xmlfile] [-out file]
```

Two arguments are optional: -responses and -out. Include these arguments if you want to override the default values for the following:

- The location of an XML file that defines the upgrade requirements. If you do not specify a file with the -responses option, the wizard uses the default values during the upgrade process. For more information about the format of the XML file and the default values, see "Silent Upgrade XML Script Reference" on page E-1.
- The output file in which all standard output (stdout) and error messages are written. If you do not specify a file with the -out argument, these messages are written to the command window.

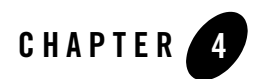

# **Upgrading Node Manager**

If you are using a customized version of Node Manager in a pre-9.2 environment, you can use the WebLogic Upgrade Wizard to upgrade Node Manager for use in a WebLogic Server 9.2 application environment.

The following sections describe how to use the WebLogic Upgrade Wizard for this purpose:

- What Happens During a Node Manager Upgrade
- Upgrading Node Manager
- **Note:** Before proceeding, make sure you have performed the prerequisite steps described in "Prepare to Upgrade" on page 2-6.

For more information about Node Manager, see "Using Node Manager to Control Servers" in *Managing Server Startup and Shutdown* at

http://e-docs.bea.com/wls/docs92/server\_start/nodemgr.html.

## What Happens During a Node Manager Upgrade

During a Node Manager upgrade, you specify the home directory of the Node Manager that you want to upgrade. The WebLogic Upgrade Wizard performs the following tasks:

• Upgrades Node Manager in the directory you specify so that Node Manager runs in a WebLogic Server 9.2 application environment. The Upgrade Wizard upgrades the nodemanager.properties file and converts the NodeManagerSerializedSystemIni.dat to nm\_data.properties.

#### Upgrading Node Manager

• Backs up existing log and state management files and stores them in a zip file, weblogic-nodemanager-backup.zip.

Any existing Node Manager files are overwritten during the upgrade process.

You are prompted to specify the username and password that will be used for Node Manager authorization when upgrading the domain. For more information, see "Enter Node Manager Credentials" on page 5-16. The listen port number used by Node Manager in the pre-9.2 installation is maintained during the upgrade process.

**Note:** When installing the 9.2 product, you should, if possible, set the Node Manager listen port to the same port number used in the pre-9.2 installation. The default listen port for Node Manager is 5556.

Once the upgrade process is complete, perform the following:

- Enroll the machine with Node Manager, as described in "Step 4: Enroll the Machine with Node Manager" on page 2-17.
- Verify that the username, password, and listen port settings for Node Manager are set as desired.

## **Upgrading Node Manager**

You must upgrade each instance of Node Manager that you want to run in the WebLogic Server 9.2 environment. Specifically, you must upgrade Node Manager on every machine in the domain. You perform an upgrade using the WebLogic Upgrade Wizard in either of the following modes:

- Graphical—For upgrading Node Manager interactively, using the graphical user interface.
- **Silent**—For upgrading Node Manager silently, by specifying upgrade requirements in a file.

You must upgrade Node Manager on each machine in the domain.

The following sections describe how to upgrade Node Manager, including:

- Upgrading Node Manager in Graphical Mode
- Upgrading Node Manager in Silent Mode

## **Upgrading Node Manager in Graphical Mode**

The following sections describe how to upgrade Node Manager using the WebLogic Upgrade Wizard in graphical mode:

- Starting the WebLogic Upgrade Wizard in Graphical Mode to Upgrade Node Manager
- Procedure for Upgrading Node Manager
- **Note:** The console from which you are running the Upgrade Wizard in graphical mode must support a Java-based GUI. If you attempt to start the Upgrade Wizard in graphical mode on a system that cannot support a graphical display, the invocation fails and an error message is displayed.

# Starting the WebLogic Upgrade Wizard in Graphical Mode to Upgrade Node Manager

**Note:** Before proceeding, make sure you have performed the prerequisite steps described in "Prepare to Upgrade" on page 2-6.

To start the WebLogic Upgrade Wizard in graphical mode and upgrade Node Manager:

- 1. Verify that the WebLogic domain is not running.
- 2. Open an MS-DOS command prompt window (on Windows) or a command shell (on UNIX) and set up the environment as described in "Step 6: Set Up the Environment" on page 2-9.
- 3. If the Node Manager directory resides in the pre-9.2 installation directory, for example, in the default location, *WL\_HOME*/common/nodemanager (where *WL\_HOME* specifies the root directory of the WebLogic Server installation), copy the contents of the Node Manager directory to the 9.2 installation directory.

In this case, you will need to upgrade the *copy* Node Manager in the 9.2 installation directory.

**Note:** Make sure you maintain the current directory structure. You do not need to copy the log (.log) files to the new location.

If the Node Manager directory resides outside of the pre-9.2 installation directory, you can skip this step.

4. At a command prompt, enter the following command:

```
java weblogic.Upgrade -type nodemanager [-out file]
```

The -out argument is optional. It allows you to designate a file in which you want all standard output (stdout) and error messages to be written. By default, these messages are written to the command window and a summary of them is displayed at the end of the upgrade process.

After you run the command, the WebLogic Upgrade Wizard opens, as shown in the following figure.

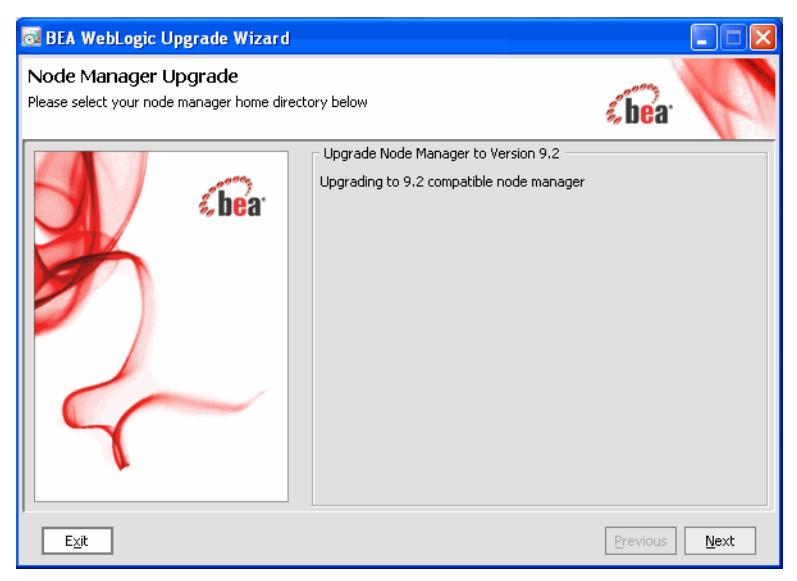

Figure 4-1 WebLogic Upgrade Wizard for Node Manager

5. Click **Next** to proceed to the next window.

## Procedure for Upgrading Node Manager

The following table summarizes the steps in the procedure to upgrade Node Manager using the WebLogic Upgrade Wizard.

| In this step                   | You                                                                                                    |  |
|--------------------------------|----------------------------------------------------------------------------------------------------|--|
| Node Manager<br>Home Directory | Select a home directory for the instance of Node Manager to be upgraded by navigating the local directory hierarchy.                                                                                         |  |
| Selection                      | The Node Manager home directory contains the nodemanager.properties file, logs, and other related files. The exact set of files generated by Node Manager varies between releases and service packs.         |  |
|                                | By default, the Node Manager home directory is <i>WL_HOME</i> /common/nodemanager, where <i>WL_HOME</i> specifies the root directory of the WebLogic Server installation, as shown in the following example. |  |
|                                | Figure 4-2 Node Manager Home Directory Selection                                                                                                    |  |
|                                | 🔂 BEA WebLogic Upgrade Wizard                                                                                                    |  |
|                                | Node Manager Home Directory Selection                                                                                                    |  |

Table 4-1 Procedure for Upgrading Node Manager

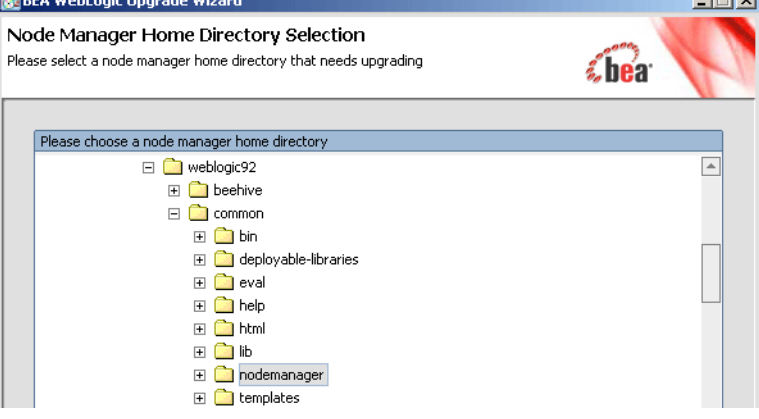

Click Next to proceed to the next window.

| Table 4-1 Procedure for Upgr | ading Node Manager | (Continued) |
|------------------------------|--------------------|-------------|
|------------------------------|--------------------|-------------|

| In this step                      | You                                                                                                    |
|-----------------------------------|----------------------------------------------------------------------------------------------------|
| Upgrade Your Node<br>Manager Home | Review progress of the wizard as it saves the upgraded configuration and deletes any temporary files that were created during the upgrade process. Progress messages are displayed in the window, as shown in the following example.<br><b>Figure 4-3 Upgrade Your Node Manager Home</b>                              |
|                                   | BEA WebLogic Upgrade Wizard     Dygrading your Node Manager Home The wizard will now upgrade your nodemanager configuration files, and backup the old state and log files to a zip                                                                                                    |
|                                   | Upgrade Node Manager to Version 9.2<br>Upgrading node manager home directory: C:\bea\weblogic92\server\nodemanagerclient\weblogic\nodemanager<br>Archiving old log and state files into weblogic-nodemanager-backup.zip<br>Deleting old log and state files into weblogic-nodemanager-backup.zip<br>Upgrade completed |

After the process is complete, click **Next** to proceed to the next window.

| Table 4-1 I | Procedure f | or Upgrading | <b>Node Manager</b> | (Continued) |
|-------------|-------------|--------------|---------------------|-------------|
|-------------|-------------|--------------|---------------------|-------------|

| In this step     | You                                                                                                    |  |  |
|------------------|----------------------------------------------------------------------------------------------------|--|--|
| Upgrade Complete | Review the upgrade results, including any important messages that require further consideration, such as those shown in the following example.                                                                                                    |  |  |
|                  | Figure 4-4 Upgrade Complete Window                                                                                                    |  |  |
|                  | Upgrade Complete<br>The wizard is done processing. Below is a summary of key information you may need to<br>reference.                                                                                                    |  |  |
|                  | Message           Comprehensive log written to: <standard output="">           Old log and state files archived into:         C:\bea\weblogic92\server\nodemanagerclient\weblogic\nodemanager\weblogic-r           Comprehensive log written to:         <standard output="">           Old log and state files archived into:         C:\bea\weblogic92\server\nodemanagerclient\weblogic\nodemanager\weblogic-r           Old log and state files archived into:         C:\bea\weblogic92\server\nodemanagerclient\weblogic\nodemanager\weblogic-r</standard></standard> |  |  |

Click Done to close the WebLogic Upgrade Wizard.

Note: Before using Node Manager, you must enroll the machine, as described in Before using Node Manager, you must enroll the machine, as described in "Step 4: Enroll the Machine with Node Manager" on page 2-17. This step should be performed after you complete the WebLogic domain upgrade process.

## **Upgrading Node Manager in Silent Mode**

In some circumstances, for example, when Node Manager resides on a remote machine, it is not practical to use the WebLogic Upgrade Wizard in graphical mode. In such situations, you can use the wizard in silent mode to upgrade Node Manager.

**Note:** Before proceeding, make sure you have performed the prerequisite steps described in "Prepare to Upgrade" on page 2-6.

To start the WebLogic Upgrade Wizard in silent mode and upgrade Node Manager:

- 1. Verify that Node Manager and all instances of WebLogic Server in the domain are not running.
- 2. Open an MS-DOS command prompt window (on Windows) or a command shell (on UNIX) and set up the environment as described in "Step 6: Set Up the Environment" on page 2-9.

#### Upgrading Node Manager

3. If the Node Manager directory resides in the pre-9.2 installation directory, for example, in the default location, *WL\_HOME*/common/nodemanager (where *WL\_HOME* specifies the root directory of the WebLogic Server installation), copy the contents of the Node Manager directory to the 9.2 installation directory.

In this case, you will need to upgrade the *copy* of Node Manager in the 9.2 installation directory.

**Note:** Make sure you maintain the current directory structure. You do not need to copy the log (.log) files to the new location.

If the Node Manager directory resides outside of the pre-9.2 installation directory, you can skip this step.

- 4. (Optional) Create an XML script to define the upgrade requirements. For more information, see "Silent Upgrade XML Script Reference" on page E-1.
- 5. Navigate to the Node Manager directory that you want to upgrade.
- 6. At a command prompt, enter the following command:

```
java weblogic.Upgrade -mode silent -type nodemanager [-responses xmlfile]
[-out file]
```

Two arguments are optional: -responses and -out. Include these arguments if you want to override the default values for the following:

- The location of an XML file that defines the upgrade requirements. If you do not specify a file with the <u>responses</u> option, the wizard uses the default values during the upgrade process. For more information about the format of the XML file and the default values, see "Silent Upgrade XML Script Reference" on page E-1.
- The output file in which all standard output (stdout) and error messages are written. If you do not specify a file with the -out argument, these messages are written to the command window.
- **Note:** Before using Node Manager, you must enroll the machine, as described in Before using Node Manager, you must enroll the machine, as described in "Step 4: Enroll the Machine with Node Manager" on page 2-17. This step should be performed after you complete the WebLogic domain upgrade process.

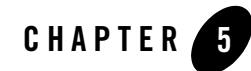

# Upgrading a WebLogic Domain

The 9.2 WebLogic Upgrade Wizard allows you to upgrade domains created in:

- WebLogic Server 6.1, 7.0, or 8.1
- WebLogic Workshop 8.1 SP4, 8.1 SP5 and 8.1 SP6
- WebLogic Portal 8.1 SP4, 8.1 SP5 and 8.1 SP6
- WebLogic Integration 8.1 SP4, 8.1 SP5, 8.1 SP6, 8.5, 8.5 SP5 and 8.5 SP6

The following sections describe how to use the WebLogic Upgrade Wizard for this purpose:

- What Happens During a WebLogic Domain Upgrade?
- Important Notes About the Domain Upgrade Process
- Upgrading a Domain

## What Happens During a WebLogic Domain Upgrade?

During a WebLogic domain upgrade, you specify the domain that you wish to upgrade and respond to a set of prompts. The WebLogic Upgrade Wizard performs the following tasks:

1. Optionally, the wizard backs up the original domain directory.

If a backup is requested, the wizard backs up the domain directory only, and it does not preserve file permissions. BEA recommends that you back up the domain, any external applications, and application database resources in a separate process, as described in "Step 3: Back Up the Application Environment" on page 2-7.

- **Note:** Backup files created by the wizard need to be protected by the user as they may contain confidential information.
- 2. Recreates scripts, such as startup and shutdown scripts, and renames any original scripts as *orig-scriptname.bak*, where *orig-scriptname* specifies the original script name and extension.
  - **Note:** The wizard does not copy any customizations in the original startup scripts to the new scripts. For example, if you specified a non-default value for the JAVA\_OPTIONS environment variable in the original script, the specified value will not be preserved in the new script.
- 3. Restructures the original domain, creating a new directory structure and moving domain components to new locations.

During the restructuring, if a required directory already exists, the wizard simply keeps that directory and maintains the files and subdirectories that reside in it.

Existing server log files are copied to the servers/server\_name/logs/pre-92-logs directory in the domain, where server\_name specifies the name of the server.

To review changes to the domain directory structure, see "WebLogic Domain Directory Structure Enhancements" on page C-1.

4. Upgrades the persisted configuration information stored in the configuration file (config.xml) to the config directory.

If the wizard encounters duplicate resources when upgrading the configuration file (config.xml), a message is logged in the progress window. In this case, the last resource definition encountered is used during the conversion.

5. Upgrades persisted data, such as JMS file stores, JMS JDBC stores, and transaction stores.

**Note:** If JMS JDBC stores are used in the domain, see "Step 6: Set Up the Environment" on page 2-9.

After the JMS JDBC stores are upgraded, the original JMS JDBC stores are not deleted. You should take this fact into account when performing capacity planning. You can delete the original JMS JDBC store tables once the upgrade is successful. Original JMS JDBC store tables are named *PrefixNameJMSSTORE* and *PrefixNameJMSSTATE*, where *PrefixName* is the value of the Prefix Name attribute for the JMS JDBC store.

If you do not want to upgrade persisted JMS messages, you can delete the JMS file store or JMS JDBC store tables before running the upgrade. When you do so, only JMS messages are lost; the configuration is not changed. For information about managing JDBC store tables, see "Managing JDBC Store Tables" in *Configuring WebLogic Server Environments* 

#### at

# http://e-docs.bea.com/wls/docs92/config\_wls/store.html#managing\_jdbc\_st ore\_tables.

The wizard does not upgrade a JMS JDBC or file store if it detects that an upgrade has already been performed. If you need to perform multiple upgrades of a domain in which the same persistent stores are use (for example, in a test scenario), you must revert the data in the JMS store each time you repeat the upgrade process, as follows:

- For a JMS JDBC store, the upgrade process creates a new table named *PrefixNameWLSTORE*, where *PrefixName* is the value of the Prefix Name attribute for the JMS JDBC store. Before re-running the upgrade process on a domain that uses the JMS JDBC store is used, to drop this table.
- If you need to re-run the upgrade, make sure you first restore the backed up version of the JMS file store.

|                                                                                                    | WebLogic<br>Portal | WebLogic<br>Workshop | WebLogic<br>Integration |
|----------------------------------------------------------------------------------------------------|--------------------|----------------------|-------------------------|
| Adds resources to support advanced web services<br>including the file store, WseeFileStore, and<br>the JMS server, WseeJmsServer, and its<br>associated JMS module. | ~                  | v                    | V                       |
| Adds Beehive shared library modules to support<br>BEA Workshop for WebLogic Platform product<br>applications.                                                       | ~                  | V                    | V                       |
| Adds shared library modules to support<br>Personalization (P13n) applications.                                                                                      | v                  | ×                    | ~                       |
| Adds shared library modules to support<br>WebLogic Platform applications.                                                                                           | v                  | ×                    | V                       |
| Updates and adds JMS and JDBC resources to support WebLogic Platform applications.                                                                                  | V                  | ×                    | V                       |
| Removes user-defined applications that have been deployed to the domain.                                                                                            | 4                  | ×                    | V                       |

6. If the domain contains WebLogic Platform resources, WebLogic Upgrade Wizard will perform the following tasks:

|                                                                                                    | WebLogic<br>Portal | WebLogic<br>Workshop | WebLogic<br>Integration |
|----------------------------------------------------------------------------------------------------|--------------------|----------------------|-------------------------|
| Removes deprecated applications that have been deployed to the domain.                                                                                                    | ×                  | ×                    | ~                       |
| Removes the JWSQueueTransport EJB, if it is present in the domain.                                                                                                    | v                  | v                    | ~                       |
| Updates WebLogic Personalization (P13n) JDBC datasources and connection pools.                                                                                                    | v                  | ×                    | ×                       |
| Adds WebLogic Personalization (P13n) JDBC datasources and connection pools.                                                                                                    | ×                  | ×                    | ~                       |
| Configures SSPI providers required by<br>WebLogic Portal. Also adds WebLogic SAML<br>providers, Identity Asserter, and Credential<br>Mapper to the security realm to enable the WSRP<br>9.x features.                 | v                  | ×                    | ×                       |
| Adds External Event Generators.                                                                                                    | ×                  | ×                    | ~                       |
| Updates JMS destinations.                                                                                                    | ×                  | ×                    | ~                       |
| Adds the SQLAuthenticator security provider to the domain.                                                                                                    | ~                  | ×                    | ~                       |
| Note: The users portaladmin and<br>weblogic are added to the<br>SQLAuthenticator security provider.<br>You can remove these users from the<br>DefaultAuthenticator security<br>provider after the domain is upgraded. |                    |                      |                         |

|                                                                                                    | WebLogic<br>Portal | WebLogic<br>Workshop | WebLogic<br>Integration |
|----------------------------------------------------------------------------------------------------|--------------------|----------------------|-------------------------|
| If the RDBMSAuthenticator security provider is<br>used, users and groups are optionally copied from<br>the RDBMSAuthenticator provider to the<br>SQLAuthenticator provider. | ~                  | ×                    | ×                       |
| Note: You can remove the<br>RDBMSAuthenticator, including its data<br>and tables, after the domain is upgraded.                                                             |                    |                      |                         |
| The following updates are made if any datasource is configured to use the PointBase database:                                                                               | ~                  | r                    | v                       |
| <ul> <li>The database is automatically<br/>loaded in embedded mode and<br/>upgraded to PointBase v5.1.</li> </ul>                                                           |                    |                      |                         |
| <ul> <li>The pointbase.ini file is updated<br/>to set database.home,<br/>documentation.home and<br/>pbembedded.lic for PointBase<br/>v5.1.</li> </ul>                       |                    |                      |                         |
| <ul> <li>The database files are renamed from<br/>workshop to weblogic_eval and<br/>the associated datasource JDBC<br/>driver URLs accordingly fixed.</li> </ul>             |                    |                      |                         |
| <ul> <li>The PointBase related environment<br/>settings are carried over to the<br/>upgraded domain scripts,<br/>setDomainEnv.cmd and<br/>setDomainEnv.sh.</li> </ul>       |                    |                      |                         |

7. Saves the configuration.

**Note:** When upgrading remote Managed Servers, the wizard does not persist the configuration information.

- 8. If the domain contains WebLogic Portal or WebLogic Integration resources (including P13n), the associated schema objects will be optionally upgraded.
- 9. Reports any issues with the domain upgrade that require further consideration.

## Important Notes About the Domain Upgrade Process

Please note the following important notes about the upgrade process:

• All WebLogic Platform-based user applications must be undeployed before starting the domain upgrade. This includes WebLogic Workshop applications, WebLogic Integration applications, and WebLogic Portal applications. You will need to upgrade these applications using BEA Workshop for WebLogic before they can be deployed to an upgraded domain (or to a new WebLogic 9.2 domain). For more information about upgrading WebLogic Platform-based user applications, see Table 1-1, "Upgrading Your Application Environment to WebLogic 9.2," on page 1-2.

WebLogic Server applications do not need to be undeployed. In most cases, WebLogic Server applications can be run without modifications in the new WebLogic Server 9.2 application environment. Review the compatibility information in "WebLogic Server 9.2 Compatibility with Previous Releases" on page B-1 to determine whether any features changes affect the applications in your environment. Note that if APIs that have been deprecated or removed are used in the application, then you may encounter warnings or exceptions at run time.

- At a minimum, the domain directory must contain the following files:
  - config.xml
  - Security-related files, including SerializedSystemIni.dat,
     DefaultAuthenticatorInit.ldift, DefaultAuthorizerInit.ldift, and
     DefaultRoleMapperInit.ldift

If the security-related files are not available, the server fails to start and an authentication error message is logged.

- Any transaction log (.tlog) files that reside in the domain. For more information, see "Transaction Log Files" in *Programming WebLogic JTA* at http://e-docs.bea.com/wls/docs92/jta/trxcon.html#tlog.
- All contents of the domain directory on the target machine are updated during this process.
- You must upgrade the domain on every machine in the application environment.
- When upgrading a WebLogic Server 6.1 domain, please note the following:
  - The *WL\_HOME*\config directory must contain only one domain. If it contains more than one domain, the upgrade will fail.
  - When a domain contains single-module applications (.war, .jar) and an application.xml file is not defined for the domain, make sure that the pathname for

the application does not include URL for the module. For example, if the path is specified as c:\bea\wlserver6.l\config\petstore\applications\tour.war, the tour.war filename must be removed before you start the upgrade. Otherwise, the upgrade process returns an error indicating that the path is invalid.

If an error is encountered during the upgrade process and the application module is not deployed, the module is autodeployed as long as the server is running in development mode. Otherwise, you need to deploy the application module using the WebLogic administration tools.

- The wizard does not upgrade applications during a WebLogic domain upgrade.
- Domains that contain resources for WebLogic Liquid Data, or AquaLogic Data Services Platform cannot be upgraded to WebLogic 9.2.
- Ensure that the corresponding 9.2 BEA product is installed to upgrade the domain. For example, to upgrade a WebLogic Workshop 8.1 domain to 9.2, you need BEA Workshop for WebLogic Platform 9.2 installed.
- As of 9.0, the .wlnotdelete directory is no longer used in the WebLogic Server environment.
- During the upgrade process, file permissions are not preserved. All non-default file permissions need to be verified and reset.
- On a UNIX system, ownership and permissions for any new files created during the upgrade process are assigned to the user performing the upgrade. For example, if the upgrade is performed by root, then root is assigned ownership of any new files. As a result, any user who subsequently wants to update these files in the domain must have root privileges. You may want to review and/or modify the permissions on files created during the upgrade process.
- In WebLogic Server 9.2, you may need to specify a username and password when starting the server. As a result, you may notice the following behavioral changes:
  - In 6.1, the username defaulted to system, and you were required to specify a password only.
  - When upgrading the WebLogic product samples that were installed automatically for WebLogic Server 7.0 releases (located in WL\_HOME\samples\server\config), you may notice a change in behavior when starting the Administration Server in the upgraded 9.2 domain. With 9.2, you are prompted for a username and password. With 7.0, the username and password are passed as a command-line argument to the startServer command, as follows:

```
-Dweblogic.management.username=weblogic
-Dweblogic.management.password=weblogic
```

• When you upgrade a domain on a remote Managed Server, a message similar to the following may be displayed to indicate that the referenced application path does not reside on the system:

```
<Aug 1, 2005 6:42:06 PM EDT> <INFO> <Upgrade> <BEA-800000> <An invalid
path, 'C:\bea\weblogic81\user_projects\mydomain\medrecEar.ear', was
specified for application, 'medrecEar'.>
```

This message can be ignored.

• If you upgraded the Avitek Medical Records application from 8.1 to 9.2 on a Solaris machine (only), before starting the server, you must edit the setDomainEnv.sh file to remove -Xverify:none from the start command by setting JAVA\_OPTIONS="" after the following line:

```
. ${WL_HOME}/common/bin/commEnv.sh
```

Otherwise, the server start will fail with a JVM error.

## **Upgrading a Domain**

The wizard supports the following upgrade modes:

- **Graphical**—For upgrading a domain interactively, the Domain Upgrade Wizard using a graphical user interface.
- **Silent**—You can upgrade a WebLogic Server domain silently by specifying upgrade requirements in a file. This mode is not supported if your domain contains WebLogic Workshop, WebLogic Portal or WebLogic Integration resources.
- **Note:** You can also use implicit mode to upgrade a WebLogic Server domain automatically when the Administration Server is started. For more information, see "Upgrading a Domain at Administration Server Startup (Implicit Mode)" on page F-1.

You must upgrade the domains on every machine in the domain. For information about preparing remote managed server domain directories, see "Step 5: Prepare the Remote Managed Server Domain Directories" on page 2-9.

Note: Before proceeding, make sure you have:

- Performed the prerequisite steps described in "Prepare to Upgrade" on page 2-6.
- Reviewed the important notes described in "Important Notes About the Domain Upgrade Process" on page 5-6.

- Ensured that the WebLogic Domain is not running.
- Backed-up the JMS Store.
- Backed-up your WebLogic Portal and WebLogic Integration databases, if applicable.

The following sections provide instructions for:

- Upgrading a Domain in Graphical Mode
- Upgrading a Domain in Silent Mode

## **Upgrading a Domain in Graphical Mode**

The following sections describe how to upgrade a WebLogic domain using the WebLogic Upgrade Wizard in graphical mode:

- Starting the WebLogic Upgrade Wizard in Graphical Mode to Upgrade a Domain
- Procedure for Upgrading a WebLogic Domain
- **Note:** The console from which you are running the Upgrade Wizard in graphical mode must support a Java-based GUI. If you attempt to start the Upgrade Wizard in graphical mode on a system that cannot support a graphical display, the invocation fails and an error message is displayed.

# Starting the WebLogic Upgrade Wizard in Graphical Mode to Upgrade a Domain

To start the WebLogic Upgrade Wizard in graphical mode and upgrade a WebLogic domain on a Windows platform, choose the Domain Upgrade Wizard option from the BEA program group in the Windows Start Menu:

Start -> Programs -> BEA Products-> Tools -> Domain Upgrade Wizard

**Note:** You can only use this option if you **do not** have to customize the environment to specify JDBC driver classes, as described in step 3 of "Step 6: Set Up the Environment" on page 2-9.

To start the WebLogic Upgrade Wizard in graphical mode and upgrade a WebLogic domain from a Windows command prompt or on a UNIX platform:

1. Open a command prompt window (on Windows) or a command shell (on UNIX) and set up the environment as described in "Step 6: Set Up the Environment" on page 2-9.

- 2. Execute the following script to upgrade your domains.
  - On Windows: WL\_HOME\common\bin\upgrade.cmd
  - On Unix:  $WL\_HOME/common/bin/upgrade.sh$

The log file will be available in the BEA\_HOME/user\_projects/upgrade\_logs directory.

The following command can also be used to upgrade a WebLogic Server domain. This command cannot be used to upgrade a domain that contains resources for WebLogic Workshop, WebLogic Portal or WebLogic Integration.

java weblogic.upgrade [-type domain] [-out file]

Two arguments are optional: -type and -out. Include these arguments if you want to override the default values for the following:

- The type of upgrade to be performed. If you do not specify a type with the -type option, a domain upgrade is performed.
- The output file in which all standard output (stdout) and error messages are written. If you do not specify a file with the -out option, such messages are written to the command window, and a summary of messages is displayed at the end of the upgrade process.

The -out argument is optional. It allows you to designate a file in which you want all standard output (stdout) and error messages to be written. By default, these messages are written to the command window and a summary of them is displayed at the end of the upgrade process.

After you run the command, the WebLogic Upgrade Wizard opens, as shown in the following figure.

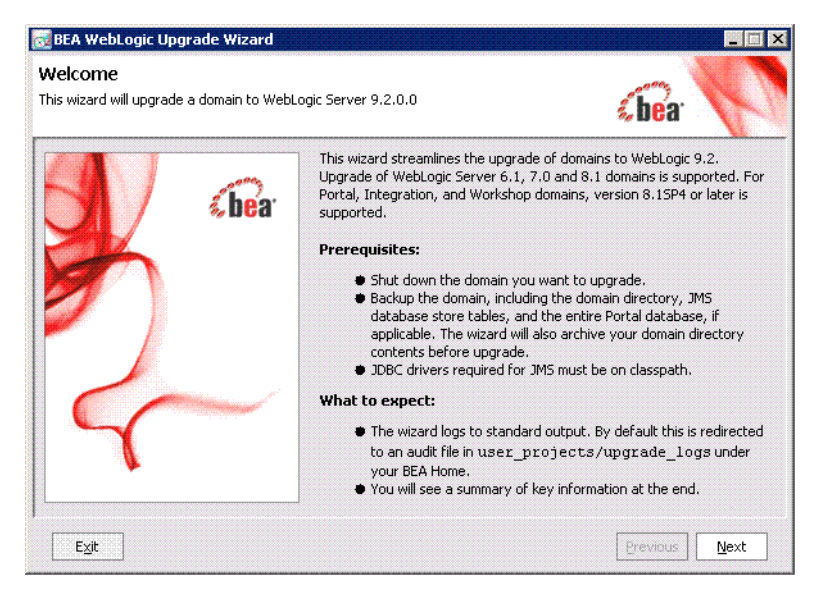

- If JMS JDBC stores are used or if you are upgrading a domain that contains WebLogic Portal
  or WebLogic Integration resources, ensure the corresponding database is running. Note that
  PointBase databases are automatically started and shut down by the Domain Upgrade Wizard.
- 4. Click Next to proceed to the next window.

### Procedure for Upgrading a WebLogic Domain

The following table summarizes the steps in the procedure to upgrade a domain using the WebLogic Upgrade Wizard.

**Note:** The screens provided in this section are only indicative of what you might see. The actual screens depend on the combination of resources used in your domain.

| In this step               | You                                                                                                    |
|----------------------------|----------------------------------------------------------------------------------------------------|
| Select WebLogic<br>Version | Select the WebLogic version of the domain that you are upgrading, as shown in the following example.                                                                                      |
|                            | 🐱 BEA WebLogic Upgrade Wizard                                                                                                    |
|                            | Select WebLogic Version<br>Please verify the WebLogic Version under which your domain is running.<br>If 6.1, only one config sub-directory can exist under the domain directory selected. |
|                            | Select the WebLogic Domain Version                                                                                                    |
|                            | O 6.1                                                                                                    |
|                            | O 7.0                                                                                                    |
|                            | ● 8.1                                                                                                    |
|                            | Exit Previous Next                                                                                                    |
|                            | <b>Note:</b> When upgrading a WebLogic Server 6.1 domain, the <i>WL_HOME</i> \config                                                                                                    |

### Table 5-1 Procedure for Upgrading a WebLogic Domain

**Note:** When upgrading a WebLogic Server 6.1 domain, the *WL\_HOME*\config directory must contain only one domain. If it contains more than one domain, the upgrade will fail.

Click Next to proceed to the next window.

| TABLE 3-1 Procedure for obstanting a weblogic boundin (continued | able 5-1 | Procedure fo | r Upgrading a | WebLogic | <b>Domain</b> (Continued |
|------------------------------------------------------------------|----------|--------------|---------------|----------|--------------------------|
|------------------------------------------------------------------|----------|--------------|---------------|----------|--------------------------|

| In this step                  | You                                                                                                    |
|-------------------------------|----------------------------------------------------------------------------------------------------|
| Select a Domain to<br>Upgrade | Select the directory that contains the WebLogic domain to be upgraded by navigating the local directory hierarchy, as shown in the following example.                                                                                                    |
|                               | 🐱 BEA WebLogic Upgrade Wizard                                                                                                    |
|                               | Select a Domain to Upgrade<br>Select the WebLogic domain directory you want to upgrade                                                                                                    |
|                               | Choose a Domain Directory              bea81sp5                                                                                                    |
|                               | Exit Previous Next                                                                                                    |
|                               | Note: When upgrading a WebLogic Server 6.1 domain, you should select the directory that contains the config directory. For example, if your domain resides in c:/bea/user_projects/config/mydomain, you should select c:/bea/user_projects as the directory of the WebLogic domain. If you select another directory, such as c:/bea/user_projects/config/mydomain, you will get unexpected results. |

Click Next to proceed to the next window.

| Table 5-1 Procedure for Upgrading a WebLogic Domain (Contin | ued) |
|-------------------------------------------------------------|------|
|-------------------------------------------------------------|------|

| In this step   | You                                                                                                    |  |
|----------------|----------------------------------------------------------------------------------------------------|--|
| Inspect Domain | Review progress of the wizard as it inspects the domain. Progress messages are displayed in the window, as shown in the following example. |  |
|                | Exit Previous Next                                                                                                    |  |

If you attempt to upgrade a domain in which custom security providers are used, without first upgrading those security providers, an error message is displayed and the wizard exits. The error message appears as follows.

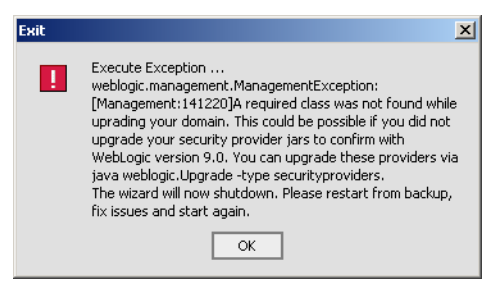

If you receive this error message, upgrade the customer security providers, as described in "Upgrading a Security Provider" on page 3-1, and start the domain upgrade procedure again.

Once the inspection is complete (and if no error is encountered), the wizard advances to the next window automatically.

| In this step                       | You                                                                                                    |
|------------------------------------|----------------------------------------------------------------------------------------------------|
| Select<br>Administration<br>Server | Select a server to function as the Administration Server in the new domain, as shown in the following example.                                                                                                    |
|                                    | 👩 BEA WebLogic Upgrade Wizard                                                                                                    |
|                                    | Select Administration Server         Choose a server to be the Administration Server in the upgraded domain.         If the admin server is on a remote machine, domain configuration is not written out.         Image: Image: Image |
|                                    | <b>Note:</b> If there is only one server defined in the domain, this window is skipped. This window is displayed only if the domain you are upgrading has multiple servers.                                                                                                    |
|                                    | Click <b>Next</b> to proceed to the next window.                                                                                                    |

### Table 5-1 Procedure for Upgrading a WebLogic Domain (Continued)

| Table 5-1 Procedure for Upgrad | ig a WebLogic | Domain (Continued) |
|--------------------------------|---------------|--------------------|
|--------------------------------|---------------|--------------------|

| In this step                      | You                                                                                                    |  |  |
|-----------------------------------|----------------------------------------------------------------------------------------------------|--|--|
| Enter Node Manager<br>Credentials | Enter the username and password (and password confirmation) for Node Manager authorization, as shown in the following example.                                                  |  |  |
|                                   | 👼 BEA WebLogic Upgrade Wizard                                                                                                    |  |  |
|                                   | Enter Node Manager Credentials<br>The 9.2.0.0 NodeManager security model requires per-domain connection<br>information. If you do not use the nodemanager, leave preset values. |  |  |
|                                   | Username weblogic<br>Enter the username for NodeManager domain authentication                                                                                                   |  |  |
|                                   | Password *******                                                                                                    |  |  |
|                                   | Enter the password for Nodemanager domain authentication                                                                                                    |  |  |
|                                   | Confirm Password ++++++++ Please retype your password                                                                                                    |  |  |
|                                   | Exit Previous Next                                                                                                    |  |  |

For WebLogic Server 9.2, Node Manager requires user and password credentials to be specified for each domain. By default, the username and password are set to weblogic. If you do not use Node Manager, leave the default values unchanged.

Click **Next** to proceed to the next window.

#### Table 5-1 Procedure for Upgrading a WebLogic Domain (Continued)

In this step ... You ...

| Select Upgrade<br>Options | 🐱 BEA WebLogic Upgrade Wizard                                                                                                    |                                                      |
|---------------------------|----------------------------------------------------------------------------------------------------|------------------------------------------------------|
|                           | Select Upgrade Options<br>These deal with optional actions the wizard may perform.<br>Make your selections below.                                                                                                    | ébea <sup>.</sup>                                    |
|                           | <ul> <li>Back up current domain (recommended)</li> <li>The domain directory will be upgraded in place. You will be prompted for a location for</li> <li>Add log files to backup zip</li> <li>The log files in the domain directory may be extremely large. If the backup option is se disable adding the log files to the zip by unchecking this.</li> <li>Do not set backwards compatibility flags</li> <li>Do not set flags which cause previous default behavior to be used.</li> </ul> | the backed up files.<br>elected, you can<br>Previous |

- Back up current domain (recommended)—If selected, the wizard backs up the original domain directory and stores it in a zip file. This option is selected by default.
- **Note:** The wizard backs up the domain directory only and does not preserve file permissions. BEA recommends that you back up the domain and any external application and application database resources in a separate process, as described in Step 3: Back Up the Application Environment.
- Add log files to backup zip—If selected, log files will be included in the backup zip file. The number and size of log files can be large and you may want to disable this option to exclude them from the backup file. By default, log files are included in the backup file.
- Do not set backwards compatibility flags—As of WebLogic Server 9.0, some previously supported behavior has changed to comply with J2EE 1.4. By default, the wizard sets flags to enable the previous behavior in the new domain. If you select this option, these flags are not set for backward compatibility. For more information about the backward compatibility flags, see Backward Compatibility Flags.
| Table 5-1 Procedure f | or Upgrading a WebLogic | Domain (Continued) |
|-----------------------|-------------------------|--------------------|
|-----------------------|-------------------------|--------------------|

| In this step                                          | You                                                                                                    |
|-------------------------------------------------------|----------------------------------------------------------------------------------------------------|
| Directory Selection<br>Analysis and<br>Ontional Tasks | Review progress as the wizard processes the domain information and options provided.<br>Progress messages are displayed in the window, as shown in the following example.                                                                                                    |
| Optional Lasks                                        | 🗟 BEA WebLogic Upgrade Wizard                                                                                                    |
|                                                       | Directory Selection Analysis and Optional Tasks<br>This wizard will now allow you verify some information about your domain,<br>and choose some optional tasks to perform.                                                                                                    |
|                                                       | Set the source WebLogic Configuration to:8.1<br>Domain directory selected: C:\bea81sp5\user_projects\NewDomain<br>Server Names in this directory: [portalServer]<br>Current domain version 8.1.5.0 will be upgraded to 9.2.0.0.<br>Preparing to select optional actions<br>Preparing to select optional actions                                                                                                    |
|                                                       | Once processing is complete, the wizard advances automatically to the next window.                                                                                                    |
| Domain Backup                                         | Review progress of the wizard as it prepares to back up the domain. Progress messages are displayed in the window, as shown in the following example.                                                                                                    |
|                                                       | BEA WebLogic Upgrade Wizard                                                                                                    |
|                                                       | Domain Backup<br>The wizard will backup your current domain.                                                                                                    |
|                                                       | Message                                                                                                    |
|                                                       | Set the source WebLogic Configuration to:8.1<br>Domain directory selected: C:\bea81sp5\user_projects\NewDomain<br>Server Names in this directory: [portalServer]<br>Current domain version 8.1.5.0 will be upgraded to 9.2.0.0.<br>Preparing to select optional actions<br>Admin Server exists in this directory. Configuration will be written out later.<br>Setting the NM credentials into the in-memory domain configuration<br>Writing out the config/nodemanager/nm_password.properties<br>Preparing to backup the domain directory<br>Preparing to backup the domain directory<br>Preparing to backup the domain directory |
|                                                       | Once processing is complete, the wizard advances automatically to the next window.                                                                                                    |

| In this step                          | You                                                                                                    |
|---------------------------------------|----------------------------------------------------------------------------------------------------|
| Select Directory for<br>Domain Backup | Note: If you did not select the <b>Back up current domain</b> upgrade option, as described<br>in "Select Upgrade Options" on page 5-17, skip to "Restructure Domain<br>Directory" on page 5-21.                                                                                                    |
|                                       | In this window, set values for the following:                                                                                                    |
|                                       | • Backup directory — Navigate the local hierarchy and select the directory in which you want to save the backup zip file. By default, the original domain directory is used.                                                                                                    |
|                                       | • Backup filename—Enter the name of the backup file in the text box. The default filename is weblogic-domain-backup-domain.zip, where domain specifies the name of the domain.                                                                                                    |
|                                       | 🔯 BEA WebLogic Upgrade Wizard                                                                                                    |
|                                       | Select Directory for Domain Backup<br>The wizard stores a backup by copying the existing domain into a zip archive.<br>Select the directory where you want the backup saved, and give it a name.                                                                                                    |
|                                       | Backup Directory                                                                                                    |
|                                       | E Carlos Anu Alexandre Carlos Anu Alexandre Car<br>Alexandre Carlos Anu Alexandre Carlos Anu Alexandre Carlos Anu Alexandre Carlos Anu Alexandre Carlos Anu Alexandre Carlos Anu Alexandre Carlos Anu Alexandre Carlos Anu Alexandre Carlos Anu Alexandre Carlos Anu Alexandre Carlos Anu Ale |
|                                       | □       □       □       □       □       □       □       □       □       □       □       □       □       □       □       □       □       □       □       □       □       □       □       □       □       □       □       □       □       □       □       □       □       □       □       □       □       □       □       □       □       □       □       □       □       □       □       □       □       □       □       □       □       □       □       □       □       □       □       □       □       □       □       □       □       □       □       □       □       □       □       □       □       □       □       □       □       □       □       □       □       □       □       □       □       □       □       □       □       □       □       □       □       □       □       □       □       □       □       □       □       □       □       □       □       □       □       □       □       □       □       □       □       □       □       □       □       □       □                                                                                                          |
|                                       | H □ logs     User_projects     MewDomain     Dig utils                                                                                                    |
|                                       | Backup file name: weblogic-domain-backup-portal.zip                                                                                                    |
|                                       | Exit Previous Next                                                                                                    |

 Table 5-1 Procedure for Upgrading a WebLogic Domain (Continued)

Click Next to proceed to the next window.

| Table 5-1 Procedure for Upgrading a WebLogic Domain (Con | tinued) |
|----------------------------------------------------------|---------|
|----------------------------------------------------------|---------|

| In this step  | You                                                                                                    |  |  |
|---------------|----------------------------------------------------------------------------------------------------|--|--|
| Backup Domain | Review progress as the wizard backs-up the domain. A progress bar displays the percentage of the backup process that is complete, and progress messages are displayed in the window, as shown in the following example.                                                                                                    |  |  |
|               | 🔯 BEA WebLogic Upgrade Wizard                                                                                                    |  |  |
|               | Backup Domain<br>The wizard is backing up your current domain.                                                                                                    |  |  |
|               | Directory Backup Progress 100%                                                                                                    |  |  |
|               | Messages Current domain version 8.1.5.0 will be upgraded to 9.2.0.0. Preparing to select optional actions Preparing to select optional actions Preparing to select optional actions Preparing to select optional actions Admin Server exists in this directory. Configuration will be written out later. Setting the NM credentials into the in-memory domain configuration Writing out the config/indemanager/nm_password.properties Preparing to backup the domain directory Preparing to backup the domain directory Locating domain files Including log files in zip: true Now adding all files under domain directory to zip file: F:\bea815\weblogic81\samples\domains\portal\weblogic-dor Backup of F:\bea815\weblogic81\samples\domains\portal to weblogic-domain-backup-portal.zip completed. |  |  |
|               | Exit Previous Next                                                                                                    |  |  |

**Note:** Backup files created by the wizard need to be protected by the user as they may contain confidential information.

Once the backup process is complete, the wizard advances automatically to the next window.

| In this step                    | You                                                                                                    |
|---------------------------------|----------------------------------------------------------------------------------------------------|
| Restructure Domain<br>Directory | Review progress as the wizard restructures the domain directory. Progress messages are displayed in the window, as shown in the following example.                                                                                                    |
|                                 | 🗟 BEA WebLogic Upgrade Wizard                                                                                                    |
|                                 | Restructure Domain Directory<br>The wizard is creating a 9.2.0.0 directory layout and moving files to the<br>appropriate locations.                                                                                                    |
|                                 | Messages         Created Directory F:\bea81sp4\user_projects\domains\mydomain\config\deployments\lib_modules to support 9.2         Finished creating the necessary domain directories for domain mydomain         Ended execution of Domain Directory Restructure         Beginning execution of Domain Directory Restructure LogFile Processor         Log File F:\bea81sp4\user_projects\domains\mydomain.log not present in default pre-9.2.0.0 log locati         Ended execution of Domain Directory Restructure LogFile Processor         Beginning execution of Domain Directory Restructure SecurityFiles Processor         Domain Directory Restructure Security File F:\bea81sp4\user_projects\domains\mydomain\DefaultAuthenticatorIr         Domain Directory Restructure Security File F:\bea81sp4\user_projects\domains\mydomain\DefaultAuthenticatorIr         Domain Directory Restructure Security File F:\bea81sp4\user_projects\domains\mydomain\DefaultAuthorizerInit.lt         Domain Directory Restructure Security File F:\bea81sp4\user_projects\domains\mydomain\DefaultRoleMapperInit         Ended execution of Domain Directory Restructure DeploymentFiles Processor         Beginning execution of Domain Directory Restructure DeploymentFiles Processor         Beginning execution of Domain Directory Restructure DeploymentFiles Processor         Beginning execution of Domain Directory Restructure DeploymentFiles Processor         Beginning execution of Domain Directory Restructure DeploymentFiles Processor         Beginning execution of Domain Directory Restructure DeploymentFil |

#### Table 5-1 Procedure for Upgrading a WebLogic Domain (Continued)

Once the process is complete, the wizard automatically advances to the next window.

| Table 5-1 | Procedure for | <sup>.</sup> Upgrading a | WebLogic | Domain | (Continued) |
|-----------|---------------|--------------------------|----------|--------|-------------|
|-----------|---------------|--------------------------|----------|--------|-------------|

| In this step                         | You                                                                                                    |
|--------------------------------------|----------------------------------------------------------------------------------------------------|
| Upgrade<br>Configuration<br>Settings | Review progress as the wizard upgrades the configuration settings. Progress messages are displayed in the window, as shown in the following example.                                                                                                    |
|                                      | Upgrade Configuration Settings<br>The wizard is upgrading your configuration, to be written out to disk<br>at a later step.                                                                                                    |
|                                      | Messages         Ended execution of Domain Directory Restructure LogFile Processor         Log File Fileba315\weblogic31\samples\domains\portal\weblogic31\samples\domains\portal\yeblogic31\samples\domains\portal\yeblogic31\samples\domains\portal\yeblogic31\samples\domains\portal\yeblogic31\samples\domains\portal\yeblogic31\samples\domains\portal\yeblogic31\samples\domains\portal\yeblogic31\samples\domains\portal\yeblogic31\samples\domains\portal\yeblogic31\samples\domains\portal\yeblogic31\samples\domains\portal\yeblogic31\samples\domains\portal\yeblogic31\samples\domains\portal\yeblogic31\samples\domains\portal\DefaultAuthenticatorIn         Domain Directory Restructure Security File Fileba315\weblogic31\samples\domains\portal\DefaultAuthenticatorIn         Domain Directory Restructure SecurityFile Fileba315\weblogic31\samples\domains\portal\DefaultAuthenticatorIn         Domain Directory Restructure SecurityFile Fileba315\weblogic31\samples\domains\portal\DefaultAuthenticatorIn         Domain Directory Restructure DeploymentFiles Processor         Ended execution of Domain Directory Restructure DeploymentFiles Processor         Ended execution of Domain Directory Restructure DeploymentFiles Processor         Ended execution of Domain Directory Restructure DeploymentFiles Processor         Ended execution of Domain Directory Restructure DeploymentFiles Processor         Starting in-memory configuration upgrade         JMSDECStoreMBean has been deprecated, and has been replaced with JDBCStoreMBean. The JMSJDBCStoreMBean "FileStoreMBean has been deprecated, and has been replaced with FileStoreMBean. The JMSFileStoreMBean "FilestoretomBean "FilestoretomBean "FilestoretomBe |

The configuration information is not persisted until a later step.

Once the configuration upgrade is complete, the wizard advances automatically to the next window.

| In this step                                                             | You                                                                                                    |
|--------------------------------------------------------------------------|----------------------------------------------------------------------------------------------------|
| Upgrade Persisted<br>Messages and<br>Transaction Log<br>Formats          | Review progress as the wizard upgrades the persisted messages (JMS file and JDBC stores) and transaction (JTA) logs that exist in the domain. A progress bar displays the percentage complete and progress messages are displayed in the window, as shown in the following example.                                                                                                    |
|                                                                          | BEA WebLogic Upgrade Wizard         Upgrade Persisted Message and Transaction Log Formats         The wizard is putting any JTA logs and JMS stores in databases or on disk into 9.2.0.0 format.         JMS Store Upgrade Progress         Messages         Once the persisted message and transaction log upgrade process is complete, the wizard advances to the next window automatically.                                                                                                    |
|                                                                          | ,                                                                                                    |
| Execute Upgrade of<br>Required WebLogic<br>Personalization<br>Components | <ul><li>Review progress as the Wizard updates Personalization components.</li><li>Note: This window appears only if the domain you are upgrading contains<br/>WebLogic Portal resources.</li></ul>                                                                                                    |
|                                                                          | 🗟 BEA WebLogic Upgrade Wizard                                                                                                    |
|                                                                          | Execute Upgrade of Required P13n Components         The input collected is displayed below.         Messages         Messages         For the domain"portal"         WebLogic Portal P13n components have been found within the domain you are upgrading.         This domain version will be upgraded       The P13n library modules have been added to your domain         The p13n library modules have been added to your domain       The optional SQLAuthenticator security provider has been updated for your domain         The pointBase database files.       The PointBase database files have been renamed from workshop to weblogic_eval for your domain         The PointBase database files have been renamed from workshop to weblogic_eval for your domain |
|                                                                          | Click <b>Next</b> to proceed to the next window.                                                                                                    |

 Table 5-1 Procedure for Upgrading a WebLogic Domain (Continued)

| In this step                                        | You                                                                                                    |
|-----------------------------------------------------|----------------------------------------------------------------------------------------------------|
| Upgrade RDBMS<br>Authenticator<br>Security Provider | Specify whether or not the deprecated RDBMSAuthenticator should be replaced by the SQLAuthenticator.                       |
|                                                     | <b>Note:</b> This window appears only when an RDBMSAuthenticator Security Provider exists in the domain you are upgrading. |
|                                                     | E BEA WebLogic Upgrade Wizard                                                                                              |
|                                                     | Upgrade RDBMSAuthenticator Security Provider                                                                               |
|                                                     | Exit     Previous     Next                                                                                                 |

#### Table 5-1 Procedure for Upgrading a WebLogic Domain (Continued)

Click **Next** to proceed to the next window.

| In this step                                                                             | You                                                                                                    |
|------------------------------------------------------------------------------------------|----------------------------------------------------------------------------------------------------|
| Execute Upgrade of<br>Security Provider for<br>WebLogic<br>Personalization<br>Components | <ul><li>Review progress as the Wizard upgrades the domain with the security provider for WebLogic Personalization.</li><li>Note: This window appears only if you are upgrading a domain that contains Personalization (P13n) resources.</li></ul>                                                                                                    |
|                                                                                          | Execute Upgrade of Security Provider P13n Components         The input collected is displayed below.                                                                                                    |
|                                                                                          | Messages           For the domain"portal"           You have selected to upgrade your RDBMSSecurityProvider.           The new SQLAuthenticator will be added to the domain configuration<br>and supporting table data will be copied to new tables.           You must manually remove the deprecated RDBMSSecurityProvider, tables, and data.           Click Next to proceed to the next window. |
| Execute Upgrade of<br>Personalization<br>Databases                                       | <ul><li>Review progress as the Wizard prepares to upgrade the database schema objects used by Personalization. You have the option to upgrade the database in a subsequent step.</li><li>Note: This window appears only if the domain you are upgrading contains WebLogic Portal resources.</li></ul>                                                                                               |
|                                                                                          | BEA WebLogic Upgrade Wizard Execute Upgrade of P13n Databases The input collected is displayed below.   Messages   For the domain"portal"   SQLAuthenticator provider database migration will be made   Mandatory P13n database upgrade changes will be made   Click Next to proceed to the next window.                                                                                            |

 Table 5-1 Procedure for Upgrading a WebLogic Domain (Continued)

| In this step                                              | You                                                                                                    |
|-----------------------------------------------------------|----------------------------------------------------------------------------------------------------|
| Upgrade WebLogic<br>Portal-specific<br>Domain Resources   | <ul> <li>Review progress as the Wizard upgrades the WebLogic Portal-specific resources in the domain.</li> <li>Note: This window appears only if the domain you are upgrading contains WebLogic Portal resources.</li> </ul>                                                                                                    |
|                                                           | BEA WebLogic Upgrade Wizard     Image: Constraint of the second second sec |
|                                                           | Messages         Beginning upgrade of the domain bean tree for the domain"portal"         WLP upgrade plugin updated library modules         WLP upgrade configured new DBC resources         WLP upgrade plugin updated imain scripts         WLP upgrade plugin updated domain scripts         Mandatory WLP database upgrade changes will be made         Moving data from PF_MARKUP_DEFINITION table to the PF_MARKUP_XML table         Will remove_PF_MARKUP_DEFINITION_XML_Columns         Once this process is complete, click Next to proceed to the next window.                                                                                                    |
| Prepare WebLogic<br>Integration Domain<br>Upgrade Plugins | <ul><li>The Wizard will now upgrade WebLogic Integration-specific resources in the domain.</li><li>Note: This window appears only if the domain you are upgrading contains<br/>WebLogic Integration resources.</li></ul>                                                                                                    |
|                                                           | Default Upgrade Wizard         Prepare WLI Domain Upgrade Plugins         The following screens will upgrade your WebLogic Integration domain.         Please click "Next" button to start upgrading WebLogic Integration domain         Image: Click "Next" button to start upgrading WebLogic Integration domain         Image: Click "Next" button to start upgrading WebLogic Integration domain         Image: Click "Next" button to start upgrading WebLogic Integration domain         Image: Click "Next" button to start upgrading WebLogic Integration domain         Image: Click "Next" button to start upgrading WebLogic Integration domain         Image: Click "Next" button to start upgrading WebLogic Integration domain         Image: Click "Next" button to start upgrading WebLogic Integration domain         Image: Click Street Click The Street Click The Street C                                                                                                    |

#### Table 5-1 Procedure for Upgrading a WebLogic Domain (Continued)

| In this step                                        | You                                                                                                    |
|-----------------------------------------------------|----------------------------------------------------------------------------------------------------|
| Upgrade WebLogic<br>Integration Domain<br>Resources | Review progress as the Wizard upgrades WebLogic Integration resources in the domain.  Note: This window appears only if you are upgrading a domain that contains WebLogic Integration resources.                                                                                                    |
|                                                     | Removing Application: WLI System EJBs - c:\bea8185\weblogic81_wli85\integration\lib\console\wliconsole.war         Removing Application: WLI Console - c:\bea8185\weblogic81_wli85\integration\lib\console\wliconsole.war         Removing Application: WLI Worklist c:\bea8185\weblogic81_wli85\integration\lib\console\wlistApp\worklistApp.ear         Click Next to proceed. |

 Table 5-1 Procedure for Upgrading a WebLogic Domain (Continued)

| Table 5-1 | Procedure for | Upgrading a | WebLogic | Domain | (Continued) |
|-----------|---------------|-------------|----------|--------|-------------|
|-----------|---------------|-------------|----------|--------|-------------|

| In this step                      | You                                                                                                    |
|-----------------------------------|----------------------------------------------------------------------------------------------------|
| Persist Upgraded<br>Configuration | Review progress of the wizard as it saves the upgraded configuration and deletes any temporary files that were created during the upgrade process. Progress messages are displayed in the window.                                                                                                    |
|                                   | Note: When upgrading remote Managed Servers, the wizard does not persist the configuration information.                                                                                                    |
|                                   | Finalize Domain Upgrade                                                                                                    |
|                                   | The wizard is completing, writing the upgraded configuration, and deleting temporary files. Click next when done to view summary information about the entire run.                                                                                                    |
|                                   | Messages<br>While upgrading weblogic.xml, encountered "warning" param "jsp-param". This param has been deprecated and w<br>While upgrading weblogic.xml, encountered "debug" param "jsp-param". This param is unknown and will be remove<br>While upgrading weblogic.xml, encountered "debug" param "jsp-param". This param is unknown and will be remove<br>Setting 'FilterDispatchedRequestsEnabled' to true for WebAppContainerMBean<br>Setting 'RtexprvalueJspParamName' to true for WebAppContainerMBean |
|                                   | Setting 'ReloginEnabled' to true for WebAppContainerMBean<br>Setting 'AllowAllRoles' to true for WebAppContainerMBean<br>Setting 'WebAppFilesCaseInsensitive' to 'os' for SecurityConfigurationMBean<br>Completed in-memory configuration upgrade<br>In-memory configuration will be written back out to disk at a later step                                                                                                    |
|                                   | Writing configuration files into: F:\bea815\weblogic81\samples\domains\portal\config<br>Done writing configuration files into: F:\bea815\weblogic81\samples\domains\portal\config<br>Beginning execution of Domain Directory Restructure ConfigFiles Processor<br>Domain Directory Restructure Configuration File F:\bea815\weblogic81\samples\domains\portal\config.xml deletion<br>Ended execution of Domain Directory Restructure ConfigFiles Processor                                                    |
|                                   |                                                                                                    |
|                                   | Exit         Previous                                                                                                    |
|                                   |                                                                                                    |

Once this process is complete, click **Next** to proceed to the next window.

| Table J-1 Trocedure for obstaums a Weblosic Domain (Domunueu | Table 5-1 | Procedure f | or Upgrading | a WebLogic | Domain | (Continued) |
|--------------------------------------------------------------|-----------|-------------|--------------|------------|--------|-------------|
|--------------------------------------------------------------|-----------|-------------|--------------|------------|--------|-------------|

| In this step               | You                                                                                                    |  |  |  |
|----------------------------|----------------------------------------------------------------------------------------------------|--|--|--|
| Database Upgrade<br>Choice | Specify whether or not you would like to upgrade the domain database before proceeding.                                                                                                    |  |  |  |
|                            | The Wizard does not back up the domain database. You will need to back up your domain database before beginning a domain upgrade.                                                                                                    |  |  |  |
|                            | <b>Note:</b> This window appears only if you are upgrading a domain that contains WebLogic Portal or WebLogic Integration resources.                                                                                                    |  |  |  |
|                            | 🔯 BEA WebLogic Upgrade Wizard                                                                                                    |  |  |  |
|                            | Database Upgrade Choice         Important: you should back up the entire database before proceeding.         Do it now before clicking Next; or choose No to skip the database upgrade.         • Yes         I have backed up the database. Proceed with database upgrade.         • No         Do not upgrade the domain database now. I will do it later. |  |  |  |
|                            | Previous Next                                                                                                    |  |  |  |

Select an option and click Next to proceed.

| Associate DB<br>Upgrade Category<br>with DataSourceNote:This window appears only if y.<br>WebLogic Portal or WebLogic<br>upgrade the domain database.The table displays the database categor<br>categories are used with their associated<br>a datasource appears as undefined, you<br>datasource. If the datasource remains un<br>most of the cases, the association is con<br>Note:Note:To upgrade the DB category. | ou are upgrading a domain that contains<br>integration resources and you have opted to<br>ies and their associated datasources. The<br>d datasource to initialize the domain database. If<br>can update the category with the correct<br>ndefined, it will be skipped and not upgraded. In<br>rect and no further changes are required.<br>Insure a datasource is associated with it and not<br>e remains undefined, it will be skipped and not |
|----------------------------------------------------------------------------------------------------|----------------------------------------------------------------------------------------------------|
| The table displays the database categor<br>categories are used with their associated<br>a datasource appears as undefined, you<br>datasource. If the datasource remains un<br>most of the cases, the association is con<br><b>Note:</b> To upgrade the DB category. e                                                                                                    | ries and their associated datasources. The<br>d datasource to initialize the domain database. If<br>can update the category with the correct<br>ndefined, it will be skipped and not upgraded. In<br>rrect and no further changes are required.<br>ensure a datasource is associated with it and not<br>e remains undefined, it will be skipped and not                                                                                         |
| <b>Note:</b> To upgrade the DB category.                                                                                                    | ensure a datasource is associated with it and not<br>e remains undefined, it will be skipped and not                                                                                                    |
| left undefined. If the datasourc<br>upgraded.                                                                                                    |                                                                                                    |
| Associate DB Categories with Datasou<br>Select the JDBC datasource to associate with each up<br>are already displayed. To skip an upgrade task, select<br>Discard                                                                                                    | urces<br>Igrade category. Common defaults<br>I NO DATASOURCE for its category.                                                                                                    |
| Category                                                                                                    | Datasource                                                                                                    |
| P13N Main                                                                                                    | cgJMSPool-nonXA                                                                                                    |
| Portal JMS Update                                                                                                    | cgJMSPool-nonXA                                                                                                    |
| Portal Main                                                                                                    | cgJMSPool-nonXA                                                                                                    |
| Portal Data Update                                                                                                    | cgJMSPool-nonXA 🔍                                                                                                    |
| Portal Column Cleanup                                                                                                    | cgJMSPool-nonXA 🔍                                                                                                    |
| WLI_Main_Database_Upgrade                                                                                                    | cgPool 🖉                                                                                                    |
| Exit                                                                                                    | Previous Next                                                                                                    |

 Table 5-1 Procedure for Upgrading a WebLogic Domain (Continued)

| In this step                          | You                                                                                                    |
|---------------------------------------|----------------------------------------------------------------------------------------------------|
| Prepare to Upgrade<br>Domain Database | <b>Note:</b> This window appears only if your domain contains WebLogic Portal or<br>WebLogic Integration resources and you have opted to upgrade the domain<br>database.                                                                                                    |
|                                       | Review progress of the Wizard as it prepares to upgrade the domain database schema objects.                                                                                                    |
|                                       | 🗟 BEA WebLogic Upgrade Wizard                                                                                                    |
|                                       | Initialize Category/Datasource Table<br>Retrieving data and populating data into table                                                                                                    |
|                                       | Messages         Done writing contiguration tiles into: F:\bea815\weblogic81\samples\domains\portal\contig         Beginning execution of Domain Directory Restructure ConfigFiles Processor         Domain Directory Restructure ConfigFiles Processor         Ended execution of Domain Directory Restructure ConfigFiles Processor         retrieving db categoryDatasourceObjectList object         Loading platform.properties file.         WLHOME=F:\bea92beta\weblogic81\samples\domains\portal\config.xml         Parsing xml: F:\bea815\weblogic81\samples\domains\portal         Parsing xml: F:\bea815\weblogic81\samples\domains\portal\config.xml         Adding DBC dataSource: cgPool         Adding DBC dataSource: portalDataSource         Adding DBC dataSource: portalDataSource         Adding DBC dataSource: portalDataSource         Adding DBC dataSource: portalDataSource         Adding DBC dataSource: portalDataSourceAlwaysXA         Adding DBC dataSource: portalDataSourceNxA         Vert |

#### Table 5-1 Procedure for Upgrading a WebLogic Domain (Continued)

The wizard automatically advances to the next window when the process gets over.

| In this step     | You                                                                                                    |
|------------------|----------------------------------------------------------------------------------------------------|
| Upgrade Database | <ul> <li>Note: This window appears only if you are upgrading a domain that contains<br/>WebLogic Portal or WebLogic Integration resources and you have opted to<br/>upgrade the domain database.</li> <li>Review progress of the Wizard as it upgrades the domain database.s</li> </ul>                                                                                                    |
|                  | 🔯 BEA WebLogic Upgrade Wizard                                                                                                    |
|                  | Execute database PlugIns<br>The input collected is displayed below.                                                                                                    |
|                  | Messages         Adding SQL: C:\bea92\weblogic92\portal\db\data\required\cm9_insert_system_data.sql         Adding SQL: C:\bea92\weblogic92\portal\db\pointbase\cmv9_create_tables.sql         Adding SQL: C:\bea92\weblogic92\portal\db\pointbase\cmv9_create_tables.sql         Adding SQL: C:\bea92\weblogic92\portal\db\pointbase\cmv9_create_tables.sql         Adding SQL: C:\bea92\weblogic92\portal\db\pointbase\pf9_drop_views.sql         Adding SQL: C:\bea92\weblogic92\portal\db\pointbase\pf9_create_tables.sql         Adding SQL: C:\bea92\weblogic92\portal\db\pointbase\pf9_create_tables.sql         Adding SQL: C:\bea92\weblogic92\portal\db\pointbase\pf9_create_kleys.sql         Adding SQL: C:\bea92\weblogic92\portal\db\pointbase\pf9_create_tables.sql         Adding SQL: C:\bea92\weblogic92\portal\db\pointbase\pf9_create_tables.sql         Adding SQL: C:\bea92\weblogic92\portal\db\pointbase\pf9_create_tables.sql         Adding SQL: C:\bea92\weblogic92\portal\db\pointbase\cmm_create_tables.sql         Adding SQL: C:\bea92\weblogic92\portal\db\pointbase\cmm_create_tables.sql         Adding SQL: C:\bea92\weblogic92\portal\db\pointbase\comm_create_tables.sql         Adding SQL: C:\bea92\weblogic92\portal\db\pointbase\comm_create_tables.sql         Adding SQL: C:\bea92\weblogic92\portal\db\pointbase\comm_create_tables.sql         Adding SQL: C:\bea92\weblogic92\portal\db\pointbase\comm_create_tables.sql         Adding SQL: C:\bea92\weblogic92\portal\db\pointbase\comm_create_tables.sql         Adding SQL: C:\ |
|                  | <u>Previous</u> <u>Next</u>                                                                                                    |

#### Table 5-1 Procedure for Upgrading a WebLogic Domain (Continued)

The wizard automatically advances to the next window when the process gets over.

| Table 5-1 Procedure for Upgrading a WebLogi | : Domain (Continued) |
|---------------------------------------------|----------------------|
|---------------------------------------------|----------------------|

| In this step                     | You                                                                                                    |
|----------------------------------|----------------------------------------------------------------------------------------------------|
| In this step<br>Upgrade Complete | You  Review the results of the upgrade, including any important messages that require further consideration, as shown in the following example.           Image: Image: Imag |
|                                  | Exit Previous Dgne                                                                                                    |

Click **Done** to close the WebLogic Upgrade Wizard.

#### Upgrading a Domain in Silent Mode

**Note:** Only WebLogic Server domains can be upgraded in the Silent mode. This mode is not supported when upgrading the WebLogic Portal, WebLogic Workshop or WebLogic Integration domains.

In some circumstances, for example, when the domain resides on a remote machine, it is not practical to use the WebLogic Upgrade Wizard in graphical mode. In such situations, you can use the wizard in silent mode to upgrade the WebLogic domain.

**Note:** Before proceeding, make sure you have performed the prerequisite steps described in "Prepare to Upgrade" on page 2-6.

To start the WebLogic Upgrade Wizard in silent mode and upgrade a WebLogic domain:

1. Verify that the WebLogic domain is not running.

- 2. Open an MS-DOS command prompt window (on Windows) or a command shell (on UNIX) and set up the environment as described in "Step 6: Set Up the Environment" on page 2-9.
- 3. (Optional) Create an XML script to define the upgrade requirements. For more information, see "Silent Upgrade XML Script Reference" on page E-1.
- Navigate to the directory that contains WebLogic domain that you want to upgrade. For example:

```
cd c:\bea\user_projects\domains\domain
```

where *domain* specifies the name of the domain.

5. At a command prompt, enter the following command:

```
java weblogic.Upgrade -mode silent -type domain [-responses xmlfile]
[-out file]
```

The following arguments are optional: -responses and -out. Include these arguments if you want to override the default values for the following:

- The location of an XML file that defines the upgrade requirements. If you do not specify a file with the -responses option, the wizard uses the default values during the upgrade process. For more information about the format of the XML file and the default values, see "Silent Upgrade XML Script Reference" on page E-1.
- The output file in which all standard output (stdout) and error messages are written. If you do not specify a file with the -out argument, these messages are written to the command window.

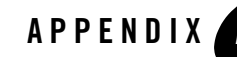

## Upgrading WebLogic Server 9.0 or 9.1 Application Environments to 9.2

The following sections describe the procedures for upgrading application environments from WebLogic Server 9.0 or 9.1 to the WebLogic Server 9.2 release:

- "Creating a New Domain"
- "Updating an Existing Domain"
- "Upgrading Beehive Applications"
- **Note:** BEA does not recommend upgrading an application environment that is currently deployed in production. Instead, you should upgrade your application environment while it is under development or test and execute standard procedures for quality assurance and performance tuning before promoting the upgraded environment to production.

## **Creating a New Domain**

This option is useful if the process of creating and customizing a domain has been automated. The steps to create a new domain are as follows:

- 1. Install WebLogic Server 9.2 software.
- 2. To create your domain in 9.0 or 9.1, use a default domain template provided in 9.2. Alternatively, if you used a custom 9.0 or 9.1 template to create your domain in 9.0 or 9.2, use the same to create a new 9.2 domain.

This step can be accomplished using the Configuration Wizard or using automated scripts, built using WebLogic scripting tools such as WLST.

Upgrading WebLogic Server 9.0 or 9.1 Application Environments to 9.2

You may need to update your automated scripts, for example, to reference the 9.2 domain template and/or to implement new features provided in the 9.2 release.

For example, starting in WebLogic 9.1, the default security providers are XACML-based, as described in Security for BEA WebLogic Server 9.2. You may choose to add support for the security providers prior to WebLogic 9.1 or make the appropriate changes to use the new XACML-based security providers.

- 3. Deploy existing WebLogic Server 9.0 or 9.1 applications to the new 9.2 domain.
  - **Note:** If you used a custom 9.0 or 9.1 template in step 2, the 9.0 and 9.1 applications may already be deployed.

## **Updating an Existing Domain**

This option is useful for maintaining customizations within your test domain if generation of the domain has not been automated. The steps to upgrade an existing domain are as follows:

- 1. Install WebLogic Server 9.2 software.
- 2. Back up the existing application environment, including the domain directory, application and application data that is external to the domain, and log files (if necessary).
- 3. Update the script files in the domain to point to the installation of WebLogic Server 9.2. For example, set BEA\_HOME, BEA\_JAVA\_HOME, JAVA\_HOME, and WL\_HOME to the appropriate values.
- 4. Update the CLASSPATH to remove path information that is no longer required, such as patch file information that applies to a pre-9.2 release.

## **Upgrading Beehive Applications**

If you developed Beehive applications in 9.0 or 9.1, you must upgrade the applications as described in Upgrading From 9.0 or 9.1 in *Beehive Integration in WebLogic Server* 9.2.

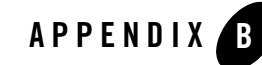

## WebLogic Server 9.2 Compatibility with Previous Releases

This section describes important compatibility information that you should consider before upgrading to WebLogic Server 9.2.

Also see, Compatibility Statement for BEA WebLogic Server 9.2.

**Note:** User applications developed in WebLogic Workshop, WebLogic Portal and WebLogic Integration 8.1 must be upgraded first before they can be run in WebLogic 9.2.

Compatibility considerations are provided in the following categories:

- JMX 1.2 Implementation
- Dynamic Configuration Management
- Modular Configuration and Deployment of JDBC Resources
- JDBC Debugging Enhancements
- Modular Configuration and Deployment of JMS Resources
- JMS Message ID Format
- Improved Message Paging
- Thread Management
- JTA Transaction Log Migration
- Security
- Web Services

WebLogic Server 9.2 Compatibility with Previous Releases

- Web Applications, JSPs, and Servlets
- XML Implementation
- XMLBeans and XQuery Implementation
- WebLogic Administration and Configuration Scripts
- Deprecated Deployment Features
- Deployment Descriptor Validation and Conversion
- Deprecated Startup and Shutdown Classes
- Administration Console Extension Architecture
- Resource Adapters
- WLEC
- Backward Compatibility Flags
- Deprecated and Removed APIs

## **JMX 1.2 Implementation**

As of WebLogic Server 9.0, WebLogic Server uses the Java Management Extensions (JMX) 1.2 implementation that is included in JDK 5.0. Prior to 9.0, WebLogic Server used its own JMX implementation based on the JMX 1.0 specification.

The JMX 1.2 reference implementation introduces serialization incompatibilities. Despite these incompatibilities in the reference implementation, JMX clients created for WebLogic Server 8.1 can be used with 9.2 as follows:

- If your JMX client accesses only WebLogic Server MBeans and uses only weblogic.management.MBeanHome, it can be run in a WebLogic Server 9.2 instance without being upgraded.
- A JMX client in which WebLogic Server 8.1 classes are used can interact with 9.2 JMX agents if all of the following are true:
  - The client accesses only WebLogic Server MBeans.
  - The client uses only weblogic.management.MBeanHome; it does not use the JDK MBeanServer interface.

- The WebLogic Server classes are from 8.1 SP4 or 7.0 SP6 with any appropriate patches applied.
- If the standard JMX MBeanServer interface is used in your JMX client, either to interact with WebLogic Server MBeans or to create and access custom MBeans, you must include the following JDK startup option for the WebLogic Server 9.2 instance: -Djmx.serial.form=1.0

This startup option causes the JVM to use JMX 1.0 class descriptions when it is serializing objects. The option is required when JMX 1.0 clients communicate with JMX 1.2 agents using the standard JDK classes.

• If your JMX client interacts with security provider MBeans, see "Security MBeans" on page B-12.

BEA recommends that you update your JMX clients to be compliant with WebLogic Server 9.2. Prior to 9.0, WebLogic Server supported a typed API layer over its JMX layer. It was possible for your JMX application classes to import type-safe interfaces for WebLogic Server MBeans, retrieve a reference to the MBeans through the weblogic.management.MBeanHome interface, and invoke the MBean methods directly.

As of 9.0, the MBeanHome interface is deprecated. Instead of using this API-like programming model, all JMX applications should use the standard JMX programming model, in which clients use the javax.management.MBeanServerConnection interface to discover MBeans, attributes, and attribute types at runtime. In this JMX model, clients interact indirectly with MBeans through the MBeanServerConnection interface.

If any of your classes import the type-safe interfaces (available under weblogic.management), BEA recommends that you update them to use the standard JMX programming model. For more information, see "Understanding WebLogic Server MBeans" in *Developing Custom Management Utilities with JMX* at

http://e-docs.bea.com/wls/docs92/jmx/understandWLS.html.

#### **Dynamic Configuration Management**

Configuration attributes are classified as dynamic or non-dynamic.

• Changes to dynamic configuration attributes are available as soon as they are activated, without restarting the affected server or system resource. These changes are made available to the server and runtime hierarchies once they are activated.

• Changes to non-dynamic configuration attributes are not immediately available. When a non-dynamic configuration attribute is changed, the server or system resource must be restarted to make the change effective.

WebLogic Server 9.0 introduced a change management process to provide a secure, predictable means for applying configuration changes in a domain. A batch change mechanism changes the way dynamic changes are applied when they are mixed with non-dynamic changes. Specifically, when a configured server or system resource is affected by a change to a non-dynamic attribute, no other changes (even dynamic changes) will take effect, in current or future batches, until after the server or system resource is restarted. In this case, BEA recommends that you restart the entity as soon as possible after the batch change is completed to ensure the system is in a consistent state and to allow future changes to be accepted.

You should test your configuration scripts to determine whether a non-dynamic change has been applied, and if so, restart the server. To determine whether a change is non-dynamic and requires a server restart:

- Prior to activating a change you can:
  - View the change listed in the Change Center in the Administration Console, as described in "Dynamic and Non-Dynamic Changes" in "Using the Change Center" in "Overview of the Administration Console" in *Introduction to WebLogic Server and WebLogic Express* at http://e-docs.bea.com/wls/docs92/intro/console.html.
  - Use the following WLST commands: isRestartRequired or showChanges. For more information, see "WLST Command and Variable Reference" in *WebLogic Scripting Tool* at

http://e-docs.bea.com/wls/docs92/config\_scripting/reference.html.

- After you activate a change you can:
  - Review the server log to identify whether the change is categorized as non-dynamic.
  - Check the value of the RestartRequired or PendingRestartSystemResources attribute that is associated with the changed object, if applicable.

To determine which security attributes are dynamic or non-dynamic, see "Security Configuration MBeans" in *Securing WebLogic Server* at

http://e-docs.bea.com/wls/docs92/secmanage/mbeans.html.

For more information, see "Managing Configuration Changes" in *Understanding Domain Configuration* at http://e-docs.bea.com/wls/docs92/domain\_config/changes.html.

# Modular Configuration and Deployment of JDBC Resources

As of WebLogic Server 9.0, the number of JDBC resource types was reduced to simplify JDBC configuration and to reduce the likelihood of configuration errors. Now, instead of configuring a JDBC connection pool and then configuring a data source or tx data source to point to the connection pool and bind to the JNDI tree, you can configure a data source that encompasses a connection pool. For more information about simplified JDBC resource configuration, see "Simplified JDBC Resource Configuration" in *Configuring and Managing WebLogic JDBC* at http://e-docs.bea.com/wls/docs90/jdbc\_admin/jdbc\_intro.html#simple\_res\_con fig.

The WebLogic Upgrade Wizard automatically converts JDBC data sources, connection pools, MultiPools, and data source factories to their new counterparts in WebLogic Server 9.2, as described in the following sections.

**Note:** Each upgraded JDBC module contains an internal properties section. WebLogic Server uses internal properties to manage the data sources for backward compatibility. Also, some legacy attributes are preserved as properties in the Properties attribute of the JDBC data source file. Do not manually edit any internal properties.

For information about deprecated JDBC features, methods, interfaces, and MBeans, see "Deprecated JDBC Features, Methods, Interfaces, and MBeans" in *WebLogic Server and WebLogic Express Release Notes* at

http://e-docs.bea.com/wls/docs90/notes/new.html#deprecated\_jdbc\_features.

#### **JDBC Data Sources and Connection Pools**

The Upgrade Wizard converts legacy JDBC data source/connection pool pairs to two data source system resource modules, one for the data source and one for the connection pool:

- The data source that replaces the existing data source or tx data source defines the data source parameters and refers to the second data source for its connection pool and related attributes.
- The data source that replaces the connection pool contains the JDBC driver parameters, the connection pool parameters, and the XA parameters.
  - **Note:** Only data sources that are converted as part of a domain upgrade can refer to another data source for its connection pool. In all other cases, each data source contains its own pool of database connections.

During an upgrade, the Upgrade Wizard sets the GlobalTransactionsProtocol parameter for a data source based on the type of data source being converted (tx or non-tx) and the type of driver used in the related connection pool, as noted in the following table.

| Legacy Data Source Type | Driver Type | Emulate Two-Phase Commit | GlobalTransactionProtocol                       |
|-------------------------|-------------|--------------------------|-------------------------------------------------|
| Tx Data Source          | XA          | N/A                      | TwoPhaseCommit                                  |
| Tx Data Source          | Non-XA      | False                    | OnePhaseCommit (by default; not explicitly set) |
| Tx Data Source          | Non-XA      | True                     | ${\tt EmulateTwoPhaseCommit}^1$                 |
| Data Source             | Non-XA      | N/A                      | None                                            |

Table B-1 Parameter Settings for Global Transaction Protocol Parameter Setting

1. Depending on your environment, you may want to consider using the LoggingLastResource (LLR) transaction protocol in place of the EmulateTwoPhaseCommit protocol for transaction processing because of its performance benefits. For more information see "Understanding the Logging Last Resource Transaction Option" in *Configuring and Managing WebLogic JDBC* at http://e-docs.bea.com/wls/docs92/jdbc\_admin/jdbc\_datasources.html#llr.

#### **MultiPools**

The Upgrade Wizard converts a MultiPool to a multi-data source, which is another instance of a data source object that provides load balancing and/or failover between data sources.

#### **Data Source Factories**

Data source factories are deprecated in this release and are included for backward compatibility only. No conversion of data source factories is required.

## **JDBC Debugging Enhancements**

The JDBC subsystem uses the new system-wide WebLogic Diagnostic Service for centralized debugging access and logging.

See Using the WebLogic Diagnostic Framework Console Extension.

#### **Modular Configuration and Deployment of JMS Resources**

As of WebLogic Server 9.0, JMS configurations are stored as modules, defined by XML documents that conform to the new weblogic-jmsmd.xsd schema. With modular deployment of JMS resources, you can promote your application and the JMS configuration from one environment to another. For example, you can promote your application and the required JMS configuration from a testing environment to a production environment, without opening an EAR file and without extensive manual JMS re-configuration.

For more information, see:

• "New and Changed JMS Features in This Release" in *Configuring and Managing WebLogic JMS* at

http://e-docs.bea.com/wls/docs92/jms\_admin/intro.html#WhatsNewJMS.

- "Understanding JMS Resource Configuration" in *Configuring and Managing WebLogic JMS* at http://e-docs.bea.com/wls/docs92/jms\_admin/overview.html.
- "Deploying JDBC, JMS, and WLDF Application Modules" in *Deploying Applications to WebLogic Server* at http://e-docs.bea.com/wls/docs92/deployment/deploy.html#deploy\_resource s.

The WebLogic Upgrade Wizard automatically converts pre-9.2 JMS resources to a JMS Interop module file named interop-jms.xml, which is copied to the domain's config\jms directory. For more information, see "JMS Interop Modules" in *Configuring and Managing WebLogic JMS* at

http://e-docs.bea.com/wls/docs92/jms\_admin/overview.html#jms\_interop\_modul
es.

Please note the following JMS configuration changes:

- When generating new JMS resources, you must define all attributes in the JMS module (that is, not using the pre-9.2 configuration file).
- The Allow Persistent Downgrade option enables you to specify whether JMS clients receive an exception when they send persistent messages to a destination targeted to a JMS server that does not have a persistent store configured. This option is provided for backward compatibility with previous releases.

By default, the option is set to false specifying that clients will receive an exception when they send persistent messages to a JMS server for which no store is configured. When the option is set to true, persistent messages are downgraded to non-persistent, but, the send operations are allowed to continue. This parameter is effective only when the Store Enabled parameter is disabled (that is, when it is set to false).

For more information, see "AllowsPersistentDowngrade" in "JMSServerBean" in *WebLogic Server MBean Reference* at http://e-docs.bea.com/wls/docs92/wlsmbeanref/mbeans/JMSServerMBean.html
#AllowsPersistentDowngrade.

• A Temporary Template is created, by default, for JMS Servers. In previous releases, no default template was provided. You can also configure a temporary template, using the JMS server's Temporary Template attribute.

You can control whether the JMS Server can host a temporary destination by setting the Hosts Temporary Destinations attribute. In previous releases, a JMS Server was enabled to host temporary destinations if and only if the TemporaryTemplate attribute was set.

- JMS templates specified for distributed destinations are no longer supported as of WebLogic Server 9.0, and they will be ignored. As of WebLogic Server 9.0, this functionality is replaced by uniform distributed destinations. For more information, see "Creating Uniform Distributed Destinations" in "Configuring Distributed Destinations" in *Configuring and Managing WebLogic JMS* at http://e-docs.bea.com/wls/docs92/jms\_admin/advance\_config.html#jms\_dist ributed\_destination\_create.
- The AllowCloseInOnMessage attribute for JMS Connection Factories is enabled by default. For more information, see ClientParamsBean in WebLogic Server MBean Reference at <a href="http://e-docs.bea.com/wls/docs92/wlsmbeanref/mbeans/ClientParamsBean.html">http://e-docs.bea.com/wls/docs92/wlsmbeanref/mbeans/ClientParamsBean.html</a>.
- The getExpirationLoggingPolicy attribute in the DeliveryFailureParamsBean has been deprecated. BEA recommends that you update your applications to use the Message Life Cycle Logging feature described in "Message Life Cycle Logging" in *Configuring and Managing WebLogic JMS* at

http://e-docs.bea.com/wls/docs92/jms\_admin/troubleshoot.html#message\_li fe\_cycle\_logging. It should also be noted that the getExpirationLoggingPolicy attribute now removes any leading and trailing white space that may have been embedded in an application.

#### **JMS Message ID Format**

As of WebLogic Server 9.0, the format of the JMS message ID has changed. BEA will continue to support the pre-9.0 format for existing consumers, producers, and servers. For example, existing JMS consumers may continue to view messages in the pre-9.0 format, even when received from a new JMS producer and JMS server.

#### Improved Message Paging

The message paging feature for freeing up virtual memory during peak message load situations is always enabled on JMS servers. Additionally, administrators no longer need to create a dedicated message paging store since paged out messages can be stored in a directory on your file system. However, for the best performance you should specify that messages be paged to a directory other than the one used by the JMS server's persistent store.

See "Paging Out Messages To Free Up Memory" in Configuring and Managing WebLogic JMS.

#### **Thread Management**

BEA recommends using Work Manager concepts to manage threads, as execute queues are no longer the default method used as of WebLogic Server 9.0. You define the rules and constraints for your application by defining a Work Manager and applying it either globally to a WebLogic Server domain or specifically to an application component. For more information, see: "Using Work Managers to Optimize Scheduled Work" in *Configuring WebLogic Server Environments* at http://e-docs.bea.com/wls/docs92/config\_wls/self\_tuned.html.

In WebLogic Server 8.1, processing was performed in multiple execute queues. If you had been using execute queues to improve performance in 8.1, you may continue to use them after you upgrade your application domains. BEA provides a Use81StyleExecuteQueues flag that enables you to disable the self-tuning execute pool and provide backward compatibility for upgraded applications to continue to use user-defined execute queues. For information about enabling the backward compatibility flag, and configuring and monitoring execute queues, see "Using the WebLogic 8.1 Thread Pool Model" in *WebLogic Server Performance and Tuning* at http://e-docs.bea.com/wls/docs92/perform/appb\_queues.html.

## **JTA Transaction Log Migration**

All JTA domain configuration options are persisted from the legacy configuration file. The only changes are at the server level. As of WebLogic Server 9.0, the Transaction Manager uses the

default WebLogic persistent store to store transaction log records. During the upgrade, the Upgrade Wizard copies transaction log records to the default store. The transaction log file prefix from the existing server configuration is used only to locate the transaction log (.tlog) files during an upgrade; it is not preserved after the upgrade.

If the entire domain resides on a single machine, the Upgrade Wizard handles the upgrade (and copies transaction log records to the default store) for all Managed Servers during the initial domain upgrade. If Managed Servers reside on separate machines, you must upgrade each Managed Server individually, as described in "Upgrade Your Application Environment" on page 2-10.

Please note the following:

- When an explicit upgrade is performed (see "Upgrading a Domain" on page 5-8), transaction recovery does not run during the upgrade process, but it starts running when you start the server(s).
- When an implicit upgrade is performed (see "Upgrading a Domain at Administration Server Startup (Implicit Mode)" on page F-1), transaction recovery runs during the server boot process.

If you have put your transaction log files in network storage in preparation for Transaction Recovery Service migration, the log file location is not preserved after the upgrade. In this release, the WebLogic Server Transaction Manager uses the WebLogic default persistent store to store transaction log files. You can achieve the same result by moving the location of the WebLogic default persistent store to a network location. Note that you must manually copy the DAT file from the default location of the current default store to the new location of the default store.

If transactions will span multiple domains, you must configure your domain to enable inter-domain transactions. For more information, see "Configuring Domains for Inter-Domain Transactions" in *Programming WebLogic JTA* at

http://e-docs.bea.com/wls/docs92/jta/trxcon.html#interop.

#### **Security**

The following sections identify changes to security.

- XACML Security Providers
- New SAML V2 Providers
- Security MBeans

- Password Encryption
- Security for HTTP Requests
- Secure Access to MBeanHome
- Message-Level Security in Web Services

#### **XACML Security Providers**

As of 9.2, WebLogic Server includes two new security providers, the XACML Authorization provider and the XACML Role Mapping provider. Previous releases of WebLogic Server used an authorization provider and a role mapping provider based on a proprietary security policy language. These new XACML security providers support the eXtensible Access Control Markup Language (XACML) 2.0 standard from OASIS. These providers can import, export, persist, and execute policy expressed using all standard XACML 2.0 functions, attributes, and schema elements.

WebLogic domains created using WebLogic Server 9.2 include the new XACML providers by default. The new XACML providers are fully compatible with policies and roles created using the WebLogic Authorization provider (DefaultAuthorizer) and WebLogic Role Mapping provider (DefaultRoleMapper). Existing WebLogic domains that you upgrade to 9.2 will continue to use the authorization and role mapping providers currently specified, such as third-party partner providers or the original WebLogic Authorization and Role Mapping providers. If you wish, you can migrate existing domains from using WebLogic Server proprietary providers to the XACML providers, including performing bulk imports of existing policies. For more information, see *Security for BEA WebLogic Server* 9.2 at http://e-docs.bea.com/wls/docs92/security.html.

#### **New SAML V2 Providers**

New versions of the SAML Credential Mapping provider and SAML Identity Assertion provider have been added in WebLogic Server 9.2. The SAML Credential Mapping V1 provider and SAML Identity Assertion V1 provider are deprecated; you should use the V2 versions of the SAML Credential Mapping and SAML Identity Assertion providers.

Although the version number of the providers has been incremented to V2, the new SAML security providers implement the SAML 1.1 standard, as did the V1 providers.

#### **Security MBeans**

The following table lists the changes to security MBeans as of WebLogic Server 9.0.

| Table B-2 | <b>Changes to Securit</b> | y MBeans as of | f WebLogic | Server 9.0 |
|-----------|---------------------------|----------------|------------|------------|
|           |                           |                |            |            |

| Type of Security MBean                                                         | Description                                                                                                    |
|--------------------------------------------------------------------------------|----------------------------------------------------------------------------------------------------|
| All security MBeans                                                            | In WebLogic Server 8.1, when you updated a security MBean attribute, the values were available to the security configuration and management hierarchy immediately, and to the security runtime hierarchy following a server reboot.                                                                                                    |
|                                                                                | As of WebLogic Server 9.0, whether a security MBean attribute change is effective and available to the configuration, management, and runtime hierarchies immediately or upon server reboot is controlled by setting that attribute as dynamic or non-dynamic. For more information, see "Dynamic Configuration Management" on page B-3.                                                                                                    |
| RealmMBean,<br>UserLockoutManagerMBean,<br>and all security provider<br>MBeans | <ul> <li>The wls_getDisplay method is deprecated. In its place, you should use the new getName method. In addition, the following security methods have been removed:         wls_getAttributeTag         wls_getConstructorTag         wls_getMBeanTag         wls_getNotificationTag         wls_getOperationTag</li> <li>The weblogic.Admin tools and pre-9.2 JMX security APIs can no longer be used to configure security MBeans. These utilities and APIs can still be used, however, to view and invoke methods on the security</li> </ul> |
|                                                                                | MBeans.<br>For security provider MBeans (only):                                                                                                    |
|                                                                                | • When adding or removing a security provider, you must reboot the server before any changes will take effect.                                                                                                    |
|                                                                                | • When modifying an existing security provider, if you modify any non-dynamic attributes, the server must be rebooted before <i>any</i> (that is, non-dynamic or dynamic) changes will take effect. For more information, see "Dynamic Configuration Management" on page B-3.                                                                                                    |

| Type of Security MBean                        | Description                                                                                                    |
|-----------------------------------------------|----------------------------------------------------------------------------------------------------|
| All <i>custom</i> security provider<br>MBeans | <ul> <li>By default, all custom security provider MBeans attributes are<br/>non-dynamic. For more information, see "Dynamic Configuration<br/>Management" on page B-3.</li> </ul> |
|                                               | • You can set an MBean attribute to be dynamic by setting Dynamic="true" for the attribute within the MDF file. For example:                                                      |
|                                               | <mbeanattribute< td=""></mbeanattribute<>                                                                                                    |
|                                               | Name = "Foo"                                                                                                    |
|                                               | Type = "java.lang.String"                                                                                                    |
|                                               | Dynamic = "true"                                                                                                    |
|                                               | Description = "Specifies that this attribute is a                                                                                                    |
|                                               | dummy."                                                                                                    |
|                                               | />                                                                                                    |

Table B-2 Changes to Security MBeans as of WebLogic Server 9.0 (Continued)

#### **Password Encryption**

To prevent unauthorized access to sensitive data such as passwords, some attributes in configuration MBeans are encrypted. The attributes persist their values in the domain configuration files as an encrypted string. For further security, the in-memory value is stored in the form of an encrypted byte array to help reduce the risk of the password being snooped from memory.

In pre-9.0 releases, you could edit the config.xml file to specify an encrypted attribute, such as a password, in clear-text or encrypted format. In this case, when booted, the WebLogic Server will encrypt the information the next time it writes to the file.

As of WebLogic Server 9.0, when operating in production mode, the password of an encrypted attribute must be encrypted in the configuration files. In development mode, the password of an encrypted attribute can be either encrypted or clear-text.

You can use the weblogic.security.Encrypt command-line utility to encrypt the passwords, as follows:

```
java weblogic.security.Encrypt
```

You are prompted to enter a password, and the command returns the encrypted version. Then, copy the encrypted password returned into the appropriate file.

This utility is not just used for passwords in the configuration files. It can also be used to encrypt passwords in descriptor files (for example, a JDBC or JMS descriptor) and in deployment plans.

For more information, see "encrypt" in "Using the WebLogic Server Java Utilities" in *WebLogic Server Command Reference* at http://e-docs.bea.com/wls/docs92/admin\_ref/utils.html.

#### **Security for HTTP Requests**

By default, when an instance of WebLogic Server 9.2 responds to an HTTP request, its HTTP response header does not include the WebLogic Server name and version number. This behavior is different from releases prior to WebLogic Server 9.0.

To have the name and version number included in the HTTP response header when responding to an HTTP request, enable the Send Server Header attribute for the WebLogic Server instance in the Administration Console. The attribute is located on the Server -> ServerName -> Protocols ->HTTP tab under the Advanced Options section. Note that enabling this feature may creates a security risk if a possible attacker knows about a vulnerability in the specified version of WebLogic Server.

For more information about ensuring security, see "Securing the WebLogic Security Service" in "Ensuring the Security of Your Production Environment" in *Securing a Production Environment* at http://e-docs.bea.com/wls/docs92/lockdown/practices.html.

#### Secure Access to MBeanHome

In pre-9.0 releases of WebLogic Server, anonymous access to MBeanHome was enabled by default. With the security enhancements delivered with WebLogic Server 9.0, anonymous access to MBeanHome is no longer allowed.

Although doing so is not recommended, you can re-enable anonymous access by specifying the following flag when starting the server:

-Dweblogic.management.anonymousAdminLookupEnabled

#### **Message-Level Security in Web Services**

As of WebLogic Server 9.0, message-level security in Web Services has been enhanced to use the standards-based Web Services Policy Framework (WS-Policy). WS-Policy provides a flexible and extensible grammar for expressing the capabilities, requirements, and general characteristics of entities in an XML Web Services-based system. For more information about WS-Policy, see "Using WS-Policy Files for Message-Level Security Configuration" in *Programming Web Services for WebLogic Server* at

http://e-docs.bea.com/wls/docs92/webserv/security.html#ws\_policy.

In 8.1, the implementation was based on an OASIS implementation of the Web Services Security (WSS) standard. This implementation is supported for backward compatibility, but is deprecated as of 9.0. For more information, see

http://www.oasis-open.org/committees/tc\_home.php?wg\_abbrev=wss.

#### **Web Services**

WebLogic Server 8.1 Web Services can be run in 9.2, although the 8.1 Web Services run-time engine has been deprecated as of 9.0.

The WebLogic Server 6.1 or 7.0 Web Services need to be upgraded to 8.1 in order to run in 9.2. For more information, see "Upgrading WebLogic Web Services" in *Programming WebLogic Web Services* at http://e-docs.bea.com/wls/docs81/webserv/migrate.html.

BEA strongly recommends that you upgrade, to 9.2, all of your 8.1 Web Services, including any 6.1 and 7.0 Web Services that have been upgraded to 8.1. For information about upgrading your existing 8.1 Web Services, see "Upgrading an 8.1 WebLogic Web Service to 9.2" in *Programming Web Services for WebLogic Server* at http://e-docs.bea.com/wls/docs92/webserv/upgrade.html.

Note: See also "Message-Level Security in Web Services" on page B-14.

## Web Applications, JSPs, and Servlets

The following sections provide important compatibility information for Web applications, JSPs, and Servlets in WebLogic Server 9.0:

- "Deprecated and Obsolete Web Application Features" on page B-15
- "Support for JSP 2.0" on page B-16
- "Servlet Path Mapping" on page B-17

#### **Deprecated and Obsolete Web Application Features**

For a list of Web application features that are deprecated or are not supported as of WebLogic Server 9.0, see "Deprecated and Obsolete Web Application Features" in *WebLogic Server and WebLogic Express Release Notes* at

http://e-docs.bea.com/wls/docs90/notes/new.html#deprecated\_and\_obsolete\_we
b\_application\_features.

WebLogic Server 9.2 Compatibility with Previous Releases

#### Support for JSP 2.0

JSP 2.0 is supported, as of WebLogic Server 9.0. For specific details, see *Developing Web* Applications, Servlets, and JSPs for WebLogic Server at http://e-docs.bea.com/wls/docs92/webapp/index.html.

Please note the following changes to the JSP behavior:

• If a JSP does not participate in a session (or if the session in which a JSP participates is invalid), an IllegalStateException is thrown when the following command is executed:

PageContext.getAttribute(name, PageContext.SESSION\_SCOPE)

If you are not concerned about this type of error, you can catch and ignore it.

- JspWriterImpl now replaces \n with System.getProperty("line.separator") for each printline function. This replacement causes problems with JSPs that:
  - Contain multiple page directives that appear on new lines. For example:

```
<%@ page import="com.foo.bar.*" %>
<%@ page import="com.foo.xyz.*" %>
...
```

- Generate output in XML format.
- Generate an XML declaration following the page directives.
- Are served by Windows systems. In this case,  $r \in$
- Are viewed using Internet Explorer.

When viewed in Internet Explorer, each page directive outputs an empty \r\n and the XML declaration (<?xml version="1.0" encoding="iso-8859-1"?>) appears after every new line. Internet Explorer displays an error message indicating that it cannot locate the declaration and that the page cannot be viewed, even though it can be compiled.

To work around any issues caused by changes to JspWriterImpl, you can perform one or both of the following tasks:

- Define the XML declaration at the top of the page.
- Group the page directives into a single declaration, for example:

```
<%@ page import="com.foo.bar.*, com.foo.baz.*"
contentType="text/html" pageEncoding="UTF-8" errorPage="Error.jsp" %>
```

• The JSP <param name> tag no longer allows run-time expression values. For example:

```
<jsp:param name="<%= AdminActions.RETURN_LINK %>" value="<%= returnlink %>" />
```

You can continue to support this feature by disabling the **Do not set backwards compatibility flags** upgrade option during the domain upgrade, as described in "Select Upgrade Options" on page 5-17, or enabling the backwardCompatible flag in the weblogic.xml file, as follows:

```
<jsp-descriptor>
<jsp-param>
<param-name>backwardCompatible</param-name>
<param-value>true</param-value>
</jsp-param>
</jsp-descriptor>
```

#### **Servlet Path Mapping**

As of the Servlet 2.3 Specification from Sun Microsystems, which is downloadable at http://java.sun.com/products/servlet/download.html#specs, the following syntax is used to define mappings:

- A servlet path string that contains only the / (forward slash) character indicates the default servlet of the application. The servlet path resolves to the request URI minus the context path; in this case, the path resolves to null.
- A String that begins with an \* (asterisk) specifies an extension mapping.

These changes introduce a change in behavior with the following HttpServletRequest methods:

- getPathInfo
- getServletPath

To better illustrate the change in behavior, consider a request /abc/def.html that resolves to ServletA:

- If / maps to ServletA, then servletPath="abc/def.html" and pathInfo=null.
- If /\* maps to ServletA, then servletPath="" and pathInfo="abc/def.html".

To ensure that the path info returned is non-null, replace all occurrences of the / (forward slash) servlet mapping string with /\*.
## **XML Implementation**

Please note the following changes to XML support as of WebLogic Server 9.0:

• The default XML parser is the XML parser shipped with the Sun Java 2 JDK 5.0. The previous default XML parser, the Apache Xerces parser (weblogic.apache.xerces.\*), is deprecated as of 9.0.

You can modify the XML parser that is used by default using the Administration Console. For information about configuring the XML parser, see "Difference In Default Parsers Between Versions 8.1 and 9.0 of WebLogic Server" in *Programming WebLogic XML* at http://e-docs.bea.com/wls/docs92/xml/overview.html#deprecated\_xerces.

• As of 9.0, WebLogic Server supports Streaming API for XML (StAX), a standard specification from the Java Community Process that provides an easy and intuitive means of parsing and generating XML documents. StAX gives you more control over XML parsing than the WebLogic XML Streaming API, which is deprecated as of 9.0. For information about using StAX, see "Using the Streaming API for XML (StAX)" in *Programming WebLogic XML* at

http://e-docs.bea.com/wls/docs92/xml/stax.html.

• You can no longer parse XML documents from within a servlet using the setAttribute and getAttribute methods without some preliminary setup. Specifically, as of 9.0, you must configure a WebLogic Server servlet filter called weblogic.servlet.XMLParsingHelper (deployed, by default, on all WebLogic Server instances) as part of your Web application. For more information, see "Parsing XML Documents in a Servlet" in *Programming WebLogic XML* at http://e-docs.bea.com/wls/docs92/xml/programming.html#apps005.

## XMLBeans and XQuery Implementation

As of 9.0, the XMLBean implementation in WebLogic Server has been moved from an internal BEA library (com.bea.xml) to the Apache open source project (org.apache.xmlbeans).

If you used XMLBeans in your WebLogic Server 8.1 applications, you must perform the following steps:

- 1. Update the package name used by XMLBeans from com.bea.xml to org.apache.xmlbeans.
- 2. Recompile your XMLBean schemas to update the schema metadata (.xsb) files and generated code.

As of 9.0, the XMLQuery (XQuery) implementation conforms to the following specifications:

- XQuery 1.0 and XPath 2.0 Data Model—W3C Working Draft 23 July 2004 available from the W3C Web site at http://www.w3.org/TR/2004/WD-xpath-datamodel-20040723.
- XQuery 1.0: An XML Query Language—W3C Working Draft 23 July 2004 available from the W3C Web site at http://www.w3.org/TR/2004/WD-xquery-20040723.

In WebLogic Server 8.1, the XQuery implementation conformed to XQuery 1.0 and XPath 2.0 Functions and Operators—W3C Working Draft 16 August 2002, available from the W3C Web site at http://www.w3.org/TR/2002/WD-xquery-operators-20020816. The 2002 XQuery implementation is deprecated as of 9.0.

In most cases, simple XQuery and XPath operations in pre-9.0 code will behave the same in 9.2. To ensure that the XQuery and XPath operations produce the expected results, you can review and/or update the existing XMLObject.selectPath() and XMLObject.execQuery() method calls using one of the following methods:

• To guarantee 8.1-style behavior, update the existing method calls to include a new parameter that specifies that the 2002 XQuery engine will be used instead of the new 2004 XQuery engine. For example:

```
import org.apache.xmlbeans.impl.store.Path;
XmlObject xo = ?
xo.selectPath(".//c", (new
XmlOptions()).put(Path._forceXqr12002ForXpathXQuery));
```

- **Note:** The 2002 XQuery engine is deprecated as of WebLogic Server 9.0, and is available for backward compatibility. It is only used if you specify this parameter. Otherwise, the 2004 XQuery engine is used, by default.
- To guarantee conformance with the 2004 XQuery engine, review your pre-9.0 scripts to identify any changes that may be required with the syntax and/or semantics of the XQuery strings that are passed to the method calls and update methods accordingly.

As of 9.0, the behavior of XMLCursor.moveXML() has changed. In 8.1, a cursor that was inside a moved fragment remained on the original document. As of 9.0, cursors move with fragments.

## WebLogic Administration and Configuration Scripts

Due to changes with the MBean hierarchy, BEA does not guarantee that existing configuration and administration scripts (such as WLST, wlconfig, weblogic.Admin, Ant, and so on) will run in 9.2. BEA recommends that you update your scripts to take advantage of the new features provided as of WebLogic Server 9.2. For more information about new features and changes in the MBean hierarchy, see "What's New in WebLogic Server 9.2" in the WebLogic Server and WebLogic Express Release Notes at

http://e-docs.bea.com/wls/docs92/notes/new.html.

For additional information about upgrading your application infrastructure and the scripting tools that have been deprecated, see "Step 1: Upgrade Your Application Infrastructure" on page 2-13.

## **Deprecated Deployment Features**

For a list of application deployment features that are deprecated or no longer supported as of WebLogic Server 9.0, see "Deprecated and Unsupported Deployment Features" in *WebLogic Server and WebLogic Express Release Notes* at

http://e-docs.bea.com/wls/docs90/notes/new.html#deprecated\_and\_unsupported
\_deployment\_features.

## **Deployment Descriptor Validation and Conversion**

This section describes changes in the use of deployment descriptors in a WebLogic Server environment, as of release 9.0:

- Deployment descriptor validation is more strict as of the 9.0 release of the EJBGen and ejbc tools. For example, an error is returned if a cmr-field is defined in @ejbgen:relation, but there are no methods tagged with @ejbgen:cmr-field in the Bean class.
  - **Note:** ejbc is deprecated as of WebLogic Server 9.0; you should use appc instead. For more information, see "appc Reference" in *Programming WebLogic Enterprise JavaBeans* at http://e-docs.bea.com/wls/docs92/ejb/appc\_ejbc.html.
- In pre-9.0 versions of WebLogic Server, applications that define multiple modules, as illustrated in the following excerpt from a configuration file, are deployed successfully regardless of whether a META-INF\application.xml deployment descriptor is defined as part of the application:

```
<Application Deployed="true" Name="SessionBeanLifeCycleBean"
Path="C:\bea\weblogic70\tools\deployment\ejb" TwoPhase="false">
<EJBComponent Name="CMFinderTestBean" Targets="myserver"
URI="CMFinderTestBean.jar"/>
<EJBComponent Name="SessionBeanLifeCycleBean" Targets="myserver"
URI="SessionBeanLifeCycleBean.jar"/>
</Application>
```

As of 9.0, the META-INF\application.xml deployment descriptor is *required* if a deployed application defines multiple modules. If this type of deployment descriptor is not provided, the upgrade fails with an error similar to the following:

[J2EE Deployment SPI:260089]Unable to determine type of application at path 'C:\bea\weblogic70\tools\deployment\ejb' and upgrade will not succeed.

When upgrading a domain, make sure that the deployed applications adhere to the proper J2EE application format. For example, if required by the application, make sure that the applications define the META-INF\application.xml and/or META-INF\weblogic-application.xml deployment descriptors.

For more information about the deployment descriptors, see "Enterprise Application Deployment Descriptor Elements" in *Developing Applications with WebLogic Server* at http://e-docs.bea.com/wls/docs92/programming/app\_xml.html.

• So that your applications can take advantage of the features in the current J2EE specification and release of WebLogic Server, BEA recommends that you upgrade deployment descriptors when you upgrade applications to a new release of WebLogic Server. For more information, see "Upgrading Deployment Descriptors From Previous Releases of J2EE and WebLogic Server" in *Developing Applications with WebLogic Server* at

http://e-docs.bea.com/wls/docs92/programming/overview.html#ddconverter.

## **Deprecated Startup and Shutdown Classes**

As of 9.0, application-scoped startup and shutdown classes are deprecated in WebLogic Server, in favor of applications that respond to application lifecycle events. BEA recommends that you update your application environment to use the new 9.0 lifecycle events in place of application-scoped and domain-level startup and shutdown classes. For more information, see "Programming Application Lifecycle Events" in *Developing Applications with WebLogic Server* at http://e-docs.bea.com/wls/docs92/programming/lifecycle.html.

## **Administration Console Extension Architecture**

The WebLogic Server Administration Console has been completely re-designed in the current release. The Administration Console is now built on the WebLogic Portal Framework, which makes it more open and more readily extensible.

The new architecture necessitates new procedures for extending the Administration Console. WebLogic Administration Console extensions built for prior releases of WebLogic Server will not function with the new Console infrastructure.

For more information about extending the Administration Console, see *Extending the* Administration Console at http://e-docs.bea.com/wls/docs92/console\_ext/index.html.

## **Resource Adapters**

The following table lists the configuration settings for resource adapters that are deprecated or no longer supported. For more information about new features and changes, see "New and Changed Features in This Release" in *Programming WebLogic Resource Adapters* at http://e-docs.bea.com/wls/docs92/resadapter/intro.html#features.

| This element                                    | As of WebLogic Server 9.0                                                                                                    |
|-------------------------------------------------|----------------------------------------------------------------------------------------------------|
| Link-Ref Mechanism                              | This element has been deprecated and replaced by the new J2EE<br>libraries feature. For more information about J2EE libraries, see<br>"Creating Shared J2EE Libraries and Optional Packages" in<br><i>Developing Applications with WebLogic Server</i> at<br>http://e-docs.bea.com/wls/docs92/programming<br>/libraries.html.                                                                                                    |
|                                                 | The Link-Ref mechanism is still supported in this release for<br>resource adapters developed under the J2CA 1.0 Specification.<br>For more information about using the Link-Ref mechanism with<br>1.0 resource adapters, see "(Deprecated) Configuring the<br>Link-Ref Mechanism" in "Configuring the weblogic-ra.xml<br>File" in <i>Programming WebLogic Resource Adapters</i> at<br>http://e-docs.bea.com/wls/docs92/resadapter/<br>creating.html#weblogic-ra-xml. |
| <shrink-period-minutes></shrink-period-minutes> | This element has been deprecated and replaced by <shrink-frequency-seconds>, which allows you to specify the shrink period in increments of seconds, instead of minutes.</shrink-frequency-seconds>                                                                                                    |
|                                                 | The <shrink-frequency-seconds> element overrides the <shrink-period-minutes> element if both are set.</shrink-period-minutes></shrink-frequency-seconds>                                                                                                    |

#### Table B-3 Deprecated or Unsupported Resource Adapter Configuration Settings

| This element                                                  | As of Webl onic Server Q N                                                                                                    |
|---------------------------------------------------------------|----------------------------------------------------------------------------------------------------|
|                                                               | AS OF WEDLOGIC SERVER 3.0                                                                                                    |
| <connection-maxidle-time></connection-maxidle-time>           | This element has been deprecated and is replaced by <inactive-connection-timeout-seconds>, which allows you to specify the connection timeout in increments of seconds.</inactive-connection-timeout-seconds> |
|                                                               | The <inactive-connection-timeout-seconds><br/>element overrides the <connection-maxidle-time><br/>element if both are set.</connection-maxidle-time></inactive-connection-timeout-seconds>                    |
| <security-principal-map></security-principal-map>             | This element is no longer supported; the security principal map is configured using the Administration Console.                                                                                               |
|                                                               | You should remove the <security-principal-map><br/>definition from the weblogic-ra.xml file. Otherwise,<br/>deployment of the resource adapter fails.</security-principal-map>                                |
| <connection-cleanup-frequency></connection-cleanup-frequency> | This element is no longer supported and is ignored during deployment.                                                                                                    |
| <connection-duration-time></connection-duration-time>         | This element is no longer supported and is ignored during                                                                                                    |

deployment.

Table B-3 Deprecated or Unsupported Resource Adapter Configuration Settings (Continued)

## WLEC

WLEC was deprecated in WebLogic Server 8.1. WLEC users should move applications to the WebLogic Tuxedo Connector, as described in *WLEC to WebLogic Tuxedo Connector Migration Guide* at http://e-docs.bea.com/wls/docs92/wlec\_migration/index.html.

## **Backward Compatibility Flags**

The following configuration flags are available to support backward compatibility when you upgrade a domain. By default, these flags are set to support backward compatibility, unless you disable them by selecting the **Do not set backwards compatibility flags** option during an upgrade, as described in "Upgrading a Domain in Graphical Mode" on page 5-9.

#### Table B-4 Backward Compatibility Flags

| Category           | Backward Compatibility Flag                                                                                                    | For More Information                                                                                                    |
|--------------------|----------------------------------------------------------------------------------------------------|----------------------------------------------------------------------------------------------------|
| Security           | <ul> <li>EnforceStrictURLPattern—Specifies whether the server should enforce strict adherance of URL patterns to the Servlet 2.4 specification. During an upgrade, this flag is set to false for backward compatibility.</li> <li>WebAppFilesCaseInsensitive—Specifies whether the URL-pattern matching behavior is case-insensitive for security constraints, servlets, filters, virtual hosts, and so on, in the Webapp container and external security policies. During an upgrade, this flag is set to os, which sets URL-pattern matching as case-sensitive on all platforms except Windows, for compatibility with pre-9.0 releases. As of WebLogic Server 9.0, URL-pattern matching is strictly enforced across operating systems</li> </ul>                                                                                                    | SecurityConfiguration<br>MBean at<br>http://e-docs.bea.com<br>/wls/docs92/wlsmbeanr<br>ef/mbeans/SecurityCon<br>figurationMBean.html |
| Web<br>Application | <ul> <li>AllowAllRoles—Specifies that a wildcard (*) character can be used to set the role name to enable all users/roles in the <i>realm</i> to have access to the resource collection. As of WebLogic Server 9.0, if you specify the wildcard (*) character as the role name, all users/roles in the <i>Web application</i> will have access to the resource collection.</li> <li>FilterDispatchedRequestsEnabled—Specifies whether to apply filters to dispatched requests. As of WebLogic Server 9.0, the new Dispatcher element makes this behavior explicit.</li> <li>JSPCompilerBackwardsCompatible—Specifies whether to allow JSPs that do not comply with the JSP 2.0 specification.</li> <li>ReloginEnabled—Specifies whether to allow users multiple attempts to log in to a WebLogic Server 9.0, the FORM/BASIC authentication behavior has been modified to return the 403 (FORBIDDEN) Web page.</li> <li>RtexprvalueJspParamName—Specifies whether to allow run-time expression values for the JSP Compiler no longer allows run-time expression values.</li> </ul> | WebAppContainerMBean<br>at<br>http://e-docs.bea.com<br>/wls/docs92/wlsmbeanr<br>ef/mbeans/WebAppConta<br>inerMBean.html              |

## **Deprecated and Removed APIs**

This section summarizes APIs that have been deprecated or removed in WebLogic Server 9.0.

Note: If you want to rebuild the WebLogic Server 8.1 MedRec application in the 9.2 environment, you must replace references to the weblogic.webservice.tools.wsdlp package with the new package name, weblogic.webservice.wsdl, in two Java files: medrec/src/common/web/com/bea/medrec/utils/MedRecWebAppUtils.java and

medrec/src/clients/com/bea/medrec/webservices/swing/EditProfileFram
e.java.

The 8.1, 9.0, and 9.2 packages, weblogic.webservice.tools.wsdlp and weblogic.webservice.wsdl, respectively, are not publicly available.

See also "Web Services" on page B-15.

## **Deprecated APIs**

For a list of **deprecated** APIs, see

http://e-docs.bea.com/wls/docs92/javadocs/deprecated-list.html.

## **Removed APIs**

This section describes the APIs that have been removed in WebLogic Server 9.0, including:

- Removed APIs, Deprecated in WebLogic Server 8.1
- Removed APIs, Deprecated in WebLogic Server 7.0
- Removed APIs (Not Deprecated)

#### **Removed APIs, Deprecated in WebLogic Server 8.1**

The following table provides a list of APIs that have been removed in WebLogic Server 9.0 and were deprecated in WebLogic Server 8.1.

| Package Name                    | Interface/Class/Exception | Method/Variable                                                            |
|---------------------------------|---------------------------|----------------------------------------------------------------------------|
| weblogic.jdbc.commo<br>n        | Oracle                    | *                                                                          |
| weblogic.jdbc.oci               | *                         | *                                                                          |
| weblogic.jdbc.oci.x<br>a        | *                         | *                                                                          |
| weblogic.management             | JDBCDataSourceMBean       |                                                                            |
| .comiguración                   | NetworkChannelMBean       |                                                                            |
|                                 | SecurityMBean             |                                                                            |
| weblogic.management<br>.console | extensibility             | ExtensibleTag                                                              |
| weblogic.net.http               | HttpsURLConnection        | weblogic.security.SSL.Hostname<br>Verifier<br>getDefaultHostnameVerifier() |
| weblogic.security               | Кеу                       |                                                                            |
| weblogic.security.S<br>SL       | HostnameVerifier          | boolean<br>verify(java.lang.String,<br>java.lang.String)                   |
|                                 |                           | <pre>boolean verify(java.net.InetAddress, weblogic.security.X509)</pre>    |
|                                 |                           |                                                                            |

Table B-5 Removed APIs—Deprecated in WebLogic Server 8.1

weblogic.security.s WebResource ervice

#### **Removed APIs, Deprecated in WebLogic Server 7.0**

The following table provides a list of APIs that have been removed in WebLogic Server 9.0 and were deprecated in WebLogic Server 7.0.

#### Table B-6 Removed APIs—Deprecated in WebLogic Server 7.0

| Package Name       | Interface/Class/Exception | Method/Variable                                  |
|--------------------|---------------------------|--------------------------------------------------|
| weblogic.common    | T3User                    | T3User(weblogic.security.SSL.S<br>SLCertificate) |
|                    | WLSerializable            |                                                  |
| weblogic.io.common | T3File                    |                                                  |
|                    | T3FileInputStream         |                                                  |
|                    | T3FileOutputStream        |                                                  |
|                    | T3FileSystem              |                                                  |

| Package Name                    | Interface/Class/Exception | Method/Variable |
|---------------------------------|---------------------------|-----------------|
| weblogic.management             | Acl                       |                 |
| .comiguration                   | BasicRealmMBean           |                 |
|                                 | CachingRealmMBean         |                 |
|                                 | CustomRealmMBean          |                 |
|                                 | FileRealmMBean            |                 |
|                                 | Group                     |                 |
|                                 | LDAPRealmMBean            |                 |
|                                 | NTRealmMBean              |                 |
|                                 | PasswordPolicyMBean       |                 |
|                                 | Principal                 |                 |
|                                 | RDBMSRealmMBean           |                 |
|                                 | RealmException            |                 |
|                                 | RealmIterator             |                 |
|                                 | RealmMBean                |                 |
|                                 | RealmManager              |                 |
|                                 | UnixRealmMBean            |                 |
|                                 | User                      |                 |
|                                 | XMLRegistryEntryMBean     |                 |
| weblogic.management<br>.runtime | DeploymentRuntimeMBean    |                 |

Table B-6 Removed APIs—Deprecated in WebLogic Server 7.0 (Continued)

| Package Name      | Interface/Class/Exception | Method/Variable                                                                                                    |
|-------------------|---------------------------|----------------------------------------------------------------------------------------------------|
| weblogic.security | acl                       | CertAuthentication<br>weblogic.security.acl.User<br>authenticate(java.lang.String,<br>weblogic.security.Certificate[<br>], boolean) |
|                   | acl                       | CertAuthenticator<br>weblogic.security.acl.User<br>authenticate(java.lang.String,<br>weblogic.security.Certificate[<br>], boolean)  |
|                   | acl                       | Security void<br>receiveSecurityMessage(weblogi<br>c.rjvm.JVMID,<br>weblogic.security                                               |
|                   | acl                       | SecurityMessage void<br>execute(weblogic.rjvm.JVMID)                                                                                |
|                   | audit                     | Audit void<br>certificateInvalid(java.lang.S<br>tring, java.lang.Object,<br>weblogic.security.X509)                                 |
|                   | audit                     | Audit void<br>rootCAInvalid(java.lang.String<br>, java.lang.Object,<br>weblogic.security.X509)                                      |
|                   | audit                     | AuditProvider void<br>certificateInvalid(java.lang.S<br>tring, java.lang.Object,<br>weblogic.security.X509)                         |
|                   | audit                     | AuditProvider void<br>rootCAInvalid(java.lang.String<br>, java.lang.Object,<br>weblogic.security.X509)                              |

#### Table B-6 Removed APIs—Deprecated in WebLogic Server 7.0 (Continued)

| Package Name      | Interface/Class/Exception | Method/Variable |
|-------------------|---------------------------|-----------------|
| weblogic.security | AuthenticationException   |                 |
|                   | Certificate               |                 |
|                   | Cipher                    |                 |
|                   | Cipher3EDE                |                 |
|                   | CipherCBC                 |                 |
|                   | CipherException           |                 |
|                   | Coder                     |                 |
|                   | CoderException            |                 |
|                   | CoderInputStream          |                 |
|                   | CoderOutputStream         |                 |
|                   | DES                       |                 |
|                   | DiffieHellman             |                 |
|                   | DigestInputStream         |                 |
|                   | DigestOutputStream        |                 |
|                   | DigestSignature           |                 |
|                   | Entity                    |                 |
|                   | HexOutputStream           |                 |
|                   | JDK11Certificate          |                 |
|                   | KeyManagementException    |                 |
|                   | MD5RandomBitsSource       |                 |
|                   | NullCipher                |                 |
|                   | NullOutputStream          |                 |
|                   | PKCS5                     |                 |

 Table B-6 Removed APIs—Deprecated in WebLogic Server 7.0 (Continued)

| Package Name      | Interface/Class/Exception | Method/Variable                                  |
|-------------------|---------------------------|--------------------------------------------------|
| weblogic.security | Padding                   |                                                  |
|                   | RC4                       |                                                  |
|                   | RSA                       |                                                  |
|                   | RSAKey                    |                                                  |
|                   | RSAMDSignature            |                                                  |
|                   | RSAPrivateKey             |                                                  |
|                   | RSAPrivateKeyPKCS8        |                                                  |
|                   | RSAPublicKey              |                                                  |
|                   | RSApkcs1                  |                                                  |
|                   | RandomBitsSource          |                                                  |
|                   | service                   | InvocableResource<br>java.lang.String toString() |
|                   |                           | MBeanResource                                    |
|                   |                           | RealmAdapterAclResource                          |
|                   | Signature                 |                                                  |
|                   | SimpleRandomBitsSource    |                                                  |
|                   | SpinnerRandomBitsSource   |                                                  |
|                   | StreamCipher              |                                                  |
|                   | Streamable                |                                                  |
|                   | SymmetricCipher           |                                                  |
|                   | TeeOutputStream           |                                                  |
|                   | X500Name                  |                                                  |
|                   | x509                      |                                                  |

 Table B-6 Removed APIs—Deprecated in WebLogic Server 7.0 (Continued)

| Package Name              | Interface/Class/Exception                                                           | Method/Variable |
|---------------------------|-------------------------------------------------------------------------------------|-----------------|
| weblogic.security.S<br>SL | BadMACException                                                                     |                 |
|                           | Biguint                                                                             |                 |
|                           | CipherSpec                                                                          |                 |
|                           | RecordInputStream                                                                   |                 |
|                           | SSLCertificate                                                                      |                 |
|                           | SSLParams                                                                           |                 |
|                           | SSLSocket                                                                           |                 |
|                           | SessionParams                                                                       |                 |
|                           | <pre>TrustManager boolean certificateCallback(weblo gic.security.X509[], int)</pre> |                 |
| weblogic.xml.sax          | XMLInputSource                                                                      |                 |

Table B-6 Removed APIs—Deprecated in WebLogic Server 7.0 (Continued)

#### **Removed APIs (Not Deprecated)**

The following provides a list of APIs that have been removed in WebLogic Server 9.0, without being deprecated. Except where indicated, the APIs have been removed because the related functionality is no longer supported.

Note: In the following table, \* (asterisk) represents a wildcard character.

| Package Name    | Interface/Class/Exception          | Method/Variable                                                    |
|-----------------|------------------------------------|--------------------------------------------------------------------|
| weblogic.apache | *                                  | *                                                                  |
| weblogic.common | CallbackDispatcher                 | CallbackDispatcher(weblogic.<br>common.ClientCallback,<br>boolean) |
|                 | T3ResourceDef<br>T3ResourceFactory | *                                                                  |

 Table B-7 Removed APIs (Not Deprecated)

| Package Name                | Interface/Class/Exception | Method/Variable                                                                                                    |
|-----------------------------|---------------------------|----------------------------------------------------------------------------------------------------|
| weblogic.jdbc.co<br>mmon    |                           | *OracleBlob.*<br>*OracleConnection.*<br>*OracleCallableStatement.*<br>*OracleLobCloser.*<br>*OracleClob.*                                                  |
| weblogic.jms                |                           | *VirtualDestination.*                                                                                                    |
| weblogic.jms.ext<br>ensions | JMSHelper                 | *getRepositoryForDomain.*                                                                                                    |
| weblogic.jndi               | Environment               | *getProviderRJVM.*<br>*getSecuritySubject.*<br>*getUseIIOPServiceProvider.*<br>*setProviderRJVM.*<br>*setSecuritySubject.*<br>*setUseIIOPServiceProvider.* |
|                             | WLContext                 | *PROVIDER_RJVM.*<br>*USE_IIOP_SERVICE_PROVIDER.*                                                                                                    |
| weblogic.logging            | ConsoleHandler            | *isLoggable.* <sup>1</sup>                                                                                                    |
|                             | FileStreamHandler         | *isLoggable.* <sup>1</sup>                                                                                                    |
|                             | WLLevel                   | *WLLevel.*                                                                                                    |
|                             | WLLogRecord               | *setId.*<br>*setMachineName.*<br>*setServerName.*<br>*setThreadName.*<br>*setTransactionId.*<br>*setUserId.*                                               |

#### Table B-7 Removed APIs (Not Deprecated) (Continued)

| Package Name                              | Package Name Interface/Class/Exception Method/ |                                                                                                    |
|-------------------------------------------|------------------------------------------------|----------------------------------------------------------------------------------------------------|
| weblogic.managem                          |                                                | *WebServiceLegalHelper.*                                                                                                    |
| enc                                       | AdminServerAdmin                               | *                                                                                                    |
|                                           | DeploymentException                            | getApplication()                                                                                                    |
|                                           | DistributedManagementExcepti<br>on             | MAX_EXCEPTIONS                                                                                                    |
|                                           | LocalAdminServer                               | *                                                                                                    |
|                                           | ManagedServerAdmin                             | *                                                                                                    |
|                                           | RemoteMBeanServer                              | <pre>java.lang.String<br/>getSharedCommoMBeanRepositor<br/>yIdentifier(javax.management<br/>.ObjectName)<br/>java.util.List<br/>getCommoMBeans(javax.managem<br/>ent.ObjectName)</pre> |
|                                           | tools                                          | *                                                                                                    |
|                                           | WebLogicObjectName                             | WebLogicObjectName(java.lang<br>.String, java.lang.String)                                                                                                    |
|                                           | UndeploymentException                          | getApplication()                                                                                                    |
|                                           | utils                                          | InvalidPasswordException<br>InvalidPredicateException                                                                                                    |
| weblogic.managem<br>ent.configuratio<br>n | *                                              | *                                                                                                    |
| weblogic.managem<br>ent.runtime           | *                                              | *                                                                                                    |
| weblogic.managem                          | BaseMBeanImpl                                  | *getRequiredModelMBean.*                                                                                                    |
| enc.security                              | ProviderMBean                                  | *setRealm*                                                                                                    |
|                                           | RealmMBean                                     | *setAdjudicator*<br>*setUserLockoutManager*                                                                                                    |

Table B-7 Removed APIs (Not Deprecated) (Continued)

| Package Name                                        | Interface/Class/Exception | Method/Variable                                                                                                    |  |
|-----------------------------------------------------|---------------------------|----------------------------------------------------------------------------------------------------|--|
| weblogic.managem<br>ent.security.aut<br>hentication | UserLockoutManagerMBean   | *setRealm*                                                                                                    |  |
| weblogic.managem<br>ent.timer                       | Timer                     | <pre>void<br/>addNotification(weblogic.tim<br/>e.common.internal.TimerNotif<br/>ication)<br/>java.lang.String<br/>getDispatchPolicy()<br/>void<br/>removeNotification(weblogic.<br/>time.common.internal.TimerNo<br/>tification)<br/>void<br/>removeNotification(weblogic.<br/>time.common.internal.TimerNo<br/>tification, boolean)<br/>void run()<br/>void<br/>setDispatchPolicy(java.lang.<br/>String)<br/>void<br/>start(java.lang.ThreadGroup,<br/>java.lang.String,int)</pre> |  |
| weblogic.net.htt                                    | HttpClient                |                                                                                                    |  |
| F                                                   | HttpsClient               |                                                                                                    |  |
|                                                     | HttpUnauthorizedException |                                                                                                    |  |
|                                                     | HttpURLConnection         | *                                                                                                    |  |
|                                                     | HttpsURLConnection        | *                                                                                                    |  |
|                                                     | KeepAliveCache            |                                                                                                    |  |
|                                                     | KeepAliveStream           |                                                                                                    |  |
|                                                     | MessageHeader             |                                                                                                    |  |

#### Table B-7 Removed APIs (Not Deprecated) (Continued)

| Package Name                                       | Interface/Class/Exception | Method/Variable                                                                                                    |
|----------------------------------------------------|---------------------------|----------------------------------------------------------------------------------------------------|
| weblogic.rmi                                       | Naming                    | <pre>void bind(java.lang.String,<br/>weblogic.rmi.Remote)<br/>weblogic.rmi.Remote<br/>lookup(java.lang.String)<br/>void rebind(java.lang.String,<br/>weblogic.rmi.Remote)</pre>                                                                     |
| weblogic.securit                                   | HMAC                      | *                                                                                                    |
| У                                                  | Кеу                       | *                                                                                                    |
| weblogic.securit<br>y.providers.auth<br>entication | *                         | *                                                                                                    |
| weblogic.securit<br>y.providers.auth<br>orization  | *                         | *                                                                                                    |
| weblogic.securit                                   | Auditor                   | *                                                                                                    |
| y.service                                          | SecurityManager           | *                                                                                                    |
|                                                    | WebResource               | *                                                                                                    |
|                                                    | WebServiceResource        | <pre>void<br/>initialize(java.lang.String)<br/>void main(java.lang.String[])<br/>WebServiceResource<br/>WebServiceResource(weblogic.<br/>security.service.WebResource<br/>, java.lang.String,<br/>java.lang.String[],<br/>java.lang.String[])</pre> |
| weblogic.securit                                   | KeyStoreProvider          |                                                                                                    |

#### Table B-7 Removed APIs (Not Deprecated) (Continued)

weblogic.securit KeyStoreProvide y.spi

| Package Name                    | Interface/Class/Exception | Method/Variable                                                                                                    |
|---------------------------------|---------------------------|----------------------------------------------------------------------------------------------------|
| weblogic.securit                | HostnameVerification      |                                                                                                    |
| Y.55L                           | HostnameVerifier          | <pre>*verify(java.lang.String,<br/>java.lang.String)<br/>*verify(java.net.InetAddress<br/>, weblogic.security.X509)</pre> |
|                                 | SSLClientInfo             |                                                                                                    |
|                                 | SSLSocketFactory          | *SSLSocketFactory()                                                                                                    |
| weblogic.servlet                | GenericProxyServlet       |                                                                                                    |
| .proxy                          | GenericProxyServlet       | ProxyConnection<br>ProxyConnectionPool                                                                                    |
|                                 | HttpClusterServlet        | RequestInfo<br>Server<br>ServerList                                                                                       |
|                                 | HttpProxyServlet          |                                                                                                    |
| weblogic.webserv<br>ice.async   | KernelFeederImpl          | ExecuteTask void<br>execute(weblogic.kernel.Exec<br>uteThread)                                                            |
| weblogic.webserv<br>ice.client  | BaseWLSSLAdapter          | void main(java.lang.String)<br>void<br>_setStrictChecking(boolean)                                                        |
|                                 | JSSEAdapter               | <pre>javax.net.ssl.SSLSocketFacto ry getSocketFactory() void setSocketFactory(javax.net.s sl.SSLSocketFactory)</pre>      |
|                                 | SSLAdapterFactory         | <pre>void main(java.lang.String)</pre>                                                                                    |
| weblogic.xml                    | xpath                     | *XMLNodeXPath.*                                                                                                    |
| weblogic.xml.sec<br>urity.specs | SecuritySpec              | <pre>java.lang.String getName()</pre>                                                                                     |

Table B-7 Removed APIs (Not Deprecated) (Continued)

| Package Name                   | Interface/Class/Exception | Method/Variable                                                                                                    |
|--------------------------------|---------------------------|----------------------------------------------------------------------------------------------------|
| weblogic.xml.sec<br>urity.wsse | SecurityElementFactory    | <pre>weblogic.xml.security.wsse.T oken createToken(java.lang.String , java.lang.String, javax.xml.namespace.QName)</pre> |
|                                | UsernameToken             | String getPasswordType()                                                                                                 |

Table B-7 Removed APIs (Not Deprecated) (Continued)

1. API functionality is supported by the java.util.logging.Handler class.

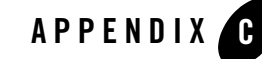

# WebLogic Domain Directory Structure Enhancements

As of 9.0, WebLogic Server offers the following enhancements to the structure of the WebLogic domain directory:

- To improve configuration management and promote XML file validation, WebLogic Server supports the specification of domain configuration data in multiple files, including config.xml, in the new *domain\_name*/config directory. (Here *domain\_name* specifies the domain directory.) In previous releases, the config.xml file was the repository for all configuration information. Now, new subdirectories of config maintain configuration modules for diagnostic, JDBC, JMS, Node Manager, and security subsystems. Each configuration file adheres to an XML Schema definition.
- Startup and shutdown scripts are maintained in the *domain\_name/bin* directory. In previous releases, they were stored in the root directory of the domain.

In addition to the structural enhancements to the domain directory, WebLogic Server supports new utilities for managing changes to server configuration. These new tools enable you to implement a secure, predictable means for distributing configuration changes in a domain. For more information, see "Managing Configuration Changes" in *Understanding Domain Configuration* at http://e-docs.bea.com/wls/docs92/domain\_config/changes.html.

For more details about the WebLogic Server 9.x domain directory structure, see "Domain Configuration Files" in *Understanding Domain Configuration* at http://e-docs.bea.com/wls/docs92/domain\_config/config\_files.html.

Figure C-1 compares the domain directory structures for WebLogic Server 9.*x* and WebLogic Server 8.1.

#### Figure C-1 WebLogic Server 9.x and WebLogic Server 8.1 Directory Structures

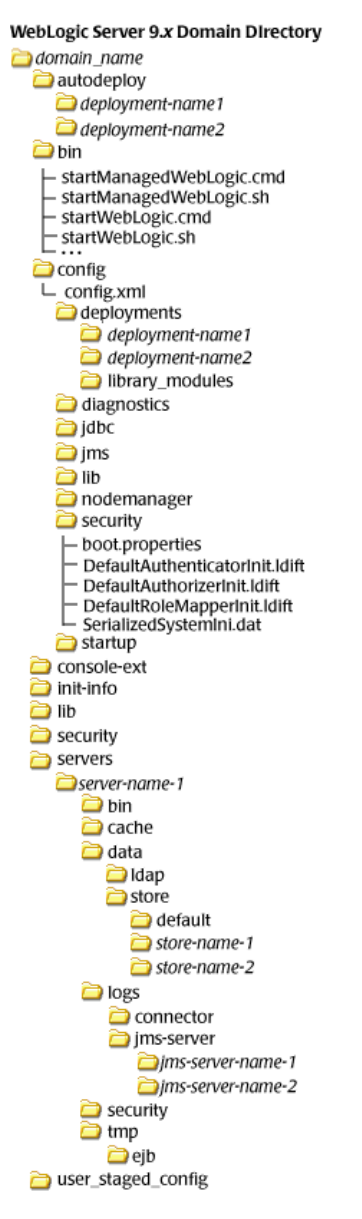

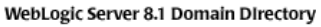

- 길 domain\_name
- applications
- 🚞 logs
- rmfilestore
- boot.properties
- config.xml
- DefaultAuthenticatorInit.Idift
- DefaultAuthorizerInit.Idift
- DefaultRoleMapperInit.ldift
- fileRealm.properties
- installService.cmd
- pointbase.ini
- SerializedSystemIni.dat
- setEnv.cmd
- setEnv.sh
- startManagedWebLogic.cmd
- startManagedWebLogic.sh
- startWebLogic.cmd
- startWebLogic.sh
- stopWebLogic.cmd
- stopWebLogic.sh
- uninstallService.cmd

The following sections describe the domain directory structures for WebLogic Server 8.1, 7.0, and 6.1.

## WebLogic Server 8.1 Domain Directory Structure

In WebLogic Server 8.1 environments, the domain directory structure created by the Configuration Wizard contains:

- A domain root directory with the same name as the domain, such as mydomain or petstore. This directory contains the following:
  - config.xml file for the domain
  - Scripts used to start server instances and establish the environment
  - Subdirectory for storing applications for the domain, typically named applications.

When you start a server instance in a domain for the first time, WebLogic Server creates the following subdirectories in the domain directory:

- Files containing security information
- logs directory for storing domain-level logs
- For each server running in the domain, a directory for storing server logs and HTTP access logs

For more details about the WebLogic Server 8.1 domain directory structure, see "Overview of WebLogic Server Domains" in *Configuring and Managing WebLogic Server* at http://e-docs.bea.com/wls/docs81/adminguide/overview\_domain.html. For a summary of the directory structure contents for the default configuration templates, see "Template Reference" in *Creating and Configuring WebLogic Domains Using the Configuration Wizard* at http://e-docs.bea.com/platform/docs81/confgwiz/tempref.html.

## WebLogic Server 7.0 Domain Directory Structure

In WebLogic Server 7.0 environments, the root of the domain directory structure is a directory with the same name as the domain, such as mydomain or petstore. This directory should contain the following:

- config.xml file for the domain
- Scripts you use to start server instances and establish your environment
- For storing applications for the domain, a directory, typically named applications.

WebLogic Domain Directory Structure Enhancements

When you start a server instance in a domain for the first time, WebLogic Server creates the following subdirectories in the domain directory:

- data directory for storing security information
- logs directory for storing domain-level logs
- For each server running in the domain, a *server\_name* directory for storing server-level logs
- temp directory for storing temporary files

The following sample tree shows where the directories are created in a domain directory called mydomain.

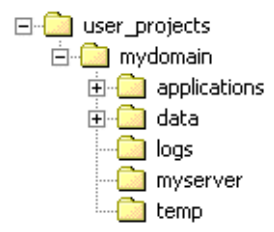

For more information about the WebLogic Server 7.0 domain directory structure, see "Domain Directories Structure" in "Domain Restrictions" in "Overview of WebLogic Server Domains" in *Creating and Configuring WebLogic Server Domains* at

http://e-docs.bea.com/wls/docs70/admin\_domain/overview.html.

### WebLogic Server 6.1 Domain Directory Structure

In WebLogic Server 6.1 environments, the configuration information for all of the WebLogic administrative domains resides in the configuration repository, which is located, in turn, in the *WL\_HOME/config* directory. Specifically, *config* contains a configuration subdirectory for each domain. The name of each domain-specific subdirectory must match the name of the domain.

The domain directory structure contains a root directory with the same name as the domain, such as mydomain or petstore. This directory should contain the following:

- config.xml file for the domain
- Scripts you use to start server instances and establish your environment

- For storing applications for the domain, a subdirectory, typically named applications
- logs directory for storing domain-level logs

For more information about the WebLogic Server 6.1 domain directory structure, see "Creating a New Domain" in "Overview of WebLogic Server Management" in *WebLogic Server* Administration Guide at

http://e-docs.bea.com/wls/docs61/adminguide/overview.html.

#### WebLogic Domain Directory Structure Enhancements

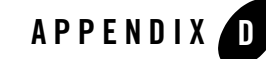

# Upgrade Wizard Command-Line Reference

To invoke the WebLogic Upgrade Wizard, enter the following command:

java weblogic.Upgrade [-help | -h | -? | -usage] [-type type] [-mode mode]
[-responses xmlfile] [-out file]

The following table describes each of the arguments included in this command line.

| Argument                    | Description                                                                                                    |  |
|-----------------------------|----------------------------------------------------------------------------------------------------|--|
| -help   -h   -?  <br>-usage | Displays help information.                                                                                                    |  |
| -type <i>type</i>           | Specifies one of the following types of upgrade: domain, nodemanager, or securityproviders. The default value is domain.                                        |  |
|                             | Note: The -type domain option can only be used to upgrade a WebLogic Server domain. For more information, see "Upgrading a Domain in Silent Mode" on page 5-33. |  |
| -mode <i>mode</i>           | Specifies one of the following modes of upgrade: gui or silent. The default value is gui.                                                                       |  |

Table D-1 Command-Line Arguments for the WebLogic Upgrade Wizard

Table D-1 Command-Line Arguments for the WebLogic Upgrade Wizard (Continued)

| Argument           | Description                                                                                                    |
|--------------------|----------------------------------------------------------------------------------------------------|
| -responses xmlfile | Specifies the location of the XML file that contains the upgrade<br>requirements to be used during a silent upgrade. This argument is valid<br>only when -mode is set to silent. For more information about the format<br>of the responses file, see "Silent Upgrade XML Script Reference" on<br>page E-1. |
| -out file          | Specifies the file in which standard output and errors are stored. By default, log output is sent to stdout.                                                                                                    |

#### **Examples**

• The following command upgrades a domain in interactive mode:

java.weblogic.Upgrade

• The following command upgrades a domain in silent mode:

java weblogic.Upgrade -mode silent -type domain

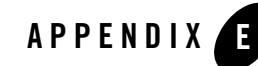

## Silent Upgrade XML Script Reference

Before using the WebLogic Upgrade Wizard in silent mode, you have the option of creating an XML script that defines your upgrade requirements, and passing that script to the wizard on the command line.

When run in silent mode, the Upgrade Wizard searches the domain's root directory for an XML script with a name that indicates the type of upgrade task to be performed, as listed in Table E-1. If the wizard does not locate an XML script, it uses the default system values, as defined in Table E-2.

**Note:** Only WebLogic Server domains can be upgraded using silent mode. A domain that contains resources for WebLogic Workshop, WebLogic Portal or WebLogic Integration cannot be upgraded using silent mode.

Table E-1 XML Scripts for Silent Upgrade

| If you are upgrading | The wizard looks for an XML script named                                                                            |  |
|----------------------|----------------------------------------------------------------------------------------------------|--|
| Security Provider    | weblogic-upgrade-securityproviders-responses.xml                                                                    |  |
|                      | Sample:<br>http://e-docs.bea.com/common/docs92/upgrade/scripts/weblogic<br>-upgrade-securityproviders-responses.xml |  |

Table E-1 XML Scripts for Silent Upgrade (Continued)

| If you are upgrading | The wizard looks for an XML script named                                                                      |  |
|----------------------|----------------------------------------------------------------------------------------------------|--|
| Node Manager         | weblogic-upgrade-nodemanager-responses.xml                                                                    |  |
|                      | Sample:<br>http://e-docs.bea.com/common/docs92/upgrade/scripts/weblogic<br>-upgrade-nodemanager-responses.xml |  |
| Domain               | weblogic-upgrade-domain-responses.xml                                                                         |  |
|                      | Sample:<br>http://e-docs.bea.com/common/docs92/upgrade/scripts/weblogic<br>-upgrade-domain-responses.xml      |  |

To create an XML script for a silent mode upgrade:

- 1. In a supported browser, click on one of the sample XML scripts provided in Table E-1, based on the type of upgrade task you wish to perform.
- 2. Save the sample script, as an XML file of the same name, in the root directory of the domain that you want to upgrade.
- 3. In the XML script that you saved to your system, edit the values for the keywords shown in Table E-2 to match your requirements. If you do not specify a value for a keyword, the wizard uses the default value.

**Note:** When editing the file, please note the following:

- The XML definition (<?xml version="1.0" encoding="UTF-8"?>) must be at the very beginning of the XML script. No spaces or line breaks are allowed before the XML definition.
- You must follow XML guidelines for characters when modifying values. That is, you cannot use characters reserved for use in XML, such as <, >, [, and ].

| lf you are<br>upgrading | For this keyword  | Set the value to the                                                                                                    | This keyword defaults to the                                                                                                    |
|-------------------------|-------------------|----------------------------------------------------------------------------------------------------|----------------------------------------------------------------------------------------------------|
| Security<br>Providers   | INPUT_DIRECTORY   | Path of the directory that<br>contains the security provider<br>JARs to be upgraded.                                                                                                    | Path of directory from which<br>the Upgrade Wizard is run,<br>such as:                                                          |
|                         |                   | By default, security providers<br>are located in<br>WL_HOME\server\lib\mb<br>eantypes, where WL_HOME<br>specifies the root directory of<br>the pre-9.2 installation.                         | c:\bea\weblogic81\se<br>rver\lib\mbeantypes                                                                                     |
|                         | OUTPUT_DIRECTORY  | Path of the directory in which<br>you want to save the new<br>security provider JAR files.                                                                                                   | WL_HOME\server\lib\m<br>beantypes, where<br>WL_HOME specifies the root<br>directory of the WebLogic<br>Server 9.2 installation. |
| Node<br>Manager         | NODE_MANAGER_HOME | Path of the directory of Node<br>Manager to be upgraded by<br>navigating the local directory<br>hierarchy.                                                                                   | Directory from which the<br>Upgrade Wizard is run. For<br>example:<br>c:\bea\weblogic81\co<br>mmon\nodemanager                  |
|                         |                   | By default, the Node Manager<br>home directory is located in<br><i>WL_HOME</i> \common\nodema<br>nager, where <i>WL_HOME</i><br>specifies the root directory of<br>the pre-9.2 installation. |                                                                                                    |

 Table E-2
 Silent-mode XML Script Values

| lf you are<br>upgrading | For this keyword          | Set the value to the                                                          | This keyword defaults to the                                                                                                    |
|-------------------------|---------------------------|-------------------------------------------------------------------------------|----------------------------------------------------------------------------------------------------|
| Domains                 | WEBLOGIC_VERSION          | Version of WebLogic Server.                                                   | Version of WebLogic Server<br>identified in the configuration<br>file (config.xml). For<br>example, 8.1.4.0.                                                                                                    |
|                         |                           |                                                                               | If the software version<br>number is not specified in the<br>domain configuration file, the<br>wizard displays the version<br>number as 8.1.0.0, by default.<br>In this case, there is no impact<br>if the default value does not<br>match the actual version<br>number of the pre-9.2 domain. |
|                         | DOMAIN_DIR                | Path of the directory that<br>contains the WebLogic domain<br>to be upgraded. | Directory from which the<br>Upgrade Wizard is run, such<br>as:<br>c:\bea\user_projects<br>\domains\mydomain                                                                                                    |
| Domains<br>(Continued)  | ADMIN_SERVER_NAME         | Name of the Administration<br>Server.                                         | Name of the Administration<br>Server specified in the<br>configuration file<br>(config.xml), such as:<br>myserver                                                                                                    |
|                         |                           |                                                                               | This keyword is required to be<br>set for WebLogic Server 6.1<br>release only, as the<br>Administration Server name<br>was not persisted to the<br>configuration file.                                                                                                    |
|                         | NODE_MANAGER_USERNA<br>ME | Username for Node Manager.                                                    | weblogic                                                                                                    |
|                         | NODE_MANAGER_PASSWO<br>RD | Password for Node Manager.                                                    | weblogic                                                                                                    |
|                         | NODE_MANAGER_PASSWO<br>RD | Confirmation password for Node Manager.                                       | weblogic                                                                                                    |

#### Table E-2 Silent-mode XML Script Values (Continued)

| lf you are<br>upgrading | For this keyword  | Set the value to the                                                                                                    | This keyword defaults to the                                                                                      |
|-------------------------|-------------------|----------------------------------------------------------------------------------------------------|----------------------------------------------------------------------------------------------------|
| Domains<br>(Continued)  | OPTIONAL_ACTION_1 | One or more of the following<br>options:<br>DOMAIN_DIRECTORY_BACK<br>UP<br>_SELECTED_VALUE—If this<br>option is selected, the wizard<br>backs up the original domain<br>directory and stores it in a zip<br>file.                                                                                                    | DOMAIN_DIRECTORY_<br>BACKUP_SELECTED_VALU<br>E, DOMAIN_DIRECTORY_<br>BACKUP_LOG_FILES_INC<br>LUDED_SELECTED_VALUE |
|                         |                   | DOMAIN_DIRECTORY_BACK<br>UP<br>_LOG_FILES_INCLUDED_S<br>ELECTED_VALUE—If this<br>option is selected, log files are<br>included in the backup zip file.<br>The number and size of log files<br>can be large, so you may want<br>to exclude them from the<br>backup file by disabling this<br>option. By default, log files are<br>included in the backup file.                  |                                                                                                    |
|                         |                   | SKIP_BACKWARDS_COMPAT<br>IB<br>ILITY_FLAGS_SELECTED_<br>VALUE—Some behavior<br>supported in pre-9.0 releases of<br>WebLogic Server has been<br>changed as of 9.0 to comply<br>with J2EE 1.4. By default, the<br>wizard sets flags to enable the<br>previous behavior in the new<br>domain. If you select this<br>option, these flags or backward<br>compatibility are not set. |                                                                                                    |
|                         | BACKUP_DIR        | Path of the directory in which<br>you want to save the backup zip<br>file.                                                                                                    | Directory from which the<br>Upgrade Wizard is run, such<br>as:<br>c:\bea\user_projects<br>\domains\mydomain       |

 Table E-2
 Silent-mode XML Script Values (Continued)

Silent Upgrade XML Script Reference

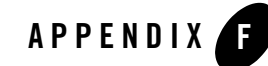

# Upgrading a Domain at Administration Server Startup (Implicit Mode)

The implicit mode of upgrade enables you to upgrade a WebLogic Server domain automatically at server startup. This mode should be used only in a development environment, and it is valid only for the machine on which the Administration Server resides. The implicit mode of upgrade is not recommended for use in a production environment.

**Note:** The implicit mode of upgrade can only be used to upgrade a WebLogic Server domain. Implicit mode cannot be used to upgrade a domain that contains resources for WebLogic Workshop, WebLogic Portal or WebLogic Integration.

Before proceeding, make sure that you have performed the prerequisite steps described in "Prepare to Upgrade" on page 2-6.

To start the WebLogic Upgrade Wizard in implicit mode:

- 1. Verify that the WebLogic domain is not running.
- 2. Open an MS-DOS command prompt window (on Windows) or a command shell (on UNIX) and set up the environment as described in "Step 6: Set Up the Environment" on page 2-9.
- 3. Update the startup scripts in the domain to reference the WebLogic Server 9.2 installation.

For example, make sure *WL\_HOME* is set to the WebLogic Server 9.2 installation, as in the following example: c:\bea\weblogic92.

By default, the WebLogic Upgrade Wizard prompts you for confirmation before starting the upgrade process. You can disable the prompt by specifying, in the startup script, the following command argument for starting the server:

-Dweblogic.ForceImplicitUpgradeIfNeeded=true
Upgrading a Domain at Administration Server Startup (Implicit Mode)

4. Start up the Administration Server in your domain.

Respond to the upgrade confirmation prompt, if necessary.

The WebLogic Upgrade Wizard checks whether the domain directory was generated using a valid version of WebLogic Server (6.1, 7.0, or 8.1), and, if the result is true, it automatically upgrades the domain. This process occurs only once: the first time you start the Administration Server.

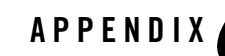

# WebLogic Server Rolling Upgrade

## What is Rolling Upgrade?

Rolling Upgrade is the process of upgrading a running WebLogic Server cluster with a patch, maintenance pack, or minor release without shutting down the entire cluster or domain. During the rolling upgrade of a cluster, each server in the cluster is individually upgraded and restarted while the other servers in the cluster continue to host your application.

Prior to the WebLogic Server 9.2 release, to upgrade a cluster, you had to either shutdown the entire domain, or install the upgraded server version on a parallel domain on additional hardware and use a load balancer to transfer load from the old domain to the new domain. The rolling upgrade process minimizes downtime and allows you to install a patch, maintenance pack, or minor release while the domain is still running.

This document provides information about the following topics:

- Tasks you need to do Before you Begin
- Rolling Upgrade Process
- Rolling Uninstall
- Limitations

## Scope of the Rolling Upgrade Process

Support for rolling upgrade is available starting with WebLogic Server 9.2. The scope of rolling upgrade support encompasses installation of patches and maintenance packs as they are made

available for WebLogic Server 9.2, and any potential new minor versions of WebLogic Server 9.X after 9.2, if they are made available.

Rolling upgrade is most applicable to a cluster of WebLogic Server instances, however, you can also install updates to a domain of Managed Servers that are not in a cluster. This documentation focuses on installing upgrades in a cluster.

You can also uninstall a patch, maintenance pack, or minor release in a rolling fashion.

Rolling Upgrade cannot be used to upgrade a BEA Workshop for WebLogic Platform, WebLogic Platform or WebLogic Integration domain.

You can still upgrade to the latest patch using other strategies including bringing applications down in order to perform WebLogic Server upgrades, and restarting applications after WebLogic Server upgrades are complete. The rolling upgrade process provides you with an option of upgrading a running WebLogic Server cluster without shutting down the entire cluster or domain.

## **Before you Begin**

Before you begin the upgrade process, make sure that you take any necessary precautions such as:

- Back up your applications, database schema, other application data, and domains.
- If required, obtain latest third party plug-ins or components that are compatible with required non-BEA components. For example, Apache Web Server libraries.

# **Rolling Upgrade Process**

The rolling upgrade process includes stopping the Administration Server, installing the upgrade, restarting the Administration Server, and then doing the same for each managed server in the cluster. See the following sections for more information:

- 1. Quiescing and Stopping Servers
- 2. Installing a Patch, Maintenance Pack, or Minor Version
- 3. Restarting Servers

## **Quiescing and Stopping Servers**

Before you install the WebLogic Server update on a server, you must first shutdown the server. Prior to server shutdown, and depending on your environment, you may need to first stop load balancers or Web Servers from sending requests or traffic to the server, complete any pending processes and then gracefully shutdown the server.

#### Shutdown Servers in a Cluster

You can shutdown a Managed Server from the command line, in a WLST script, or from the Administration Console.

From the command line, you can gracefully shutdown the server using the Graceful Shutdown command. This command waits for all the in-process work to be completed before shutting down the server or cluster.

For information about using the Graceful Shutdown command, see shutdown in WebLogic Scripting Tool (WLST) and for information about how to shutdown the Managed Server from the Console, see Shutdown servers in a cluster in *Administration Console Online Help*.

#### Notes:

- When using the WLST shutdown() command, make sure that you are connected to the Managed server instance that you want to stop. For information about using WLST to shutdown servers, see Managing Servers and Server Life Cycle in *WebLogic Scripting Tool*.
- Make sure that you stop all server instances that use the same installed WebLogic Server files.

### Installing a Patch, Maintenance Pack, or Minor Version

After you stop the running server on your machine, install the maintenance upgrade. For more information, see Downloading and Applying Patches in *Installing Maintenance Updates and Service Packs*.

There are multiple methods for installing the patch, maintenance pack, or minor release. The following sections provide information about each of these options.

#### **Installing Using Smart Update**

You can use the Smart Update feature to periodically check for available software updates. When you start Smart Update, it checks the version numbers of the products installed (associated with the current BEA Home directory), and then connects to the BEA Web site to check for available service packs. For more information about installing using Smart Update, see *Installing Maintenance Updates and Service Packs*.

#### **Command Line Interface**

In most cases, the maintenance upgrade can be distributed and installed using a script. You can create a mechanism for replicating a specific maintenance level of a BEA product that is installed on multiple machines. This capability is especially valuable in production environments, in which the distribution of software updates to machines must be implemented in a controlled, reliable, and reproducible manner.

You can use the Smart Update bsu command, which you can use to apply patches, interactively or via script, that have been downloaded into a patch download directory. For more information, see Using the Command-Line Interface in *Installing Maintenance Updates and Service Packs*.

#### **Silent Installation**

Silent-mode installation is a way of setting installation configurations only once and then using those configurations to duplicate the installation on many machines. During installation in silent mode, the installation program reads the settings for your configuration from an XML file that you create prior to beginning the installation. The installation program does not display any configuration options during the installation process. Silent installation applies only to maintenance packs and minor version installation. For more information, see Running the Installation Program in Silent Mode in *BEA Products Installation Guide*.

#### **Additional Information**

- For complete information about installing BEA Products, see *BEA Products Installation Guide*.
- For sample scenarios and best practices during upgrade, see Best Practices for Distributing Maintenance Updates in Installing Maintenance Updates and Service Packs.

## **Restarting Servers**

After you install the maintenance upgrade, you may need to modify start scripts before you restart your server. For more information see, Inserting Patches into the System Path in Installing Maintenance Updates and Service Packs. In addition, other post install tasks that you need to do will vary depending on your environment and the type of maintenance that you installed.

For an overview of methods for starting and stopping server instances, see Starting and Stopping Servers in *Managing Server Startup and Shutdown*.

If required, you may need to reconfigure your Web server or load balancer after the server is started so that requests are again sent to the server.

# Steps in Rolling Upgrade Process for a Patch and Maintenance Pack

A patch is a file containing a fix or a small number of fixes that you can install using Smart Update. A patch is typically created to fix a software defect. A patch can be installed using Smart Update (recommended) or by referencing the patch at the beginning of the classpath.

A maintenance pack is a group of fixes combined into one file. Maintenance packs can be installed using Smart Update or by downloading an installer from the support Web site. Both maintenance packs and patches are applied to an existing installation.

While the WebLogic Server domain is running, follow these steps:

- 1. Shutdown the Administration Server. For more information, see "Quiescing and Stopping Servers" on page G-2.
- 2. On the machine that hosts the Administration Server, install the WebLogic Server patch. For more information, see "Installing a Patch, Maintenance Pack, or Minor Version" on page G-3.
- 3. Restart the Administration Server. For more information, see "Restarting Servers" on page G-4.
- 4. For each managed server, you need to do the following tasks:
  - a. Quiescing and Stopping Servers
  - b. Installing a Patch, Maintenance Pack, or Minor Version
  - c. Restarting Servers
    - **Note:** You can also modify the start scripts using Smart Update to automate the restart process. For more information, see Modifying Start Scripts in Installing Maintenance Updates and Service Packs.

You have now completed the upgrade process.

# Steps in Rolling Upgrade Process for Minor WebLogic Server Releases

A minor version is a new release that includes fixes and new features. A minor release is installed in a completely new directory. Existing domains from the same release family can be run using the new minor release. WebLogic Server 9.0, WebLogic Server 9.1 and WebLogic Server 9.2 are existing examples of minor versions of WebLogic Server 9.X. While the WebLogic Server domain is running, follow these steps:

- 1. Shutdown the Administration Server. For more information, see "Quiescing and Stopping Servers" on page G-2.
- 2. On the machine that hosts the Administration Server, install the new version of WebLogic Server. For more information about installing BEA Products, see *BEA Products Installation Guide*.
- 3. Update your start scripts for the domain so that the new files are in your classpath.
- 4. Update your environment variables such as, JAVA\_HOME, BEA\_HOME, and WLS\_HOME, to point to the new version of WebLogic Server.
- 5. Restart the Administration Server. For more information, see "Restarting Servers" on page G-4.
- 6. For each managed server, you need to do the following tasks:
  - a. Quiescing and Stopping Servers
  - b. Installing a Patch, Maintenance Pack, or Minor Version
  - c. Updating your start scripts for the domain so that the new files are in your classpath.
  - d. Updating your environment variables such as, JAVA\_HOME, BEA\_HOME, and WLS\_HOME, to point to the new version of WebLogic Server.
  - e. Restarting Servers

# **Rolling Uninstall**

You can uninstall a patch, maintenance pack, or minor release without shutting down the entire cluster or domain. The following sections provide more information.

## **Uninstalling a Patch or Maintenance Pack**

At times you may want to uninstall a maintenance upgrade. You can use Smart Update to revert your system installation to an earlier version of the release. For more information, see Uninstalling Service Packs and Patches in *Installing Maintenance Updates and Service Packs*.

The procedure for uninstalling a patch or maintenance pack is in the opposite order of the rolling upgrade:

1. On each managed server, you need to do the following tasks:

- a. Quiescing and Stopping Servers.
- b. Uninstalling the patch or maintenance pack.

For more information, see Uninstalling Service Packs and Patches in Installing Maintenance Updates and Service Packs.

- c. Restarting Servers.
- 2. After all managed servers have been downgraded, do the following tasks on the Administration Server:
  - a. Quiescing and Stopping Servers.
  - b. Uninstalling the patch or maintenance pack.
  - c. Restarting Servers.

The applied patch or maintenance pack is now uninstalled.

#### **Uninstalling a Minor Release**

For information about uninstalling a minor release, see Uninstalling the Software in *BEA Products Installation Guide*.

The procedure is in the opposite order of the rolling upgrade:

- 1. On each managed server, do the following tasks:
  - a. Quiescing and Stopping Servers.
  - b. Uninstalling the patch or maintenance pack.

For more information, see Uninstalling the Software in *BEA Products Installation Guide*.

- c. Updating the start scripts so that the previous version of WebLogic Server is in the classpath and all environment variables refer to the previous version of WebLogic Server.
- d. Restarting Servers.
- 2. After all managed servers have been downgraded, do the same steps on the Administration Server:
  - a. Quiescing and Stopping Servers.
  - b. Uninstalling the patch or maintenance pack.

- c. Updating the start scripts so that the previous version of WebLogic Server is in the classpath and all environment variables refer to the previous version of WebLogic Server.
- d. Restarting Servers.

The new version of WebLogic Server is now uninstalled.

## Limitations

- Rolling upgrade applies only to upgrades within a product family. For example, you can upgrade from 9.x to 9.y but cannot upgrade from 9.x to 10.x.
- When WebLogic Server is installed on a machine and multiple Managed Servers are run from this same installation, you must shutdown all Managed Servers that use the same installation before you can upgrade.

During the upgrade process, certain installed files may need to be replaced. However, because the WebLogic Server instance uses these installed files while it is running, the files can be replaced during the upgrade process only after you shutdown the server instance. If multiple managed servers share the same installation of WebLogic Server, all instances that use the set of files must be shut down and upgraded at the same time. In support of rolling upgrade, BEA recommends that each managed server have its own installation of WebLogic Server.

• During the upgrade, you can use new features only after the entire domain has been upgraded.

You should not make configuration changes during the upgrade process until all the servers in the cluster have been upgraded. This is especially true for new configuration options. Servers will silently ignore settings that they do not understand, and the local configuration file may not be updated properly. Also, using new configuration options may prohibit the capability of uninstalling a maintenance upgrade in a rolling fashion.

• For a minor release, during the rolling upgrade, there must be two entirely separate installation directories. That is, the location of the old installation and the location of the new installation must be two different directories.